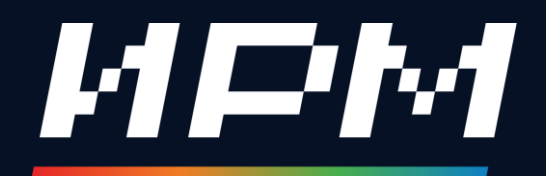

# ТЕКТОНИКА И СТРАТИГРАФИЯ: ВОЗМОЖНОСТИ СКВАЖИННОЙ КОРРЕЛЯЦИИ В ДИЗАЙНЕРЕ ГЕОЛОГИИ

Топчий Мария, геолог

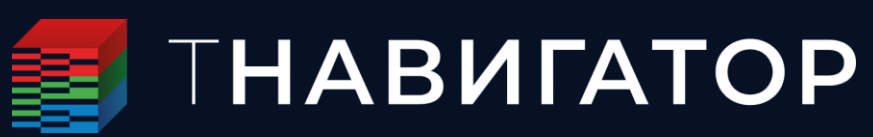

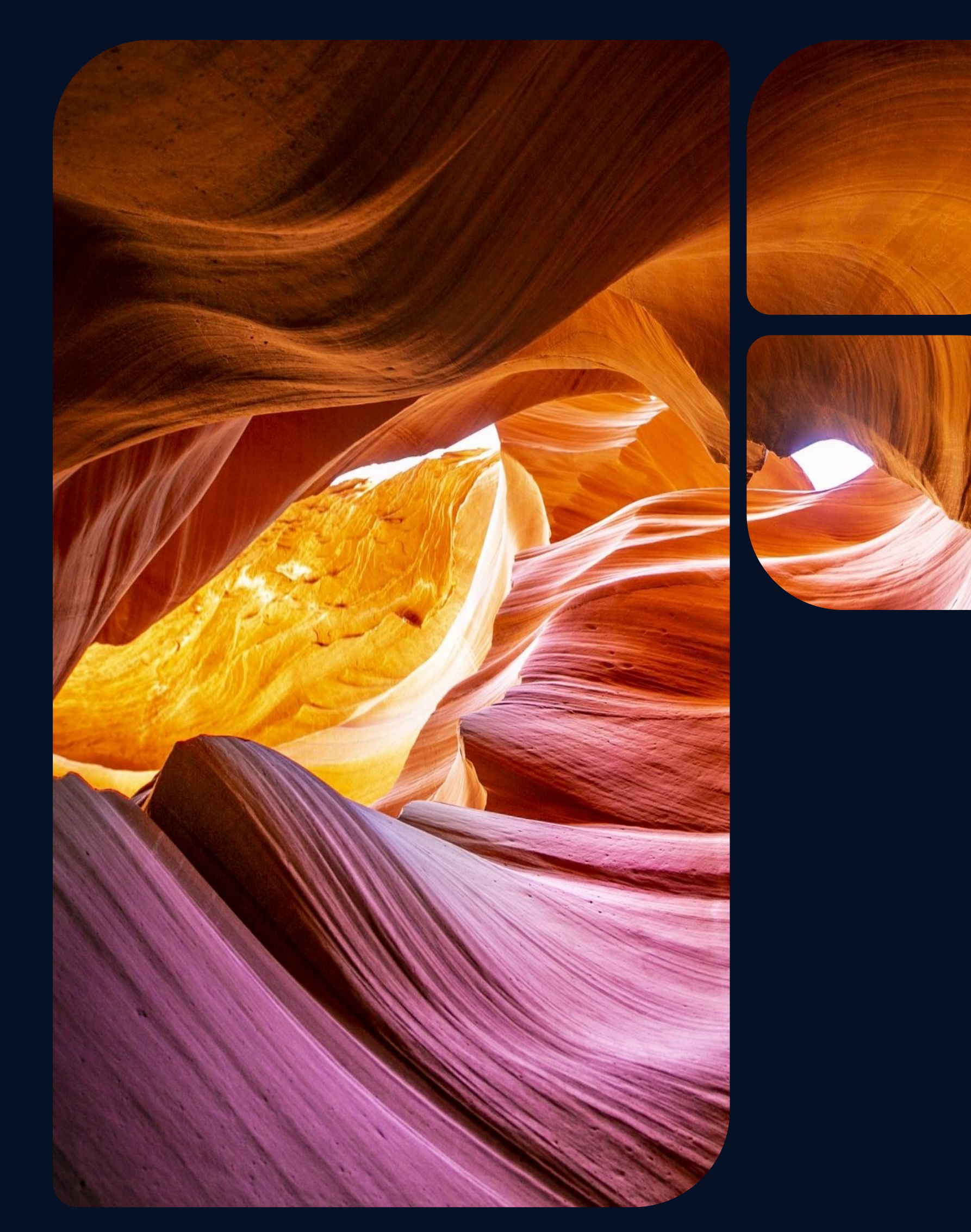

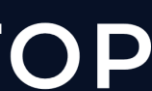

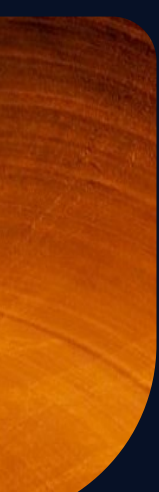

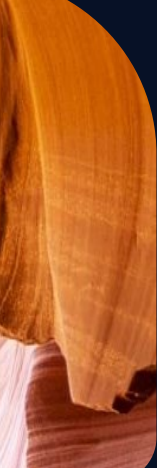

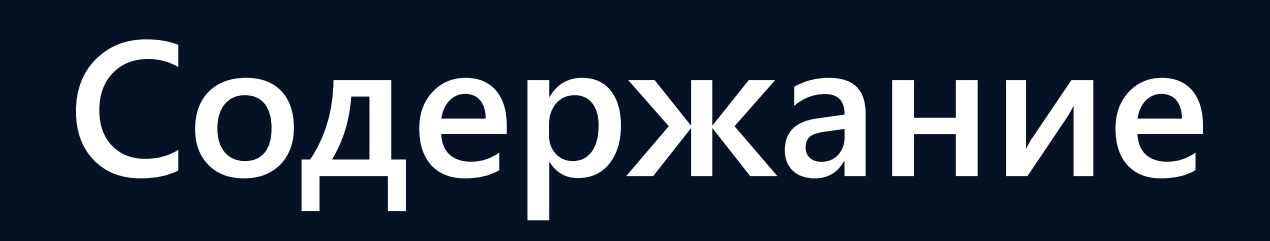

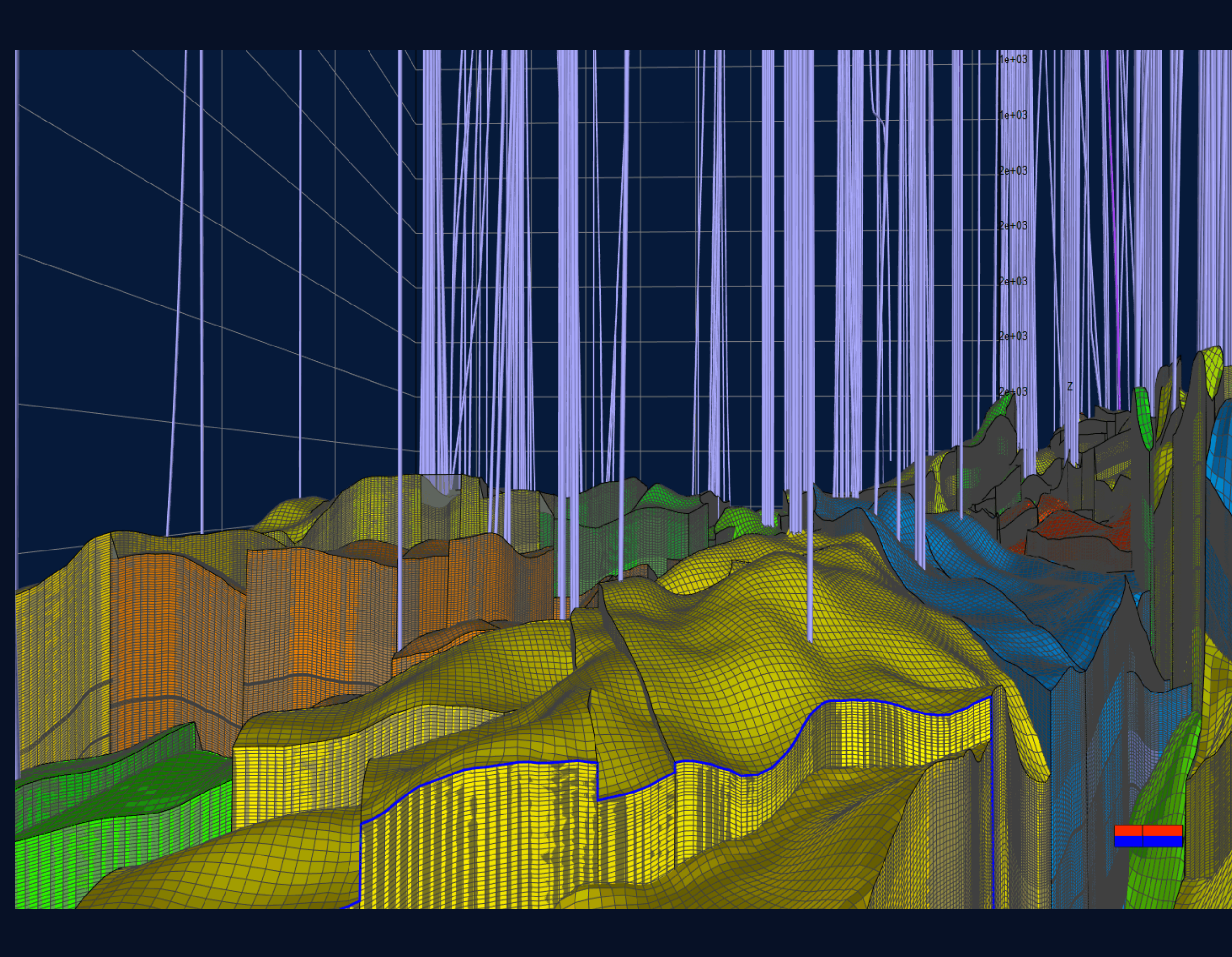

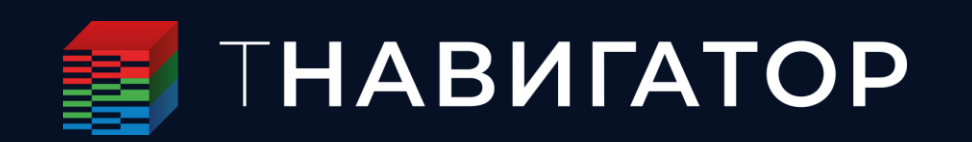

 Работа со скважинными данными: импорт, анализ качества и расчеты

 Корреляция скважин в окне Диаграмма скважин

• Автоматическая межскважинная корреляция

- Построение структурной модели, работа с тектоническими нарушениями
- Просмотр результатов, подготовка печатаных материалов

# ОБЪЕКТ ИССЛЕДОВАНИЯ – МЕСТОРОЖДЕНИЕ GRONINGEN

- Использованы данные геологической модели месторождения Groningen
- Крупнейшее газовое месторождение Западной
   Европы на севере Нидерландов
- Антиклинальное поднятие с размерами 29 × 48 км и амплитудой ≈150 м
- Структура имеет блоковое строение, содержит многочисленные разломы (600+)
- Залежь газа на глубине 2700–3016 м в слабосцементированных песчаниках и конгломератах нижнепермского возраста формации Slochteren
- 80% пород формации состоит из фаций песчаника
- Площадь газоносности 986 км2

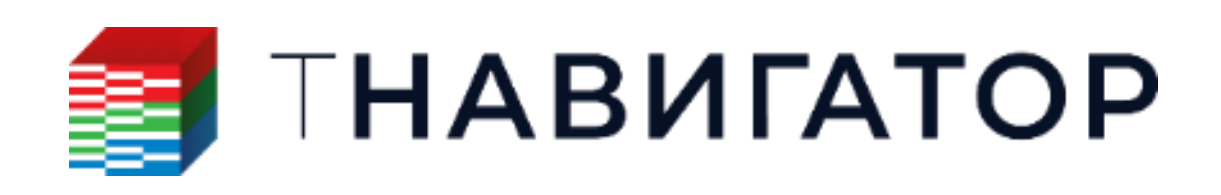

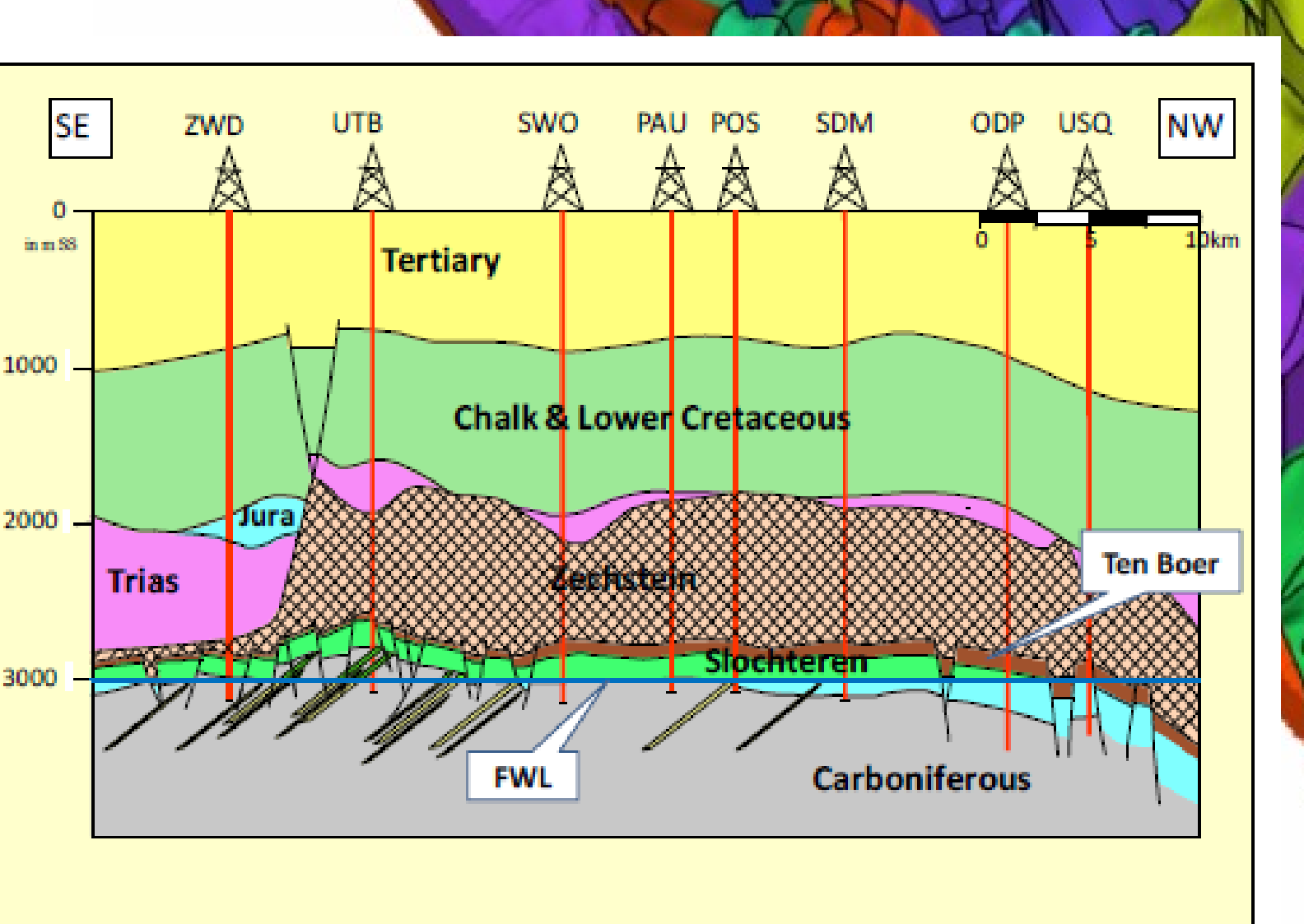

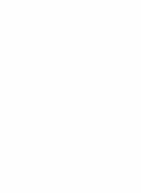

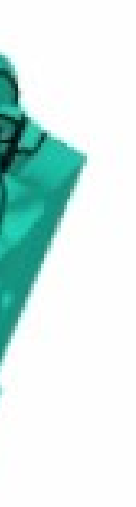

3

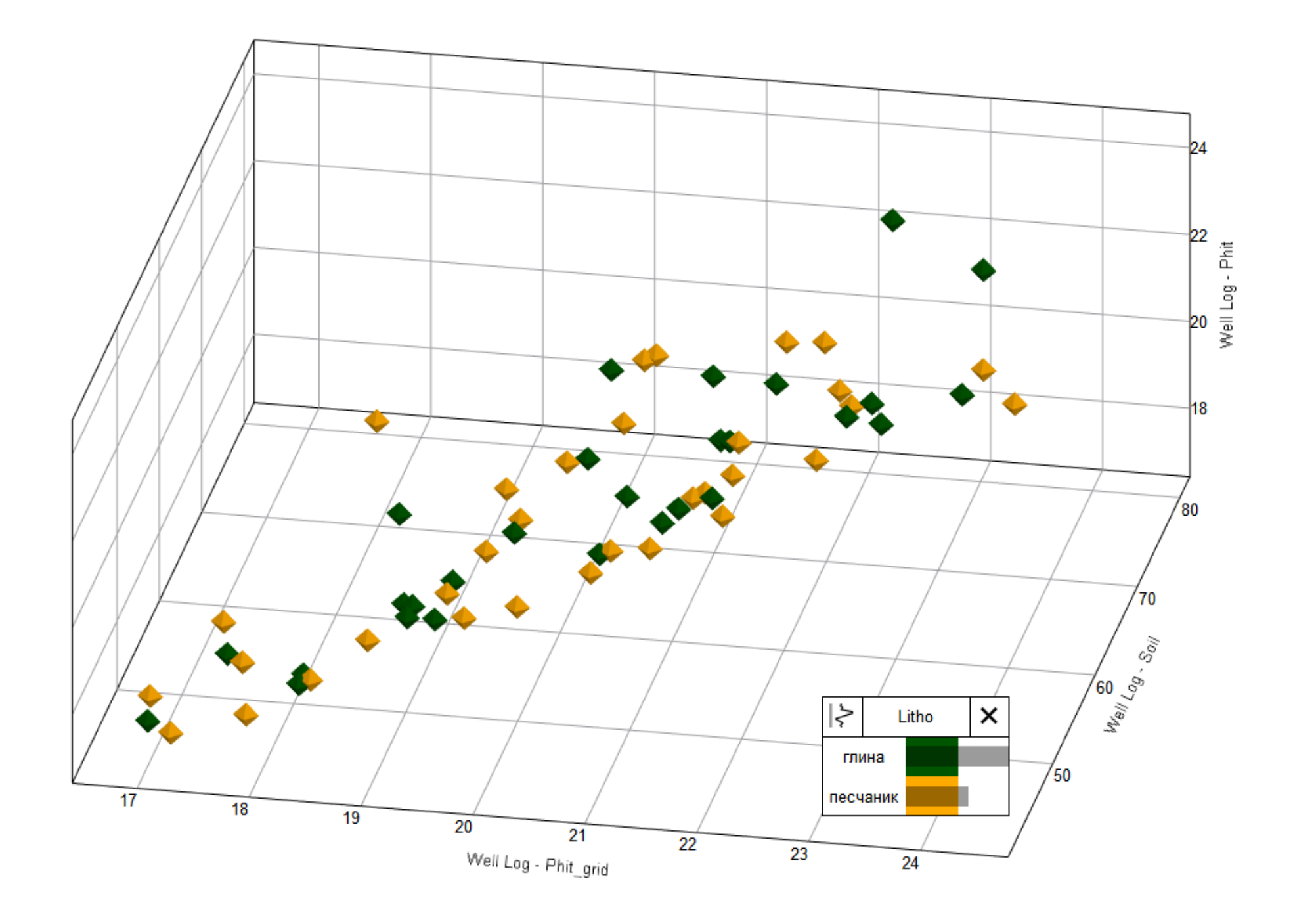

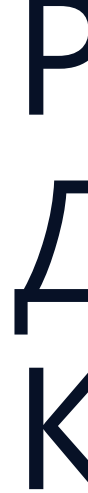

РАБОТА СО СКВАЖИННЫМИ ДАННЫМИ: ИМПОРТ, АНАЛИЗ КАЧЕСТВА И РАСЧЕТЫ

# ИМПОРТ КРИВЫХ ГИС

#### Скважинные данные

- Траектории скважин
- Атрибуты скважин
- Кривые ГИС
- Фото керна
- Маркеры

🥕 Расчёты - Кривые ГИС

Импорт

Импорт годографа ВСП

Q

Импорт

- Информация о добыче
- Конструкция скважин

| Импорт                                                                                                    |          |  |  |  |  |  |  |
|----------------------------------------------------------------------------------------------------|----------|--|--|--|--|--|--|
| В формате LAS                                                                                                    |          |  |  |  |  |  |  |
| Фильтр по скважинам <u>А</u>                                                                                                |          |  |  |  |  |  |  |
| О Одиночная скважина                                                                                                    |          |  |  |  |  |  |  |
| <ul> <li>Все скважины</li> </ul>                                                                                            |          |  |  |  |  |  |  |
| Присвоить теги:<br>Тег должен иметь вид "класс тега и                                                                       | мя тега" |  |  |  |  |  |  |
| 🗌 Импорт в папку:                                                                                                    |          |  |  |  |  |  |  |
| Имена файлов                                                                                                    |          |  |  |  |  |  |  |
| Предпросмотр                                                                                                    |          |  |  |  |  |  |  |
| ▼ Опции                                                                                                    |          |  |  |  |  |  |  |
| <ul> <li>Конвертировать единицы измерения</li> <li>Исп. имя ствола скважины</li> <li>Выберите Кривые ГИС вручную</li> </ul> |          |  |  |  |  |  |  |
| Исп. для идентификации:                                                                                                    | name     |  |  |  |  |  |  |
| Взять ID скважины из:                                                                                                    | 'WELL' M |  |  |  |  |  |  |
| 🗹 Использовать глобальные мнемоники названий ск                                                                             | важин    |  |  |  |  |  |  |
| 🖉 Использовать глобальные мнемоники кривых ГИС                                                                              | и интер  |  |  |  |  |  |  |
| 🕗 Создать таблицу оценки качества:                                                                                          |          |  |  |  |  |  |  |
| Редактировать отсутствующее значение вручную:                                                                               | -999.25  |  |  |  |  |  |  |
| Кривые ГИС с одинаковыми именами:                                                                                           | Переим   |  |  |  |  |  |  |
| Исп. кодировку ОЕМ                                                                                                    |          |  |  |  |  |  |  |
| Удлинить траекторию, если необходимо                                                                                        |          |  |  |  |  |  |  |
| Пропущенные глубины:                                                                                                    | Оставит  |  |  |  |  |  |  |
| Создать фильтр по скважинам:                                                                                                | Ar Wel   |  |  |  |  |  |  |
|                                                                                                    |          |  |  |  |  |  |  |
| 🖉 Очистить 🐼 🐳 Добавить в workflow                                                                                          |          |  |  |  |  |  |  |

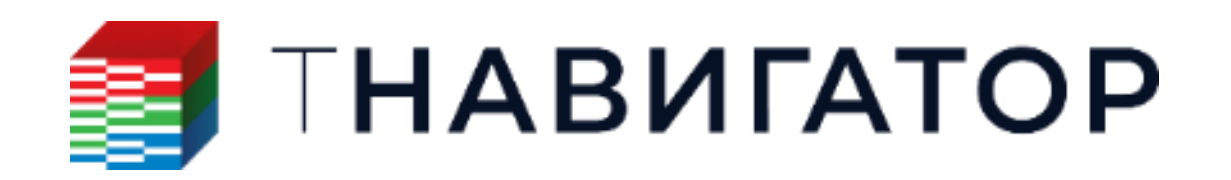

|                |          |                    | *         |            |            |                   |      |          |                         |            |                   |                         |             |                |          |
|----------------|----------|--------------------|-----------|------------|------------|-------------------|------|----------|-------------------------|------------|-------------------|-------------------------|-------------|----------------|----------|
|                |          |                    |           |            |            |                   |      |          |                         |            |                   |                         |             |                |          |
|                |          |                    | $\sim$    |            |            |                   |      |          |                         |            |                   |                         |             |                |          |
|                |          |                    |           |            |            |                   |      |          |                         |            |                   |                         |             |                |          |
|                |          |                    |           |            | <b>3</b> I | Инемоники имё     | ён с | скв      | зажин                   |            |                   |                         |             | $\times$       |          |
|                |          |                    |           |            |            | И                 | 1мя  | в        | проекте                 |            |                   | Имя в файле             |             |                |          |
|                |          |                    |           |            | 1          | 15 9-F-4          |      |          |                         | 15 9-F-4   |                   | •                       |             |                |          |
|                |          |                    |           |            | 2          | 15.0-E-5          |      |          |                         | 15 0 E 5   |                   |                         |             |                |          |
|                |          |                    |           | -          | 2          | 15_9-1-5          |      |          |                         | 15 0 10 0  |                   |                         |             |                |          |
|                |          |                    |           | -          | 3          | 15_9-19 A         |      |          |                         | 15_9-19 A  |                   |                         |             |                |          |
|                |          |                    |           |            | 4          | 15_9-F-10         |      |          |                         | 15_9-F-10  |                   |                         |             |                |          |
|                |          |                    |           |            | 5          | 15_9-F-12         | -    | <b>.</b> | Luciona de la Clarc     | 15_9-F-12  |                   |                         |             |                | ~        |
|                |          |                    |           |            | 6          | 15_9-F-14         | 3    |          | пнемоники кривых гис    |            |                   |                         |             |                | ^        |
|                |          |                    |           |            | 7          | 15_9-F-15         |      |          | Имя в проект            | e          |                   | Имя в файле             | Ш.          | зблон кривой Г | ИС       |
|                |          |                    |           |            | 8          | 15_9-19 SR        | 2    | _        | CALL                    |            |                   |                         | Безразмерна | я величина     |          |
|                |          |                    |           |            | 9          | 15_9-19 SR        | 3    |          | DT                      |            | SONI, DT, AK. DT  | c                       | Безразмерна | я величина     |          |
|                |          |                    |           |            | 10         | 15 9-F-1 R        | 4    |          | GR                      |            | GK,GRC,GR,GA      | MM                      | Безразмерна | я величина     |          |
|                |          |                    |           |            | 11         | 15_0_10_0_2       | 5    |          | GZ                      |            | GZ,KS,GZKS        |                         | Безразмерна | я величина     |          |
|                |          |                    |           | -          | 11         | 15_9-19 A 2       | 6    |          | IK                      |            | RIK, IKA, IK, IKR |                         | Безразмерна | я величина     |          |
|                |          |                    |           |            | 12         | 15_9-19 BT2       | 7    |          | МВК                     |            | MSFL, MLL, MB     | К                       | Безразмерна | я величина     |          |
|                |          |                    |           |            | 13         | 15_9-19_BT2       | 8    |          | MGZ                     |            | GMZ,MINV,M        | GZ                      | Безразмерна | я величина     |          |
|                |          |                    |           |            | 14         | 15_9-F-11_A       | 9    | _        | MPZ                     |            | PMZ,MPZ,MN        | OR                      | Безразмерна | я величина     |          |
|                |          |                    |           |            | 15         | 15_9-F-15_A       | 10   | 0<br>1   | NGR                     |            |                   | I,NGR,NKTB,NKT,NKTS     | Безразмерна | я величина     |          |
|                |          |                    |           |            | 16         | 15 9-F-15 B       | 12   | 2        | PHIT                    |            |                   | PORT                    | Пористость  |                |          |
|                |          |                    |           |            | 17         | 15.9-E-15.C       | 13   | 3        | RHOB                    |            | RHOB, GGKM, O     | GKB, DENS, DEN, ZDEN, R | Безразмерна | я величина     |          |
|                |          |                    | $\sim$    |            | Et I       | EX                | 14   | 4        | SP                      |            | SP*,SP,PS         |                         | Безразмерна | я величина     |          |
|                |          |                    |           |            | ш,         | -                 |      |          | Пишите или копируйте те | кст сюда   |                   |                         |             |                |          |
| немоника       |          |                    | ~         | L          |            |                   |      |          |                         |            |                   |                         |             |                |          |
|                |          |                    |           |            |            |                   | 臣    | Ē        | *                       |            |                   |                         |             |                |          |
| альных замеров |          | Имя файла          | Имя сквах | кины в про | екте       | Имя скважины в фа | a    |          | _                       |            |                   |                         | ОК          | Отмена         | 🕐 Помощь |
|                | 1 E:/N   | lodels/Groningen/  | MWD-1     |            |            | MWD-1             |      |          |                         | DT         |                   | 7 010400                | 2040 042400 |                |          |
|                | 2 E:/IV  | Andels/Groningen/  | MWD- 1    |            |            | MWD- 1            |      | 6        | GR 1                    | GR         |                   | 7.010400                | 2949.942400 |                |          |
|                | 4 E:/N   | /lodels/Groningen/ | MWD- 1    |            |            | MWD- 1            |      | י<br>ו   | Пористость исходная     | Пористость | исходная          | 7.010400                | 2949.942400 |                |          |
|                | 5 E:/N   | /lodels/Groningen/ | MWD- 1    |            |            | MWD- 1            |      | ſ        | Пористость керн         | Пористость | керн              | 7.010400                | 2949.942400 |                |          |
|                | 6 E:/N   | lodels/Groningen/  | NWS- 1    |            |            | NWS- 1            |      | [        | DENS_1                  | DENS       |                   | 7.924800                | 2839.942400 |                |          |
|                | 7 E:/N   | /lodels/Groningen/ | NWS- 1    |            |            | NWS- 1            |      | 0        | DT_1                    | DT         |                   | 7.924800                | 2839.942400 |                |          |
|                | 8 E:/M   | 1odels/Groningen/  | NWS- 1    |            |            | NWS- 1            |      | 0        | GR_1                    | GR         |                   | 7.924800                | 2839.942400 |                |          |
|                | 9 E:/N   | lodels/Groningen/  | NWS- 1    |            |            | NWS- 1            |      |          | Пористость исходная     | Пористость | исходная          | 7.924800                | 2839.942400 |                |          |
| »              | 10 E:/IV | Andels/Groningen/  | OWG- 1    |            |            | OWG- 1            |      | ľ        | DENS 1                  | DENS       | керн              | 5.638800                | 3058.972900 |                |          |
| Filter 1       | 12 E:/N  | /lodels/Groningen/ | OWG- 1    |            |            | OWG- 1            |      | 1        | DT_1                    | DT         |                   | 5.638800                | 3058.972900 |                |          |
|                | 13 E:/N  | /odels/Groningen/  | OWG- 1    |            |            | OWG- 1            |      | (        | <br>GR_1                | GR         |                   | 5.638800                | 3058.972900 |                |          |
|                | 14 E:/N  | /lodels/Groningen/ | OWG- 1    |            | (          | OWG- 1            |      | ٦        | Пористость исходная     | Пористость | исходная          | 5.638800                | 3058.972900 |                |          |
|                | 15 E:/N  | /lodels/Groningen/ | OWG- 1    |            |            | OWG- 1            |      | Г        | Пористость керн         | Пористость | керн              | 5.638800                | 3058.972900 |                |          |
|                | 16 E:/N  | lodels/Groningen/  | UTB- 10A  |            |            | UTB- 10A          |      | 1        | DENS_1                  | DENS       |                   | 300.075592              | 3265.036400 |                | _        |
| 🕨 Примен       | 17 E:/N  | 1odels/Groningen/  | UTB- 10A  |            |            | UTB- 10A          |      |          | DT_1                    | DT         |                   | 300.075592              | 3265.036400 |                | _        |
|                | 10 E./N  | lodels/Groningen/  | UTB- 10A  |            |            | UTB- 10A          |      | (<br>    | ок_I                    | Пористост  | Исходная          | 300.075592              | 3205.030400 |                | _        |
|                | 20 F:/N  | Adels/Groningen/   | UTB- 10A  |            |            | UTB- 10A          |      | י<br>ר   | Пористость керн         | Пористость | керн              | 300.075592              | 3265.036400 |                | _        |
|                | Пи       | иите или копируй   |           |            |            |                   |      | -        | ·····                   |            |                   |                         |             |                |          |

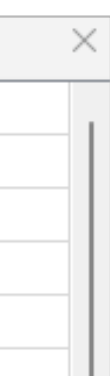

| 5 |
|---|

#### АНАЛИЗ ОХВАТА СКВАЖИН ГЕОФИЗИЧЕСКИМИ ИССЛЕДОВАНИЯМИ

| E. | Е Объекты 🖈               |    | Соз                                 | дат  | ъ отч    | чет | по       | нали   | ичи  | юк    | рив        | ых ГІ | ИС     |            |      |     |     |
|----|---------------------------|----|-------------------------------------|------|----------|-----|----------|--------|------|-------|------------|-------|--------|------------|------|-----|-----|
| Ċ. | Варианты моделей          |    | T=6                                 |      |          |     |          |        |      |       |            | Тари  | a hu   |            |      |     |     |
| Ξ. | Геометрические объекты    |    | Tau.                                |      | ιa.      |     |          |        |      |       | ш          |       | e_by_  | we         | 115  |     |     |
|    |                           |    |                                     | Фил  | тьтр     | по  | скв      | ажи    | нам  | 4:    | <u>A</u> t | Wel   | IFilte | r <b>1</b> |      |     |     |
| /  |                           |    | T                                   | пс   | тчет     | a — |          |        |      |       |            |       |        |            |      |     |     |
|    |                           |    | 6                                   | п.   |          | -   |          |        |      |       |            |       |        |            |      |     |     |
|    |                           |    |                                     |      |          | aж  | ипа<br>– | IVI    |      |       |            |       |        |            |      |     |     |
|    |                           |    |                                     | 1 le | о кри    | вы  | I MI     | ИС     |      |       |            |       |        |            |      |     |     |
|    |                           |    |                                     |      |          |     |          |        |      |       |            |       |        |            |      |     |     |
|    |                           |    |                                     |      |          |     |          |        |      |       |            |       |        |            |      |     |     |
|    |                           |    | Создать отчет по наличию кривых ГИС |      |          |     |          |        |      |       |            |       |        |            |      |     |     |
|    | Наборы тоцек [22]         |    | Таб                                 | лин  | la:      |     |          |        |      | F     | TTT        | Table | by I   | oa         |      |     |     |
|    |                           |    | _                                   |      | 1        |     |          |        |      | t     | ±=  <br>⊼▼ |       |        |            |      |     |     |
|    |                           |    |                                     | Фил  | њтр і    | по  | СКВ      | ажин   | ам   | : J   | <u>A'</u>  | Well  | Filter | 1          |      |     |     |
|    |                           |    | Ти                                  | по   | тчета    | a — |          |        |      |       |            |       |        |            |      |     |     |
|    |                           |    | C                                   | П    | скв      | ажі | ина      | м      |      |       |            |       |        |            |      |     |     |
|    |                           |    | G                                   | п.   |          |     | г        | AC.    |      |       |            |       |        |            |      |     |     |
|    |                           |    |                                     | T IC | кри      | вы  | мп       | VIC.   |      |       |            |       |        |            |      |     |     |
|    |                           |    |                                     |      |          |     |          |        |      |       |            |       |        |            |      |     |     |
|    | > Пинии раздомов [2]      |    |                                     |      |          |     |          |        |      |       |            |       |        |            | Z    |     |     |
|    |                           |    | Габлица 🗙                           | +    | Vertures | CAL | SUL CAD  | FACIES | DENC | CUNET |            |       |        |            |      | DEN | Mar |
|    |                           | 1  | RDW-1                               | +    | vert.per | +   | +        | +      | +    | +     | +          | +     | +      | +          | +    | +   | +   |
|    | - Динамические результаты | 2  | EKL-1                               | +    |          | +   | +        | +      | +    | +     | +          | +     | +      | +          | +    | +   | +   |
|    | > 🚰 Трещины ГРП           | 4  | USQ-1                               | +    | •        | +   | +        | +      | +    | +     | +          | +     | +      | +          | +    | +   | +   |
|    | ✓                         | 5  | OWG-1                               | +    |          | +   | +        | +      | +    | +     | +          | +     | +      | +          | +    | +   | +   |
|    | НП По ГИС                 | 7  | PAU-1                               | +    | Ŧ        | +   | +        | +      | +    | +     | + +        | +     | + +    | +          | +    | +   | +   |
|    |                           | 8  | BIR-1<br>TJM-1                      | +    | +        | +   | +<br>+   | + +    | +    | +     | +          | + +   | + +    | + +        | + +  | +   | ++  |
|    | По скважинам              | 10 | SCB-1                               | +    |          | +   | +        | +      | +    | +     | +          | +     | +      | +          | +    | +   | +   |
|    |                           | 11 | ZND-1<br>NBR-1                      | +    |          | ++  | +<br>+   | + +    | +    | +     | +          | + +   | + +    | +++++      | + +  | +   | ++  |
|    |                           | 13 | MLA-1                               | +    |          | +   | +        | +      | +    | +     | +          | +     | +      | +          | +    | +   | +   |
|    |                           | 14 | NWS-1<br>KPD-1                      | +    | + +      | +   | ++       | + +    | ++   | ++    | + +        | + +   | + +    | ++++       | ++++ | ++  | ++  |
|    |                           | 16 | BRW-2                               | +    |          | +   | +        | +      | +    |       | +          | +     | +      | +          | +    | +   | +   |
|    |                           | 17 | SPH-1<br>MWD-1                      | + +  | + +      | ++  | +        | + +    | ++   | +     | ++         | + +   | + +    | + +        | + +  | + + | ++  |
|    |                           | 19 | HND-1                               | +    | +        | +   |          | +      | +    |       | +          | +     | +      | +          | +    | +   | +   |
|    |                           | 20 | POS-1                               | +    |          | +   | +        | +      | +    | +     | +          | +     | +      | +          | +    | +   | +   |
|    | _                         | 21 | OVS-1                               | +    | +        | +   | +        | +      | +    | +     | +          | +     | +      | +          | +    | +   | +   |

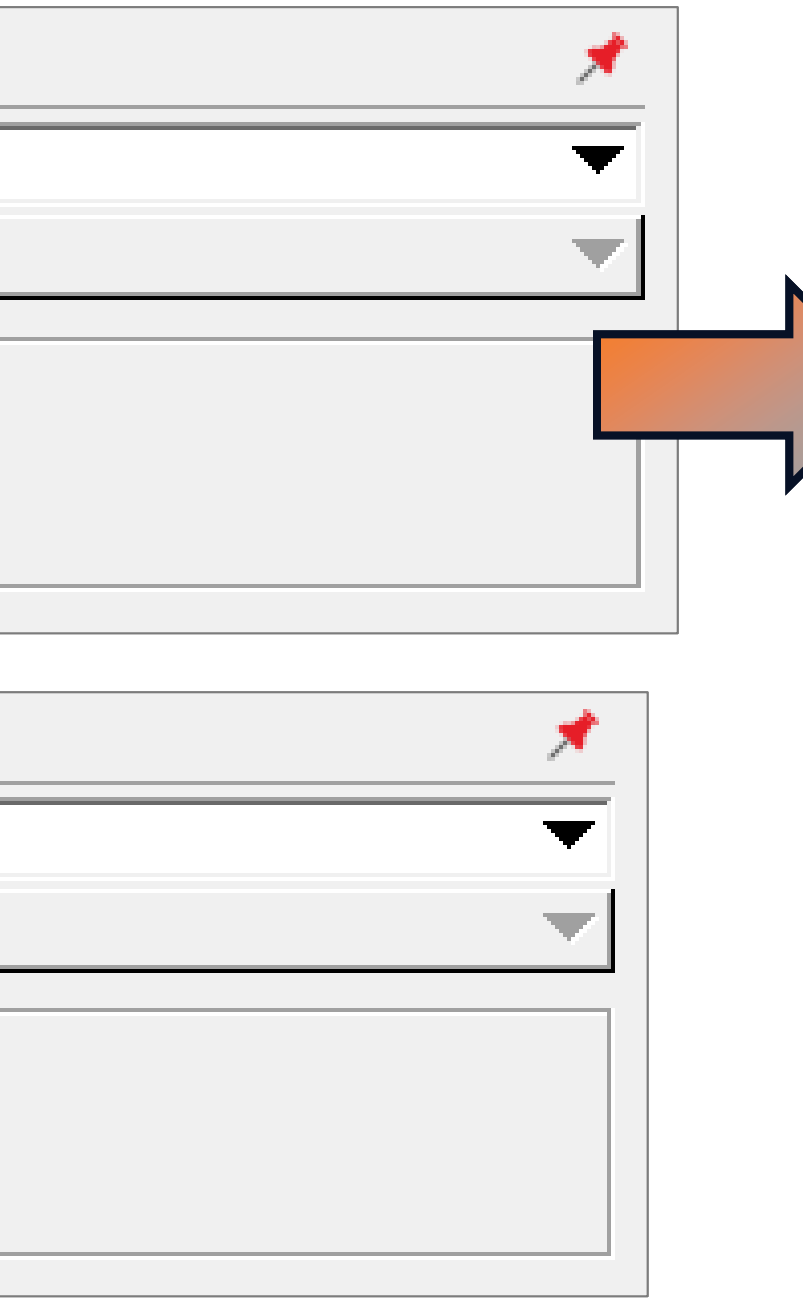

| ner. dens core | VCL | DEN_all | RESD | FLSO | CALI | DT | GR | NEUT | SH | NEU |
|----------------|-----|---------|------|------|------|----|----|------|----|-----|
|                | +   | +       | +    |      | +    | +  | +  | +    | +  | +   |
|                | +   | +       | +    | +    | +    | +  | +  |      | +  |     |
|                |     |         | +    | +    | +    | +  | +  | +    |    | +   |
|                | +   | +       | +    |      | +    | +  | +  |      | +  |     |
|                | +   | +       | +    | +    | +    | +  | +  |      | +  |     |
|                | +   | +       |      | +    | +    | +  | +  |      | +  |     |
|                | +   | +       | +    |      | +    | +  | +  | +    | +  | +   |
|                |     |         |      | +    | +    | +  | +  | +    | +  | +   |
|                | +   | +       | +    | +    | +    | +  | +  |      | +  |     |
|                | +   | +       | +    | +    | +    | +  | +  |      | +  |     |
|                | +   | +       | +    | +    | +    | +  | +  | +    | +  | +   |
|                |     |         | +    |      | +    | +  | +  | +    | +  | +   |
|                | +   | +       | +    |      | +    | +  | +  | +    | +  | +   |
|                | +   | +       | +    |      | +    | +  | +  |      | +  |     |
|                | +   | +       |      |      | +    | +  | +  |      | +  |     |
|                | +   | +       | +    | +    | +    | +  | +  |      | +  |     |
|                | +   | +       | +    |      | +    | +  | +  |      | +  |     |
|                | +   | +       | +    |      | +    | +  | +  | +    | +  | +   |
|                | +   | +       | +    | +    | +    | +  | +  | +    | +  | +   |
|                | +   | +       | +    |      | +    | +  | +  |      | +  |     |
|                |     | +       | +    |      | +    | +  | +  | +    | +  | +   |
|                | +   | +       | +    |      | +    | +  | +  |      | +  |     |
|                | +   | +       | +    | +    |      |    | +  |      | +  |     |
|                |     |         |      |      |      |    |    |      |    |     |

| Кривая ГИС         Число сказжин         Имеют кривую ГИС         Г           1         Рого_соге         23         100.0%           2         Ног. регт соге         23         100.0%           3         SON         23         100.0%           4         CALLall         23         100.0%           5         General time 1         23         100.0%           6         Miner, dens core         23         100.0%           7         GR         23         100.0%           8         FACIES_pp_ed         23         100.0%           9         NET_NOV14         22         95.7%           10         PERMNET_NOV14         22         95.7%           12         CALI         22         95.7%           13         RES_DEP         22         95.7%           14         DT         22         95.7%           15         PORNET_NOV14         22         95.7%           16         SH         22         95.7%           17         SH_CAP         21         91.3%           18         PERMNET_2015         21         91.3%           20         DENS         20 <th>1</th> <th>Таблица 🗙 🕂</th> <th></th> <th></th>                                                                                                    | 1       | Таблица 🗙 🕂                     |                 |                      |                                                                                                    |    |    |    |       |                                                                                                    |    |              |                 |  |                                                                                                    |    |    |    |       |                                                                                                    |    |        |    |       |                                                                                                    |    |              |    |       |                                                                                                    |    |     |    |       |  |  |                                                                                                    |    |      |    |       |                                                                                                    |    |      |    |       |                                                                                                    |    |         |    |       |                                                                                                    |    |      |    |       |                                                                                                    |    |         |    |       |                                                                                                    |    |     |    |       |                                                                                                    |    |          |    |       |                                                                                                    |    |      |    |       |                                                                                                    |    |       |    |       |                                                                                                    |    |      |    |       |                                                                                                    |    |      |    |       |                                                                                                    |    |     |    |       |                                                                                                    |    |                |   |       |                                                                                                    |    |           |   |       |                                 |    |      |   |       |  |  |                                 |  |  |
|----------------------------------------------------------------------------------------------------|---------|---------------------------------|-----------------|----------------------|----------------------------------------------------------------------------------------------------|----|----|----|-------|----------------------------------------------------------------------------------------------------|----|--------------|-----------------|--|----------------------------------------------------------------------------------------------------|----|----|----|-------|----------------------------------------------------------------------------------------------------|----|--------|----|-------|----------------------------------------------------------------------------------------------------|----|--------------|----|-------|----------------------------------------------------------------------------------------------------|----|-----|----|-------|--|--|----------------------------------------------------------------------------------------------------|----|------|----|-------|----------------------------------------------------------------------------------------------------|----|------|----|-------|----------------------------------------------------------------------------------------------------|----|---------|----|-------|----------------------------------------------------------------------------------------------------|----|------|----|-------|----------------------------------------------------------------------------------------------------|----|---------|----|-------|----------------------------------------------------------------------------------------------------|----|-----|----|-------|----------------------------------------------------------------------------------------------------|----|----------|----|-------|----------------------------------------------------------------------------------------------------|----|------|----|-------|----------------------------------------------------------------------------------------------------|----|-------|----|-------|----------------------------------------------------------------------------------------------------|----|------|----|-------|----------------------------------------------------------------------------------------------------|----|------|----|-------|----------------------------------------------------------------------------------------------------|----|-----|----|-------|----------------------------------------------------------------------------------------------------|----|----------------|---|-------|----------------------------------------------------------------------------------------------------|----|-----------|---|-------|---------------------------------|----|------|---|-------|--|--|---------------------------------|--|--|
| 1         Рого_соге         23         100.0%           2         Ног. регт. соге         23         100.0%           3         SON         23         100.0%           4         CALL_all         23         100.0%           5         General time 1         23         100.0%           6         Miner. dens core         23         100.0%           7         GR         23         100.0%           8         FACIES_pp_ed         23         100.0%           9         NET_NOV14         22         95.7%           9         NET_NOV14         22         95.7%           10         PERMNET_NOV14         22         95.7%           11         FACIES_pp         22         95.7%           12         CALI         22         95.7%           13         RES_DEP         22         95.7%           14         DT         22         95.7%           15         PORNET_NOV14         22         95.7%           16         SH         22         95.7%           17         SH_CAP         21         91.3%           20         DENS         20         87.0%                                                                                                    |         | Кривая ГИС                      | Число скважин   | Имеют кривую ГИС 🛛 🗸 |                                                                                                    |    |    |    |       |                                                                                                    |    |              |                 |  |                                                                                                    |    |    |    |       |                                                                                                    |    |        |    |       |                                                                                                    |    |              |    |       |                                                                                                    |    |     |    |       |  |  |                                                                                                    |    |      |    |       |                                                                                                    |    |      |    |       |                                                                                                    |    |         |    |       |                                                                                                    |    |      |    |       |                                                                                                    |    |         |    |       |                                                                                                    |    |     |    |       |                                                                                                    |    |          |    |       |                                                                                                    |    |      |    |       |                                                                                                    |    |       |    |       |                                                                                                    |    |      |    |       |                                                                                                    |    |      |    |       |                                                                                                    |    |     |    |       |                                                                                                    |    |                |   |       |                                                                                                    |    |           |   |       |                                 |    |      |   |       |  |  |                                 |  |  |
| 2         Ног. регм соге         23         100.0%           3         SON         23         100.0%           4         CALI_all         23         100.0%           5         General time 1         23         100.0%           6         Miner. dens core         23         100.0%           7         GR         23         100.0%           8         FACIES_pp_ed         22         95.7%           9         NET_NOV14         22         95.7%           10         PERMINET_NOV14         22         95.7%           11         FACIES_pp         22         95.7%           12         CALI         22         95.7%           13         RES_DEP         22         95.7%           14         DT         22         95.7%           15         PORNET_NOV14         22         95.7%           16         SH         22         95.7%           17         SH_CAP         21         91.3%           18         PERMINET_2015         21         91.3%           20         DENS         20         87.0%           21         FLGR         20         87.0%                                                                                                    | 1       | Poro_core                       | 23              | 100.0%               |                                                                                                    |    |    |    |       |                                                                                                    |    |              |                 |  |                                                                                                    |    |    |    |       |                                                                                                    |    |        |    |       |                                                                                                    |    |              |    |       |                                                                                                    |    |     |    |       |  |  |                                                                                                    |    |      |    |       |                                                                                                    |    |      |    |       |                                                                                                    |    |         |    |       |                                                                                                    |    |      |    |       |                                                                                                    |    |         |    |       |                                                                                                    |    |     |    |       |                                                                                                    |    |          |    |       |                                                                                                    |    |      |    |       |                                                                                                    |    |       |    |       |                                                                                                    |    |      |    |       |                                                                                                    |    |      |    |       |                                                                                                    |    |     |    |       |                                                                                                    |    |                |   |       |                                                                                                    |    |           |   |       |                                 |    |      |   |       |  |  |                                 |  |  |
| 3         SON         23         100.0%           4         CALLall         23         100.0%           5         General time 1         23         100.0%           6         Miner. dens core         23         100.0%           7         GR         23         100.0%           8         FACIES_pp_ed         22         95.7%           9         NET_NOV14         22         95.7%           10         PERMNET_NOV14         22         95.7%           11         FACIES_pp         22         95.7%           12         CALI         22         95.7%           13         RES_DEP         22         95.7%           14         DT         22         95.7%           15         PORNET_NOV14         22         95.7%           16         SH         22         95.7%           17         SH_CAP         21         91.3%           18         PERMNET_2015         21         91.3%           19         CAL         20         87.0%           20         DEN_all         20         87.0%           21         FLGR         20         87.0%                                                                                                    | 2       | Hor. perm core                  | 23              | 100.0%               |                                                                                                    |    |    |    |       |                                                                                                    |    |              |                 |  |                                                                                                    |    |    |    |       |                                                                                                    |    |        |    |       |                                                                                                    |    |              |    |       |                                                                                                    |    |     |    |       |  |  |                                                                                                    |    |      |    |       |                                                                                                    |    |      |    |       |                                                                                                    |    |         |    |       |                                                                                                    |    |      |    |       |                                                                                                    |    |         |    |       |                                                                                                    |    |     |    |       |                                                                                                    |    |          |    |       |                                                                                                    |    |      |    |       |                                                                                                    |    |       |    |       |                                                                                                    |    |      |    |       |                                                                                                    |    |      |    |       |                                                                                                    |    |     |    |       |                                                                                                    |    |                |   |       |                                                                                                    |    |           |   |       |                                 |    |      |   |       |  |  |                                 |  |  |
| 4         CALI_all         23         100.0%           5         General time 1         23         100.0%           6         Miner. dens core         23         100.0%           7         GR         23         100.0%           8         FACIES_pp_ed         22         95.7%           9         NET_NOV14         22         95.7%           10         PERMNET_NOV14         22         95.7%           11         FACIES_pp         22         95.7%           12         CALI         22         95.7%           13         RES_DEP         22         95.7%           14         DT         22         95.7%           15         PORNET_NOV14         22         95.7%           16         SH         22         95.7%           17         SH_CAP         21         91.3%           18         PERMNET_2015         21         91.3%           19         CAL         20         87.0%           20         DENs         20         87.0%           21         FLGR         20         87.0%           22         DEN_all         20         87.0%                                                                                                    | 3       | SON                             | 23              | 100.0%               |                                                                                                    |    |    |    |       |                                                                                                    |    |              |                 |  |                                                                                                    |    |    |    |       |                                                                                                    |    |        |    |       |                                                                                                    |    |              |    |       |                                                                                                    |    |     |    |       |  |  |                                                                                                    |    |      |    |       |                                                                                                    |    |      |    |       |                                                                                                    |    |         |    |       |                                                                                                    |    |      |    |       |                                                                                                    |    |         |    |       |                                                                                                    |    |     |    |       |                                                                                                    |    |          |    |       |                                                                                                    |    |      |    |       |                                                                                                    |    |       |    |       |                                                                                                    |    |      |    |       |                                                                                                    |    |      |    |       |                                                                                                    |    |     |    |       |                                                                                                    |    |                |   |       |                                                                                                    |    |           |   |       |                                 |    |      |   |       |  |  |                                 |  |  |
| 5         General time 1         23         100.0%           6         Miner. dens core         23         100.0%           7         GR         23         100.0%           8         FACIES_pp_ed         22         95.7%           9         NET_NOV14         22         95.7%           10         PERMINET_NOV14         22         95.7%           11         FACIES_pp         22         95.7%           12         CALI         22         95.7%           13         RES_DEP         22         95.7%           14         DT         22         95.7%           15         PORNET_NOV14         22         95.7%           16         SH         22         95.7%           17         SH_CAP         21         91.3%           18         PERMNET_2015         21         91.3%           19         CAL         20         87.0%           20         DENS         20         87.0%           21         FLGR         20         87.0%           22         DEN_all         20         87.0%           23         RESD         20         87.0%                                                                                                    | 4       | CALI_all                        | 23              | 100.0%               |                                                                                                    |    |    |    |       |                                                                                                    |    |              |                 |  |                                                                                                    |    |    |    |       |                                                                                                    |    |        |    |       |                                                                                                    |    |              |    |       |                                                                                                    |    |     |    |       |  |  |                                                                                                    |    |      |    |       |                                                                                                    |    |      |    |       |                                                                                                    |    |         |    |       |                                                                                                    |    |      |    |       |                                                                                                    |    |         |    |       |                                                                                                    |    |     |    |       |                                                                                                    |    |          |    |       |                                                                                                    |    |      |    |       |                                                                                                    |    |       |    |       |                                                                                                    |    |      |    |       |                                                                                                    |    |      |    |       |                                                                                                    |    |     |    |       |                                                                                                    |    |                |   |       |                                                                                                    |    |           |   |       |                                 |    |      |   |       |  |  |                                 |  |  |
| 6         Miner. dens core         23         100.0%           7         GR         23         100.0%           8         FACIES_pp_ed         22         95.7%           9         NET_NOV14         22         95.7%           10         PERMINET_NOV14         22         95.7%           11         FACIES_pp         22         95.7%           12         CALI         22         95.7%           13         RES_DEP         22         95.7%           14         DT         22         95.7%           15         PORNET_NOV14         22         95.7%           16         SH         22         95.7%           17         SH_CAP         21         91.3%           18         PERMNET_2015         21         91.3%           20         DENS         20         87.0%           21         FLGR         20         87.0%           22         DEN_all         20         87.0%           23         RESD         20         87.0%           24         RES_MIC         19         82.6%           25         DEN         18         78.3%                                                                                                    | 5       | General time 1                  | 23              | 100.0%               |                                                                                                    |    |    |    |       |                                                                                                    |    |              |                 |  |                                                                                                    |    |    |    |       |                                                                                                    |    |        |    |       |                                                                                                    |    |              |    |       |                                                                                                    |    |     |    |       |  |  |                                                                                                    |    |      |    |       |                                                                                                    |    |      |    |       |                                                                                                    |    |         |    |       |                                                                                                    |    |      |    |       |                                                                                                    |    |         |    |       |                                                                                                    |    |     |    |       |                                                                                                    |    |          |    |       |                                                                                                    |    |      |    |       |                                                                                                    |    |       |    |       |                                                                                                    |    |      |    |       |                                                                                                    |    |      |    |       |                                                                                                    |    |     |    |       |                                                                                                    |    |                |   |       |                                                                                                    |    |           |   |       |                                 |    |      |   |       |  |  |                                 |  |  |
| 7         GR         23         100.0%           8         FACIES_pp_ed         22         95.7%           9         NET_NOV14         22         95.7%           10         PERMINET_NOV14         22         95.7%           11         FACIES_pp         22         95.7%           12         CALI         22         95.7%           13         RES_DEP         22         95.7%           14         DT         22         95.7%           15         PORNET_NOV14         22         95.7%           16         SH         22         95.7%           17         SH_CAP         21         91.3%           18         PERNINET_2015         21         91.3%           19         CAL         20         87.0%           20         DENS         20         87.0%           21         FLGR         20         87.0%           22         DEN_all         20         87.0%           23         RESD         20         87.0%           24         RES_MIC         19         82.6%           25         DEN         19         82.6%                                                                                                    | 6       | Miner. dens core                | 23              | 100.0%               |                                                                                                    |    |    |    |       |                                                                                                    |    |              |                 |  |                                                                                                    |    |    |    |       |                                                                                                    |    |        |    |       |                                                                                                    |    |              |    |       |                                                                                                    |    |     |    |       |  |  |                                                                                                    |    |      |    |       |                                                                                                    |    |      |    |       |                                                                                                    |    |         |    |       |                                                                                                    |    |      |    |       |                                                                                                    |    |         |    |       |                                                                                                    |    |     |    |       |                                                                                                    |    |          |    |       |                                                                                                    |    |      |    |       |                                                                                                    |    |       |    |       |                                                                                                    |    |      |    |       |                                                                                                    |    |      |    |       |                                                                                                    |    |     |    |       |                                                                                                    |    |                |   |       |                                                                                                    |    |           |   |       |                                 |    |      |   |       |  |  |                                 |  |  |
| 8         FACIES_pp_ed         22         95.7%           9         NET_NOV14         22         95.7%           10         PERMINET_NOV14         22         95.7%           11         FACIES_pp         22         95.7%           12         CALI         22         95.7%           13         RES_DEP         22         95.7%           14         DT         22         95.7%           15         PORNET_NOV14         22         95.7%           16         SH         22         95.7%           17         SH_CAP         21         91.3%           18         PERMINET_2015         21         91.3%           19         CAL         20         87.0%           20         DENS         20         87.0%           21         FLGR         20         87.0%           22         DEN_all         20         87.0%           23         RESD         20         87.0%           24         RES_MIC         19         82.6%           25         DEN         19         82.6%           26         VCL_2014         19         82.6%                                                                                                    | 7       | GR                              | 23              | 100.0%               |                                                                                                    |    |    |    |       |                                                                                                    |    |              |                 |  |                                                                                                    |    |    |    |       |                                                                                                    |    |        |    |       |                                                                                                    |    |              |    |       |                                                                                                    |    |     |    |       |  |  |                                                                                                    |    |      |    |       |                                                                                                    |    |      |    |       |                                                                                                    |    |         |    |       |                                                                                                    |    |      |    |       |                                                                                                    |    |         |    |       |                                                                                                    |    |     |    |       |                                                                                                    |    |          |    |       |                                                                                                    |    |      |    |       |                                                                                                    |    |       |    |       |                                                                                                    |    |      |    |       |                                                                                                    |    |      |    |       |                                                                                                    |    |     |    |       |                                                                                                    |    |                |   |       |                                                                                                    |    |           |   |       |                                 |    |      |   |       |  |  |                                 |  |  |
| 9         NET_NOV14         22         95.7%           10         PERMINET_NOV14         22         95.7%           11         FACIES_pp         22         95.7%           12         CALI         22         95.7%           13         RES_DEP         22         95.7%           14         DT         22         95.7%           15         PORNET_NOV14         22         95.7%           16         SH         22         95.7%           17         SH_CAP         21         91.3%           18         PERMINET_2015         21         91.3%           19         CAL         20         87.0%           20         DENS         20         87.0%           21         FLGR         20         87.0%           22         DEN_all         20         87.0%           23         RESD         20         87.0%           24         RES_MIC         19         82.6%           25         DEN         19         82.6%           26         VCL_2014         19         82.6%           27         RESM         18         78.3%           2                                                                                                    | 8       | FACIES_pp_ed                    | 22              | 95.7%                |                                                                                                    |    |    |    |       |                                                                                                    |    |              |                 |  |                                                                                                    |    |    |    |       |                                                                                                    |    |        |    |       |                                                                                                    |    |              |    |       |                                                                                                    |    |     |    |       |  |  |                                                                                                    |    |      |    |       |                                                                                                    |    |      |    |       |                                                                                                    |    |         |    |       |                                                                                                    |    |      |    |       |                                                                                                    |    |         |    |       |                                                                                                    |    |     |    |       |                                                                                                    |    |          |    |       |                                                                                                    |    |      |    |       |                                                                                                    |    |       |    |       |                                                                                                    |    |      |    |       |                                                                                                    |    |      |    |       |                                                                                                    |    |     |    |       |                                                                                                    |    |                |   |       |                                                                                                    |    |           |   |       |                                 |    |      |   |       |  |  |                                 |  |  |
| 10         РЕКМNET_NOV14         22         95.7%           11         FACIES_pp         22         95.7%           12         CALI         22         95.7%           13         RES_DEP         22         95.7%           14         DT         22         95.7%           15         PORNET_NOV14         22         95.7%           16         SH         22         95.7%           17         SH_CAP         21         91.3%           18         PERMINET_2015         21         91.3%           19         CAL         20         87.0%           20         DENS         20         87.0%           21         FLGR         20         87.0%           22         DEN_all         20         87.0%           23         RESD         20         87.0%           24         RES_MIC         19         82.6%           25         DEN         19         82.6%           26         VCL_2014         19         82.6%           27         RESM         18         78.3%           28         SHINET         18         78.3%           29 </th <th>9</th> <th>NET_NOV14</th> <th>22</th> <th>95.7%</th>                                                                                                    | 9       | NET_NOV14                       | 22              | 95.7%                |                                                                                                    |    |    |    |       |                                                                                                    |    |              |                 |  |                                                                                                    |    |    |    |       |                                                                                                    |    |        |    |       |                                                                                                    |    |              |    |       |                                                                                                    |    |     |    |       |  |  |                                                                                                    |    |      |    |       |                                                                                                    |    |      |    |       |                                                                                                    |    |         |    |       |                                                                                                    |    |      |    |       |                                                                                                    |    |         |    |       |                                                                                                    |    |     |    |       |                                                                                                    |    |          |    |       |                                                                                                    |    |      |    |       |                                                                                                    |    |       |    |       |                                                                                                    |    |      |    |       |                                                                                                    |    |      |    |       |                                                                                                    |    |     |    |       |                                                                                                    |    |                |   |       |                                                                                                    |    |           |   |       |                                 |    |      |   |       |  |  |                                 |  |  |
| 11       FACIES_pp       22       95.7%         12       CALI       22       95.7%         13       RES_DEP       22       95.7%         14       DT       22       95.7%         15       PORNET_NOV14       22       95.7%         16       SH       22       95.7%         17       SH_CAP       21       91.3%         18       PERMNET_2015       21       91.3%         19       CAL       20       87.0%         20       DENS       20       87.0%         21       PERMINET_2015       21       91.3%         20       DENS       20       87.0%         21       PERMINET_2015       20       87.0%         22       DENS       20       87.0%         23       RESD       20       87.0%         24       RES_MIC       19       82.6%         25       DEN       19       82.6%         26       VCL_2014       19       82.6%         27       RESM       18       78.3%         28       SHNET       10       43.5%         30       NEUT       10                                                                                                    | 10      | PERMNET_NOV14                   | 22              | 95.7%                |                                                                                                    |    |    |    |       |                                                                                                    |    |              |                 |  |                                                                                                    |    |    |    |       |                                                                                                    |    |        |    |       |                                                                                                    |    |              |    |       |                                                                                                    |    |     |    |       |  |  |                                                                                                    |    |      |    |       |                                                                                                    |    |      |    |       |                                                                                                    |    |         |    |       |                                                                                                    |    |      |    |       |                                                                                                    |    |         |    |       |                                                                                                    |    |     |    |       |                                                                                                    |    |          |    |       |                                                                                                    |    |      |    |       |                                                                                                    |    |       |    |       |                                                                                                    |    |      |    |       |                                                                                                    |    |      |    |       |                                                                                                    |    |     |    |       |                                                                                                    |    |                |   |       |                                                                                                    |    |           |   |       |                                 |    |      |   |       |  |  |                                 |  |  |
| 12     САЦ     22     95.7%       13     RES_DEP     22     95.7%       14     DT     22     95.7%       15     PORNET_NOV14     22     95.7%       16     SH     22     95.7%       17     SH_CAP     21     91.3%       18     PERMINET_2015     21     91.3%       19     CAL     20     87.0%       20     DENS     20     87.0%       21     FLGR     20     87.0%       22     DEN_ail     20     87.0%       23     RESD     20     87.0%       24     RES_MIC     19     82.6%       25     DEN     19     82.6%       26     VCL_2014     19     82.6%       27     RESM     18     78.3%       28     SHNET     18     78.3%       29     FLSO     11     47.8%       30     NEUT     10     43.5%       31     NEU     10     43.5%       32     Vert.perm core     9     39.1%       33     CPOR_RASC     8     34.8%       34     FLDE     7     80.4%                                                                                                    | 11      | FACIES_pp                       | 22              | 95.7%                |                                                                                                    |    |    |    |       |                                                                                                    |    |              |                 |  |                                                                                                    |    |    |    |       |                                                                                                    |    |        |    |       |                                                                                                    |    |              |    |       |                                                                                                    |    |     |    |       |  |  |                                                                                                    |    |      |    |       |                                                                                                    |    |      |    |       |                                                                                                    |    |         |    |       |                                                                                                    |    |      |    |       |                                                                                                    |    |         |    |       |                                                                                                    |    |     |    |       |                                                                                                    |    |          |    |       |                                                                                                    |    |      |    |       |                                                                                                    |    |       |    |       |                                                                                                    |    |      |    |       |                                                                                                    |    |      |    |       |                                                                                                    |    |     |    |       |                                                                                                    |    |                |   |       |                                                                                                    |    |           |   |       |                                 |    |      |   |       |  |  |                                 |  |  |
| 13         RES_DEP         22         95.7%           14         DT         22         95.7%           15         PORNET_NOV14         22         95.7%           16         SH         22         95.7%           17         SH_CAP         21         91.3%           18         PERMINET_2015         21         91.3%           19         CAL         20         87.0%           20         DENS         20         87.0%           21         FLGR         20         87.0%           22         DEN_s         20         87.0%           23         RESD         20         87.0%           24         RES_MIC         19         82.6%           25         DEN         19         82.6%           26         VCL_2014         19         82.6%           27         RESM         18         78.3%           28         SHNET         18         78.3%           29         FLSO         11         47.8%           30         NEUT         10         43.5%           31         NEU         10         43.5%           33         CP                                                                                                    | 12      | CALI                            | 22              | 95.7%                |                                                                                                    |    |    |    |       |                                                                                                    |    |              |                 |  |                                                                                                    |    |    |    |       |                                                                                                    |    |        |    |       |                                                                                                    |    |              |    |       |                                                                                                    |    |     |    |       |  |  |                                                                                                    |    |      |    |       |                                                                                                    |    |      |    |       |                                                                                                    |    |         |    |       |                                                                                                    |    |      |    |       |                                                                                                    |    |         |    |       |                                                                                                    |    |     |    |       |                                                                                                    |    |          |    |       |                                                                                                    |    |      |    |       |                                                                                                    |    |       |    |       |                                                                                                    |    |      |    |       |                                                                                                    |    |      |    |       |                                                                                                    |    |     |    |       |                                                                                                    |    |                |   |       |                                                                                                    |    |           |   |       |                                 |    |      |   |       |  |  |                                 |  |  |
| 14         DT         22         95.7%           15         PORNET_NOV14         22         95.7%           16         SH         22         95.7%           17         SH_CAP         21         91.3%           18         PERMNET_2015         21         91.3%           19         CAL         20         87.0%           20         DENS         20         87.0%           21         FLGR         20         87.0%           22         DEN_s         20         87.0%           23         RESD         20         87.0%           24         RES_MIC         19         82.6%           25         DEN         19         82.6%           26         VCL_2014         19         82.6%           27         RESM         18         78.3%           28         SHNET         18         78.3%           29         FLSO         11         47.8%           30         NEUT         10         43.5%           31         NEU         10         43.5%           33         CPOR_RASC         8         34.8% <tr tbr="">         34         <t< th=""><th>13</th><td>RES_DEP</td><td>22</td><td>95.7%</td></t<></tr> <tr><th>15PORNET_NOV142295.7%16SH2295.7%17SH_CAP2191.3%18PERMINET_20152191.3%19CAL2087.0%20DENS2087.0%21FLGR2087.0%22DEN_ail2087.0%23RESD2087.0%24RES_MIC1982.6%25DEN1982.6%26VCL_20141982.6%27RESM1878.3%28SHNET1043.5%30NEUT1043.5%31NEU1043.5%33CPOR_RASC834.8%34FLDE730.4%</th><th>14</th><td>DT</td><td>22</td><td>95.7%</td></tr> <tr><th>16SH2295.7%17SH_CAP2191.3%18PERMNET_20152191.3%19CAL2087.0%20DENS2087.0%21FLGR2087.0%22DEN_all2087.0%23RESD2087.0%24RES_MIC1982.6%25DEN1982.6%26VCL_20141982.6%27RESM1878.3%28SHNET1878.3%29FLSO1147.8%30NEUT1043.5%31NEU1043.5%33CPOR_RASC834.8%34FLDE730.4%</th><th>15</th><th>PORNET_NOV14</th><th colspan="2">PORNET_NOV14 22</th></tr> <tr><th>17SH_CAP2191.3%18PERMINET_20152191.3%19CAL2087.0%20DENS2087.0%21FLGR2087.0%22DEN_all2087.0%23RESD2087.0%24RES_MIC1982.6%25DEN1982.6%26VCL_20141982.6%27RESM1878.3%28SHINET1878.3%29FLSO1147.8%30NEUT1043.5%31NEU1043.5%32Vert.perm core939.1%33CPOR_RASC834.8%34FLDE730.4%</th><th>16</th><td>SH</td><td>22</td><td>95.7%</td></tr> <tr><th>18       РЕКМИКЕТ_2015       21       91.3%         19       CAL       20       87.0%         20       DENS       20       87.0%         21       FLGR       20       87.0%         22       DEN_all       20       87.0%         23       RESD       20       87.0%         24       RES_MIC       19       82.6%         25       DEN       19       82.6%         26       VCL_2014       19       82.6%         27       RESM       18       78.3%         28       SHNET       18       78.3%         29       FLSO       11       47.8%         30       NEUT       10       43.5%         31       NEU       10       43.5%         32       Vert.perm core       9       39.1%         33       CPOR_RASC       8       34.8%         34       FLDE       7       30.4%</th><th>17</th><td>SH_CAP</td><td>21</td><td>91.3%</td></tr> <tr><th>19САL2087.0%20DENS2087.0%21FLGR2087.0%22DEN_all2087.0%23RESD2087.0%24RES_MIC1982.6%25DEN1982.6%26VCL_20141982.6%27RESM1878.3%28SHNET1878.3%29FLSO1147.8%30NEUT1043.5%31NEU1043.5%32Vert.perm core939.1%33CPOR_RASC834.8%34FLDE730.4%</th><th>18</th><td>PERMNET_2015</td><td>21</td><td>91.3%</td></tr> <tr><th>20DENS2087.0%21FLGR2087.0%22DEN_all2087.0%23RESD2087.0%24RES_MIC1982.6%25DEN1982.6%26VCL_20141982.6%27RESM1878.3%28SHNET1878.3%29FLSO1147.8%30NEUT1043.5%31NEU1043.5%32Vert.perm core939.1%33CPOR_RASC834.8%34FLDE730.4%</th><th>19</th><td>CAL</td><td>20</td><td colspan="3">87.0%</td></tr> <tr><th>21       FLGR       20       87.0%         22       DEN_all       20       87.0%         23       RESD       20       87.0%         24       RES_MIC       19       82.6%         25       DEN       19       82.6%         26       VCL_2014       19       82.6%         27       RESM       18       78.3%         28       SHNET       18       78.3%         29       FLSO       11       47.8%         30       NEUT       10       43.5%         31       NEU       10       43.5%         32       Vert.perm core       9       39.1%         33       CPOR_RASC       8       34.8%         34       FLDE       7       30.4%</th><th>20</th><td>DENS</td><td>20</td><td>87.0%</td></tr> <tr><th>22       DEN_all       20       87.0%         23       RESD       20       87.0%         24       RES_MIC       19       82.6%         25       DEN       19       82.6%         26       VCL_2014       19       82.6%         27       RESM       18       78.3%         28       SHNET       18       78.3%         29       FLSO       11       47.8%         30       NEUT       10       43.5%         31       NEU       10       43.5%         32       Vert.perm core       9       39.1%         33       CPOR_RASC       8       34.8%         34       FLDE       7       30.4%</th><th>21</th><td>FLGR</td><td>20</td><td>87.0%</td></tr> <tr><th>23       RESD       20       87.0%         24       RES_MIC       19       82.6%         25       DEN       19       82.6%         26       VCL_2014       19       82.6%         27       RESM       18       78.3%         28       SHINET       18       78.3%         29       FLSO       11       47.8%         30       NEUT       10       43.5%         31       NEU       10       43.5%         32       Vert.perm core       9       39.1%         33       CPOR_RASC       8       34.8%         34       FLDE       7       30.4%</th><th>22</th><td>DEN_all</td><td>20</td><td>87.0%</td></tr> <tr><th>24RES_MIC1982.6%25DEN1982.6%26VCL_20141982.6%27RESM1878.3%28SHNET1878.3%29FLSO1147.8%30NEUT1043.5%31NEU1043.5%32Vert.perm core939.1%33CPOR_RASC834.8%34FLDE730.4%</th><th>23</th><td>RESD</td><td>20</td><td>87.0%</td></tr> <tr><th>25       DEN       19       82.6%         26       VCL_2014       19       82.6%         27       RESM       18       78.3%         28       SHNET       18       78.3%         29       FLSO       11       47.8%         30       NEUT       10       43.5%         31       NEU       10       43.5%         32       Vert.perm core       9       39.1%         33       CPOR_RASC       8       34.8%         34       FLDE       7       30.4%</th><th>24</th><th>RES_MIC</th><th>19</th><th>82.6%</th></tr> <tr><th>26VCL_20141982.6%27RESM1878.3%28SHNET1878.3%29FLSO1147.8%30NEUT1043.5%31NEU1043.5%32Vert.perm core939.1%33CPOR_RASC834.8%34FLDE730.4%</th><th>25</th><th>DEN</th><th>19</th><th>82.6%</th></tr> <tr><th>27RESM1878.3%28SHNET1878.3%29FLSO1147.8%30NEUT1043.5%31NEU1043.5%32Vert.perm core939.1%33CPOR_RASC834.8%34FLDE730.4%</th><th>26</th><th>VCL_2014</th><th>19</th><th>82.6%</th></tr> <tr><th>28       SHNET       18       78.3%         29       FLSO       11       47.8%         30       NEUT       10       43.5%         31       NEU       10       43.5%         32       Vert.perm core       9       39.1%         33       CPOR_RASC       8       34.8%         34       FLDE       7       30.4%</th><th>27</th><th>RESM</th><th>18</th><th>78.3%</th></tr> <tr><th>29       FLSO       11       47.8%         30       NEUT       10       43.5%         31       NEU       10       43.5%         32       Vert.perm core       9       39.1%         33       CPOR_RASC       8       34.8%         34       FLDE       7       30.4%</th><th>28</th><th>SHNET</th><th>18</th><th>78.3%</th></tr> <tr><th>30       NEUT       10       43.5%         31       NEU       10       43.5%         32       Vert.perm core       9       39.1%         33       CPOR_RASC       8       34.8%         34       FLDE       7       30.4%</th><th>29</th><th>FLSO</th><th>11</th><th>47.8%</th></tr> <tr><th>31         NEU         10         43.5%           32         Vert.perm core         9         39.1%           33         CPOR_RASC         8         34.8%           34         FLDE         7         30.4%           Image: Main Main Main Main Main Main Main Main</th><th>30</th><th>NEUT</th><th>10</th><th>43.5%</th></tr> <tr><th>32         Vert.perm core         9         39.1%           33         CPOR_RASC         8         34.8%           34         FLDE         7         30.4%           Image: Margin Margin Marg</th><th>31</th><th>NEU</th><th>10</th><th>43.5%</th></tr> <tr><th>33         CPOR_RASC         8         34.8%           34         FLDE         7         30.4%           1         Пишите или копируйте текст сюда         -         -</th><th>32</th><th>Vert.perm core</th><th>9</th><th>39.1%</th></tr> <tr><th>34         FLDE         7         30.4%           Пишите или копируйте текст сюда                                                                                                    <t< th=""><th>33</th><th>CPOR_RASC</th><th>8</th><th>34.8%</th></t<></th></tr> <tr><th>Пишите или копируйте текст сюда</th><th>34</th><th>FLDE</th><th>7</th><th>30.4%</th></tr> <tr><th></th><th></th><th>Пишите или копируйте текст сюда</th><th></th><th></th></tr> | 13      | RES_DEP                         | 22              | 95.7%                | 15PORNET_NOV142295.7%16SH2295.7%17SH_CAP2191.3%18PERMINET_20152191.3%19CAL2087.0%20DENS2087.0%21FLGR2087.0%22DEN_ail2087.0%23RESD2087.0%24RES_MIC1982.6%25DEN1982.6%26VCL_20141982.6%27RESM1878.3%28SHNET1043.5%30NEUT1043.5%31NEU1043.5%33CPOR_RASC834.8%34FLDE730.4% | 14 | DT | 22 | 95.7% | 16SH2295.7%17SH_CAP2191.3%18PERMNET_20152191.3%19CAL2087.0%20DENS2087.0%21FLGR2087.0%22DEN_all2087.0%23RESD2087.0%24RES_MIC1982.6%25DEN1982.6%26VCL_20141982.6%27RESM1878.3%28SHNET1878.3%29FLSO1147.8%30NEUT1043.5%31NEU1043.5%33CPOR_RASC834.8%34FLDE730.4% | 15 | PORNET_NOV14 | PORNET_NOV14 22 |  | 17SH_CAP2191.3%18PERMINET_20152191.3%19CAL2087.0%20DENS2087.0%21FLGR2087.0%22DEN_all2087.0%23RESD2087.0%24RES_MIC1982.6%25DEN1982.6%26VCL_20141982.6%27RESM1878.3%28SHINET1878.3%29FLSO1147.8%30NEUT1043.5%31NEU1043.5%32Vert.perm core939.1%33CPOR_RASC834.8%34FLDE730.4% | 16 | SH | 22 | 95.7% | 18       РЕКМИКЕТ_2015       21       91.3%         19       CAL       20       87.0%         20       DENS       20       87.0%         21       FLGR       20       87.0%         22       DEN_all       20       87.0%         23       RESD       20       87.0%         24       RES_MIC       19       82.6%         25       DEN       19       82.6%         26       VCL_2014       19       82.6%         27       RESM       18       78.3%         28       SHNET       18       78.3%         29       FLSO       11       47.8%         30       NEUT       10       43.5%         31       NEU       10       43.5%         32       Vert.perm core       9       39.1%         33       CPOR_RASC       8       34.8%         34       FLDE       7       30.4% | 17 | SH_CAP | 21 | 91.3% | 19САL2087.0%20DENS2087.0%21FLGR2087.0%22DEN_all2087.0%23RESD2087.0%24RES_MIC1982.6%25DEN1982.6%26VCL_20141982.6%27RESM1878.3%28SHNET1878.3%29FLSO1147.8%30NEUT1043.5%31NEU1043.5%32Vert.perm core939.1%33CPOR_RASC834.8%34FLDE730.4% | 18 | PERMNET_2015 | 21 | 91.3% | 20DENS2087.0%21FLGR2087.0%22DEN_all2087.0%23RESD2087.0%24RES_MIC1982.6%25DEN1982.6%26VCL_20141982.6%27RESM1878.3%28SHNET1878.3%29FLSO1147.8%30NEUT1043.5%31NEU1043.5%32Vert.perm core939.1%33CPOR_RASC834.8%34FLDE730.4% | 19 | CAL | 20 | 87.0% |  |  | 21       FLGR       20       87.0%         22       DEN_all       20       87.0%         23       RESD       20       87.0%         24       RES_MIC       19       82.6%         25       DEN       19       82.6%         26       VCL_2014       19       82.6%         27       RESM       18       78.3%         28       SHNET       18       78.3%         29       FLSO       11       47.8%         30       NEUT       10       43.5%         31       NEU       10       43.5%         32       Vert.perm core       9       39.1%         33       CPOR_RASC       8       34.8%         34       FLDE       7       30.4% | 20 | DENS | 20 | 87.0% | 22       DEN_all       20       87.0%         23       RESD       20       87.0%         24       RES_MIC       19       82.6%         25       DEN       19       82.6%         26       VCL_2014       19       82.6%         27       RESM       18       78.3%         28       SHNET       18       78.3%         29       FLSO       11       47.8%         30       NEUT       10       43.5%         31       NEU       10       43.5%         32       Vert.perm core       9       39.1%         33       CPOR_RASC       8       34.8%         34       FLDE       7       30.4% | 21 | FLGR | 20 | 87.0% | 23       RESD       20       87.0%         24       RES_MIC       19       82.6%         25       DEN       19       82.6%         26       VCL_2014       19       82.6%         27       RESM       18       78.3%         28       SHINET       18       78.3%         29       FLSO       11       47.8%         30       NEUT       10       43.5%         31       NEU       10       43.5%         32       Vert.perm core       9       39.1%         33       CPOR_RASC       8       34.8%         34       FLDE       7       30.4% | 22 | DEN_all | 20 | 87.0% | 24RES_MIC1982.6%25DEN1982.6%26VCL_20141982.6%27RESM1878.3%28SHNET1878.3%29FLSO1147.8%30NEUT1043.5%31NEU1043.5%32Vert.perm core939.1%33CPOR_RASC834.8%34FLDE730.4% | 23 | RESD | 20 | 87.0% | 25       DEN       19       82.6%         26       VCL_2014       19       82.6%         27       RESM       18       78.3%         28       SHNET       18       78.3%         29       FLSO       11       47.8%         30       NEUT       10       43.5%         31       NEU       10       43.5%         32       Vert.perm core       9       39.1%         33       CPOR_RASC       8       34.8%         34       FLDE       7       30.4% | 24 | RES_MIC | 19 | 82.6% | 26VCL_20141982.6%27RESM1878.3%28SHNET1878.3%29FLSO1147.8%30NEUT1043.5%31NEU1043.5%32Vert.perm core939.1%33CPOR_RASC834.8%34FLDE730.4% | 25 | DEN | 19 | 82.6% | 27RESM1878.3%28SHNET1878.3%29FLSO1147.8%30NEUT1043.5%31NEU1043.5%32Vert.perm core939.1%33CPOR_RASC834.8%34FLDE730.4% | 26 | VCL_2014 | 19 | 82.6% | 28       SHNET       18       78.3%         29       FLSO       11       47.8%         30       NEUT       10       43.5%         31       NEU       10       43.5%         32       Vert.perm core       9       39.1%         33       CPOR_RASC       8       34.8%         34       FLDE       7       30.4% | 27 | RESM | 18 | 78.3% | 29       FLSO       11       47.8%         30       NEUT       10       43.5%         31       NEU       10       43.5%         32       Vert.perm core       9       39.1%         33       CPOR_RASC       8       34.8%         34       FLDE       7       30.4% | 28 | SHNET | 18 | 78.3% | 30       NEUT       10       43.5%         31       NEU       10       43.5%         32       Vert.perm core       9       39.1%         33       CPOR_RASC       8       34.8%         34       FLDE       7       30.4% | 29 | FLSO | 11 | 47.8% | 31         NEU         10         43.5%           32         Vert.perm core         9         39.1%           33         CPOR_RASC         8         34.8%           34         FLDE         7         30.4%           Image: Main Main Main Main Main Main Main Main | 30 | NEUT | 10 | 43.5% | 32         Vert.perm core         9         39.1%           33         CPOR_RASC         8         34.8%           34         FLDE         7         30.4%           Image: Margin Margin Marg | 31 | NEU | 10 | 43.5% | 33         CPOR_RASC         8         34.8%           34         FLDE         7         30.4%           1         Пишите или копируйте текст сюда         -         - | 32 | Vert.perm core | 9 | 39.1% | 34         FLDE         7         30.4%           Пишите или копируйте текст сюда <t< th=""><th>33</th><th>CPOR_RASC</th><th>8</th><th>34.8%</th></t<> | 33 | CPOR_RASC | 8 | 34.8% | Пишите или копируйте текст сюда | 34 | FLDE | 7 | 30.4% |  |  | Пишите или копируйте текст сюда |  |  |
| 13                                                                                                    | RES_DEP | 22                              | 95.7%           |                      |                                                                                                    |    |    |    |       |                                                                                                    |    |              |                 |  |                                                                                                    |    |    |    |       |                                                                                                    |    |        |    |       |                                                                                                    |    |              |    |       |                                                                                                    |    |     |    |       |  |  |                                                                                                    |    |      |    |       |                                                                                                    |    |      |    |       |                                                                                                    |    |         |    |       |                                                                                                    |    |      |    |       |                                                                                                    |    |         |    |       |                                                                                                    |    |     |    |       |                                                                                                    |    |          |    |       |                                                                                                    |    |      |    |       |                                                                                                    |    |       |    |       |                                                                                                    |    |      |    |       |                                                                                                    |    |      |    |       |                                                                                                    |    |     |    |       |                                                                                                    |    |                |   |       |                                                                                                    |    |           |   |       |                                 |    |      |   |       |  |  |                                 |  |  |
| 15PORNET_NOV142295.7%16SH2295.7%17SH_CAP2191.3%18PERMINET_20152191.3%19CAL2087.0%20DENS2087.0%21FLGR2087.0%22DEN_ail2087.0%23RESD2087.0%24RES_MIC1982.6%25DEN1982.6%26VCL_20141982.6%27RESM1878.3%28SHNET1043.5%30NEUT1043.5%31NEU1043.5%33CPOR_RASC834.8%34FLDE730.4%                                                                                                    | 14      | DT                              | 22              | 95.7%                |                                                                                                    |    |    |    |       |                                                                                                    |    |              |                 |  |                                                                                                    |    |    |    |       |                                                                                                    |    |        |    |       |                                                                                                    |    |              |    |       |                                                                                                    |    |     |    |       |  |  |                                                                                                    |    |      |    |       |                                                                                                    |    |      |    |       |                                                                                                    |    |         |    |       |                                                                                                    |    |      |    |       |                                                                                                    |    |         |    |       |                                                                                                    |    |     |    |       |                                                                                                    |    |          |    |       |                                                                                                    |    |      |    |       |                                                                                                    |    |       |    |       |                                                                                                    |    |      |    |       |                                                                                                    |    |      |    |       |                                                                                                    |    |     |    |       |                                                                                                    |    |                |   |       |                                                                                                    |    |           |   |       |                                 |    |      |   |       |  |  |                                 |  |  |
| 16SH2295.7%17SH_CAP2191.3%18PERMNET_20152191.3%19CAL2087.0%20DENS2087.0%21FLGR2087.0%22DEN_all2087.0%23RESD2087.0%24RES_MIC1982.6%25DEN1982.6%26VCL_20141982.6%27RESM1878.3%28SHNET1878.3%29FLSO1147.8%30NEUT1043.5%31NEU1043.5%33CPOR_RASC834.8%34FLDE730.4%                                                                                                    | 15      | PORNET_NOV14                    | PORNET_NOV14 22 |                      |                                                                                                    |    |    |    |       |                                                                                                    |    |              |                 |  |                                                                                                    |    |    |    |       |                                                                                                    |    |        |    |       |                                                                                                    |    |              |    |       |                                                                                                    |    |     |    |       |  |  |                                                                                                    |    |      |    |       |                                                                                                    |    |      |    |       |                                                                                                    |    |         |    |       |                                                                                                    |    |      |    |       |                                                                                                    |    |         |    |       |                                                                                                    |    |     |    |       |                                                                                                    |    |          |    |       |                                                                                                    |    |      |    |       |                                                                                                    |    |       |    |       |                                                                                                    |    |      |    |       |                                                                                                    |    |      |    |       |                                                                                                    |    |     |    |       |                                                                                                    |    |                |   |       |                                                                                                    |    |           |   |       |                                 |    |      |   |       |  |  |                                 |  |  |
| 17SH_CAP2191.3%18PERMINET_20152191.3%19CAL2087.0%20DENS2087.0%21FLGR2087.0%22DEN_all2087.0%23RESD2087.0%24RES_MIC1982.6%25DEN1982.6%26VCL_20141982.6%27RESM1878.3%28SHINET1878.3%29FLSO1147.8%30NEUT1043.5%31NEU1043.5%32Vert.perm core939.1%33CPOR_RASC834.8%34FLDE730.4%                                                                                                    | 16      | SH                              | 22              | 95.7%                |                                                                                                    |    |    |    |       |                                                                                                    |    |              |                 |  |                                                                                                    |    |    |    |       |                                                                                                    |    |        |    |       |                                                                                                    |    |              |    |       |                                                                                                    |    |     |    |       |  |  |                                                                                                    |    |      |    |       |                                                                                                    |    |      |    |       |                                                                                                    |    |         |    |       |                                                                                                    |    |      |    |       |                                                                                                    |    |         |    |       |                                                                                                    |    |     |    |       |                                                                                                    |    |          |    |       |                                                                                                    |    |      |    |       |                                                                                                    |    |       |    |       |                                                                                                    |    |      |    |       |                                                                                                    |    |      |    |       |                                                                                                    |    |     |    |       |                                                                                                    |    |                |   |       |                                                                                                    |    |           |   |       |                                 |    |      |   |       |  |  |                                 |  |  |
| 18       РЕКМИКЕТ_2015       21       91.3%         19       CAL       20       87.0%         20       DENS       20       87.0%         21       FLGR       20       87.0%         22       DEN_all       20       87.0%         23       RESD       20       87.0%         24       RES_MIC       19       82.6%         25       DEN       19       82.6%         26       VCL_2014       19       82.6%         27       RESM       18       78.3%         28       SHNET       18       78.3%         29       FLSO       11       47.8%         30       NEUT       10       43.5%         31       NEU       10       43.5%         32       Vert.perm core       9       39.1%         33       CPOR_RASC       8       34.8%         34       FLDE       7       30.4%                                                                                                    | 17      | SH_CAP                          | 21              | 91.3%                |                                                                                                    |    |    |    |       |                                                                                                    |    |              |                 |  |                                                                                                    |    |    |    |       |                                                                                                    |    |        |    |       |                                                                                                    |    |              |    |       |                                                                                                    |    |     |    |       |  |  |                                                                                                    |    |      |    |       |                                                                                                    |    |      |    |       |                                                                                                    |    |         |    |       |                                                                                                    |    |      |    |       |                                                                                                    |    |         |    |       |                                                                                                    |    |     |    |       |                                                                                                    |    |          |    |       |                                                                                                    |    |      |    |       |                                                                                                    |    |       |    |       |                                                                                                    |    |      |    |       |                                                                                                    |    |      |    |       |                                                                                                    |    |     |    |       |                                                                                                    |    |                |   |       |                                                                                                    |    |           |   |       |                                 |    |      |   |       |  |  |                                 |  |  |
| 19САL2087.0%20DENS2087.0%21FLGR2087.0%22DEN_all2087.0%23RESD2087.0%24RES_MIC1982.6%25DEN1982.6%26VCL_20141982.6%27RESM1878.3%28SHNET1878.3%29FLSO1147.8%30NEUT1043.5%31NEU1043.5%32Vert.perm core939.1%33CPOR_RASC834.8%34FLDE730.4%                                                                                                    | 18      | PERMNET_2015                    | 21              | 91.3%                |                                                                                                    |    |    |    |       |                                                                                                    |    |              |                 |  |                                                                                                    |    |    |    |       |                                                                                                    |    |        |    |       |                                                                                                    |    |              |    |       |                                                                                                    |    |     |    |       |  |  |                                                                                                    |    |      |    |       |                                                                                                    |    |      |    |       |                                                                                                    |    |         |    |       |                                                                                                    |    |      |    |       |                                                                                                    |    |         |    |       |                                                                                                    |    |     |    |       |                                                                                                    |    |          |    |       |                                                                                                    |    |      |    |       |                                                                                                    |    |       |    |       |                                                                                                    |    |      |    |       |                                                                                                    |    |      |    |       |                                                                                                    |    |     |    |       |                                                                                                    |    |                |   |       |                                                                                                    |    |           |   |       |                                 |    |      |   |       |  |  |                                 |  |  |
| 20DENS2087.0%21FLGR2087.0%22DEN_all2087.0%23RESD2087.0%24RES_MIC1982.6%25DEN1982.6%26VCL_20141982.6%27RESM1878.3%28SHNET1878.3%29FLSO1147.8%30NEUT1043.5%31NEU1043.5%32Vert.perm core939.1%33CPOR_RASC834.8%34FLDE730.4%                                                                                                    | 19      | CAL                             | 20              | 87.0%                |                                                                                                    |    |    |    |       |                                                                                                    |    |              |                 |  |                                                                                                    |    |    |    |       |                                                                                                    |    |        |    |       |                                                                                                    |    |              |    |       |                                                                                                    |    |     |    |       |  |  |                                                                                                    |    |      |    |       |                                                                                                    |    |      |    |       |                                                                                                    |    |         |    |       |                                                                                                    |    |      |    |       |                                                                                                    |    |         |    |       |                                                                                                    |    |     |    |       |                                                                                                    |    |          |    |       |                                                                                                    |    |      |    |       |                                                                                                    |    |       |    |       |                                                                                                    |    |      |    |       |                                                                                                    |    |      |    |       |                                                                                                    |    |     |    |       |                                                                                                    |    |                |   |       |                                                                                                    |    |           |   |       |                                 |    |      |   |       |  |  |                                 |  |  |
| 21       FLGR       20       87.0%         22       DEN_all       20       87.0%         23       RESD       20       87.0%         24       RES_MIC       19       82.6%         25       DEN       19       82.6%         26       VCL_2014       19       82.6%         27       RESM       18       78.3%         28       SHNET       18       78.3%         29       FLSO       11       47.8%         30       NEUT       10       43.5%         31       NEU       10       43.5%         32       Vert.perm core       9       39.1%         33       CPOR_RASC       8       34.8%         34       FLDE       7       30.4%                                                                                                    | 20      | DENS                            | 20              | 87.0%                |                                                                                                    |    |    |    |       |                                                                                                    |    |              |                 |  |                                                                                                    |    |    |    |       |                                                                                                    |    |        |    |       |                                                                                                    |    |              |    |       |                                                                                                    |    |     |    |       |  |  |                                                                                                    |    |      |    |       |                                                                                                    |    |      |    |       |                                                                                                    |    |         |    |       |                                                                                                    |    |      |    |       |                                                                                                    |    |         |    |       |                                                                                                    |    |     |    |       |                                                                                                    |    |          |    |       |                                                                                                    |    |      |    |       |                                                                                                    |    |       |    |       |                                                                                                    |    |      |    |       |                                                                                                    |    |      |    |       |                                                                                                    |    |     |    |       |                                                                                                    |    |                |   |       |                                                                                                    |    |           |   |       |                                 |    |      |   |       |  |  |                                 |  |  |
| 22       DEN_all       20       87.0%         23       RESD       20       87.0%         24       RES_MIC       19       82.6%         25       DEN       19       82.6%         26       VCL_2014       19       82.6%         27       RESM       18       78.3%         28       SHNET       18       78.3%         29       FLSO       11       47.8%         30       NEUT       10       43.5%         31       NEU       10       43.5%         32       Vert.perm core       9       39.1%         33       CPOR_RASC       8       34.8%         34       FLDE       7       30.4%                                                                                                    | 21      | FLGR                            | 20              | 87.0%                |                                                                                                    |    |    |    |       |                                                                                                    |    |              |                 |  |                                                                                                    |    |    |    |       |                                                                                                    |    |        |    |       |                                                                                                    |    |              |    |       |                                                                                                    |    |     |    |       |  |  |                                                                                                    |    |      |    |       |                                                                                                    |    |      |    |       |                                                                                                    |    |         |    |       |                                                                                                    |    |      |    |       |                                                                                                    |    |         |    |       |                                                                                                    |    |     |    |       |                                                                                                    |    |          |    |       |                                                                                                    |    |      |    |       |                                                                                                    |    |       |    |       |                                                                                                    |    |      |    |       |                                                                                                    |    |      |    |       |                                                                                                    |    |     |    |       |                                                                                                    |    |                |   |       |                                                                                                    |    |           |   |       |                                 |    |      |   |       |  |  |                                 |  |  |
| 23       RESD       20       87.0%         24       RES_MIC       19       82.6%         25       DEN       19       82.6%         26       VCL_2014       19       82.6%         27       RESM       18       78.3%         28       SHINET       18       78.3%         29       FLSO       11       47.8%         30       NEUT       10       43.5%         31       NEU       10       43.5%         32       Vert.perm core       9       39.1%         33       CPOR_RASC       8       34.8%         34       FLDE       7       30.4%                                                                                                    | 22      | DEN_all                         | 20              | 87.0%                |                                                                                                    |    |    |    |       |                                                                                                    |    |              |                 |  |                                                                                                    |    |    |    |       |                                                                                                    |    |        |    |       |                                                                                                    |    |              |    |       |                                                                                                    |    |     |    |       |  |  |                                                                                                    |    |      |    |       |                                                                                                    |    |      |    |       |                                                                                                    |    |         |    |       |                                                                                                    |    |      |    |       |                                                                                                    |    |         |    |       |                                                                                                    |    |     |    |       |                                                                                                    |    |          |    |       |                                                                                                    |    |      |    |       |                                                                                                    |    |       |    |       |                                                                                                    |    |      |    |       |                                                                                                    |    |      |    |       |                                                                                                    |    |     |    |       |                                                                                                    |    |                |   |       |                                                                                                    |    |           |   |       |                                 |    |      |   |       |  |  |                                 |  |  |
| 24RES_MIC1982.6%25DEN1982.6%26VCL_20141982.6%27RESM1878.3%28SHNET1878.3%29FLSO1147.8%30NEUT1043.5%31NEU1043.5%32Vert.perm core939.1%33CPOR_RASC834.8%34FLDE730.4%                                                                                                    | 23      | RESD                            | 20              | 87.0%                |                                                                                                    |    |    |    |       |                                                                                                    |    |              |                 |  |                                                                                                    |    |    |    |       |                                                                                                    |    |        |    |       |                                                                                                    |    |              |    |       |                                                                                                    |    |     |    |       |  |  |                                                                                                    |    |      |    |       |                                                                                                    |    |      |    |       |                                                                                                    |    |         |    |       |                                                                                                    |    |      |    |       |                                                                                                    |    |         |    |       |                                                                                                    |    |     |    |       |                                                                                                    |    |          |    |       |                                                                                                    |    |      |    |       |                                                                                                    |    |       |    |       |                                                                                                    |    |      |    |       |                                                                                                    |    |      |    |       |                                                                                                    |    |     |    |       |                                                                                                    |    |                |   |       |                                                                                                    |    |           |   |       |                                 |    |      |   |       |  |  |                                 |  |  |
| 25       DEN       19       82.6%         26       VCL_2014       19       82.6%         27       RESM       18       78.3%         28       SHNET       18       78.3%         29       FLSO       11       47.8%         30       NEUT       10       43.5%         31       NEU       10       43.5%         32       Vert.perm core       9       39.1%         33       CPOR_RASC       8       34.8%         34       FLDE       7       30.4%                                                                                                    | 24      | RES_MIC                         | 19              | 82.6%                |                                                                                                    |    |    |    |       |                                                                                                    |    |              |                 |  |                                                                                                    |    |    |    |       |                                                                                                    |    |        |    |       |                                                                                                    |    |              |    |       |                                                                                                    |    |     |    |       |  |  |                                                                                                    |    |      |    |       |                                                                                                    |    |      |    |       |                                                                                                    |    |         |    |       |                                                                                                    |    |      |    |       |                                                                                                    |    |         |    |       |                                                                                                    |    |     |    |       |                                                                                                    |    |          |    |       |                                                                                                    |    |      |    |       |                                                                                                    |    |       |    |       |                                                                                                    |    |      |    |       |                                                                                                    |    |      |    |       |                                                                                                    |    |     |    |       |                                                                                                    |    |                |   |       |                                                                                                    |    |           |   |       |                                 |    |      |   |       |  |  |                                 |  |  |
| 26VCL_20141982.6%27RESM1878.3%28SHNET1878.3%29FLSO1147.8%30NEUT1043.5%31NEU1043.5%32Vert.perm core939.1%33CPOR_RASC834.8%34FLDE730.4%                                                                                                    | 25      | DEN                             | 19              | 82.6%                |                                                                                                    |    |    |    |       |                                                                                                    |    |              |                 |  |                                                                                                    |    |    |    |       |                                                                                                    |    |        |    |       |                                                                                                    |    |              |    |       |                                                                                                    |    |     |    |       |  |  |                                                                                                    |    |      |    |       |                                                                                                    |    |      |    |       |                                                                                                    |    |         |    |       |                                                                                                    |    |      |    |       |                                                                                                    |    |         |    |       |                                                                                                    |    |     |    |       |                                                                                                    |    |          |    |       |                                                                                                    |    |      |    |       |                                                                                                    |    |       |    |       |                                                                                                    |    |      |    |       |                                                                                                    |    |      |    |       |                                                                                                    |    |     |    |       |                                                                                                    |    |                |   |       |                                                                                                    |    |           |   |       |                                 |    |      |   |       |  |  |                                 |  |  |
| 27RESM1878.3%28SHNET1878.3%29FLSO1147.8%30NEUT1043.5%31NEU1043.5%32Vert.perm core939.1%33CPOR_RASC834.8%34FLDE730.4%                                                                                                    | 26      | VCL_2014                        | 19              | 82.6%                |                                                                                                    |    |    |    |       |                                                                                                    |    |              |                 |  |                                                                                                    |    |    |    |       |                                                                                                    |    |        |    |       |                                                                                                    |    |              |    |       |                                                                                                    |    |     |    |       |  |  |                                                                                                    |    |      |    |       |                                                                                                    |    |      |    |       |                                                                                                    |    |         |    |       |                                                                                                    |    |      |    |       |                                                                                                    |    |         |    |       |                                                                                                    |    |     |    |       |                                                                                                    |    |          |    |       |                                                                                                    |    |      |    |       |                                                                                                    |    |       |    |       |                                                                                                    |    |      |    |       |                                                                                                    |    |      |    |       |                                                                                                    |    |     |    |       |                                                                                                    |    |                |   |       |                                                                                                    |    |           |   |       |                                 |    |      |   |       |  |  |                                 |  |  |
| 28       SHNET       18       78.3%         29       FLSO       11       47.8%         30       NEUT       10       43.5%         31       NEU       10       43.5%         32       Vert.perm core       9       39.1%         33       CPOR_RASC       8       34.8%         34       FLDE       7       30.4%                                                                                                    | 27      | RESM                            | 18              | 78.3%                |                                                                                                    |    |    |    |       |                                                                                                    |    |              |                 |  |                                                                                                    |    |    |    |       |                                                                                                    |    |        |    |       |                                                                                                    |    |              |    |       |                                                                                                    |    |     |    |       |  |  |                                                                                                    |    |      |    |       |                                                                                                    |    |      |    |       |                                                                                                    |    |         |    |       |                                                                                                    |    |      |    |       |                                                                                                    |    |         |    |       |                                                                                                    |    |     |    |       |                                                                                                    |    |          |    |       |                                                                                                    |    |      |    |       |                                                                                                    |    |       |    |       |                                                                                                    |    |      |    |       |                                                                                                    |    |      |    |       |                                                                                                    |    |     |    |       |                                                                                                    |    |                |   |       |                                                                                                    |    |           |   |       |                                 |    |      |   |       |  |  |                                 |  |  |
| 29       FLSO       11       47.8%         30       NEUT       10       43.5%         31       NEU       10       43.5%         32       Vert.perm core       9       39.1%         33       CPOR_RASC       8       34.8%         34       FLDE       7       30.4%                                                                                                    | 28      | SHNET                           | 18              | 78.3%                |                                                                                                    |    |    |    |       |                                                                                                    |    |              |                 |  |                                                                                                    |    |    |    |       |                                                                                                    |    |        |    |       |                                                                                                    |    |              |    |       |                                                                                                    |    |     |    |       |  |  |                                                                                                    |    |      |    |       |                                                                                                    |    |      |    |       |                                                                                                    |    |         |    |       |                                                                                                    |    |      |    |       |                                                                                                    |    |         |    |       |                                                                                                    |    |     |    |       |                                                                                                    |    |          |    |       |                                                                                                    |    |      |    |       |                                                                                                    |    |       |    |       |                                                                                                    |    |      |    |       |                                                                                                    |    |      |    |       |                                                                                                    |    |     |    |       |                                                                                                    |    |                |   |       |                                                                                                    |    |           |   |       |                                 |    |      |   |       |  |  |                                 |  |  |
| 30       NEUT       10       43.5%         31       NEU       10       43.5%         32       Vert.perm core       9       39.1%         33       CPOR_RASC       8       34.8%         34       FLDE       7       30.4%                                                                                                    | 29      | FLSO                            | 11              | 47.8%                |                                                                                                    |    |    |    |       |                                                                                                    |    |              |                 |  |                                                                                                    |    |    |    |       |                                                                                                    |    |        |    |       |                                                                                                    |    |              |    |       |                                                                                                    |    |     |    |       |  |  |                                                                                                    |    |      |    |       |                                                                                                    |    |      |    |       |                                                                                                    |    |         |    |       |                                                                                                    |    |      |    |       |                                                                                                    |    |         |    |       |                                                                                                    |    |     |    |       |                                                                                                    |    |          |    |       |                                                                                                    |    |      |    |       |                                                                                                    |    |       |    |       |                                                                                                    |    |      |    |       |                                                                                                    |    |      |    |       |                                                                                                    |    |     |    |       |                                                                                                    |    |                |   |       |                                                                                                    |    |           |   |       |                                 |    |      |   |       |  |  |                                 |  |  |
| 31         NEU         10         43.5%           32         Vert.perm core         9         39.1%           33         CPOR_RASC         8         34.8%           34         FLDE         7         30.4%           Image: Main Main Main Main Main Main Main Main                                                                                                    | 30      | NEUT                            | 10              | 43.5%                |                                                                                                    |    |    |    |       |                                                                                                    |    |              |                 |  |                                                                                                    |    |    |    |       |                                                                                                    |    |        |    |       |                                                                                                    |    |              |    |       |                                                                                                    |    |     |    |       |  |  |                                                                                                    |    |      |    |       |                                                                                                    |    |      |    |       |                                                                                                    |    |         |    |       |                                                                                                    |    |      |    |       |                                                                                                    |    |         |    |       |                                                                                                    |    |     |    |       |                                                                                                    |    |          |    |       |                                                                                                    |    |      |    |       |                                                                                                    |    |       |    |       |                                                                                                    |    |      |    |       |                                                                                                    |    |      |    |       |                                                                                                    |    |     |    |       |                                                                                                    |    |                |   |       |                                                                                                    |    |           |   |       |                                 |    |      |   |       |  |  |                                 |  |  |
| 32         Vert.perm core         9         39.1%           33         CPOR_RASC         8         34.8%           34         FLDE         7         30.4%           Image: Margin Margin Marg                                                                                                    | 31      | NEU                             | 10              | 43.5%                |                                                                                                    |    |    |    |       |                                                                                                    |    |              |                 |  |                                                                                                    |    |    |    |       |                                                                                                    |    |        |    |       |                                                                                                    |    |              |    |       |                                                                                                    |    |     |    |       |  |  |                                                                                                    |    |      |    |       |                                                                                                    |    |      |    |       |                                                                                                    |    |         |    |       |                                                                                                    |    |      |    |       |                                                                                                    |    |         |    |       |                                                                                                    |    |     |    |       |                                                                                                    |    |          |    |       |                                                                                                    |    |      |    |       |                                                                                                    |    |       |    |       |                                                                                                    |    |      |    |       |                                                                                                    |    |      |    |       |                                                                                                    |    |     |    |       |                                                                                                    |    |                |   |       |                                                                                                    |    |           |   |       |                                 |    |      |   |       |  |  |                                 |  |  |
| 33         CPOR_RASC         8         34.8%           34         FLDE         7         30.4%           1         Пишите или копируйте текст сюда         -         -                                                                                                    | 32      | Vert.perm core                  | 9               | 39.1%                |                                                                                                    |    |    |    |       |                                                                                                    |    |              |                 |  |                                                                                                    |    |    |    |       |                                                                                                    |    |        |    |       |                                                                                                    |    |              |    |       |                                                                                                    |    |     |    |       |  |  |                                                                                                    |    |      |    |       |                                                                                                    |    |      |    |       |                                                                                                    |    |         |    |       |                                                                                                    |    |      |    |       |                                                                                                    |    |         |    |       |                                                                                                    |    |     |    |       |                                                                                                    |    |          |    |       |                                                                                                    |    |      |    |       |                                                                                                    |    |       |    |       |                                                                                                    |    |      |    |       |                                                                                                    |    |      |    |       |                                                                                                    |    |     |    |       |                                                                                                    |    |                |   |       |                                                                                                    |    |           |   |       |                                 |    |      |   |       |  |  |                                 |  |  |
| 34         FLDE         7         30.4%           Пишите или копируйте текст сюда <t< th=""><th>33</th><th>CPOR_RASC</th><th>8</th><th>34.8%</th></t<>                                                                                                    | 33      | CPOR_RASC                       | 8               | 34.8%                |                                                                                                    |    |    |    |       |                                                                                                    |    |              |                 |  |                                                                                                    |    |    |    |       |                                                                                                    |    |        |    |       |                                                                                                    |    |              |    |       |                                                                                                    |    |     |    |       |  |  |                                                                                                    |    |      |    |       |                                                                                                    |    |      |    |       |                                                                                                    |    |         |    |       |                                                                                                    |    |      |    |       |                                                                                                    |    |         |    |       |                                                                                                    |    |     |    |       |                                                                                                    |    |          |    |       |                                                                                                    |    |      |    |       |                                                                                                    |    |       |    |       |                                                                                                    |    |      |    |       |                                                                                                    |    |      |    |       |                                                                                                    |    |     |    |       |                                                                                                    |    |                |   |       |                                                                                                    |    |           |   |       |                                 |    |      |   |       |  |  |                                 |  |  |
| Пишите или копируйте текст сюда                                                                                                    | 34      | FLDE                            | 7               | 30.4%                |                                                                                                    |    |    |    |       |                                                                                                    |    |              |                 |  |                                                                                                    |    |    |    |       |                                                                                                    |    |        |    |       |                                                                                                    |    |              |    |       |                                                                                                    |    |     |    |       |  |  |                                                                                                    |    |      |    |       |                                                                                                    |    |      |    |       |                                                                                                    |    |         |    |       |                                                                                                    |    |      |    |       |                                                                                                    |    |         |    |       |                                                                                                    |    |     |    |       |                                                                                                    |    |          |    |       |                                                                                                    |    |      |    |       |                                                                                                    |    |       |    |       |                                                                                                    |    |      |    |       |                                                                                                    |    |      |    |       |                                                                                                    |    |     |    |       |                                                                                                    |    |                |   |       |                                                                                                    |    |           |   |       |                                 |    |      |   |       |  |  |                                 |  |  |
|                                                                                                    |         | Пишите или копируйте текст сюда |                 |                      |                                                                                                    |    |    |    |       |                                                                                                    |    |              |                 |  |                                                                                                    |    |    |    |       |                                                                                                    |    |        |    |       |                                                                                                    |    |              |    |       |                                                                                                    |    |     |    |       |  |  |                                                                                                    |    |      |    |       |                                                                                                    |    |      |    |       |                                                                                                    |    |         |    |       |                                                                                                    |    |      |    |       |                                                                                                    |    |         |    |       |                                                                                                    |    |     |    |       |                                                                                                    |    |          |    |       |                                                                                                    |    |      |    |       |                                                                                                    |    |       |    |       |                                                                                                    |    |      |    |       |                                                                                                    |    |      |    |       |                                                                                                    |    |     |    |       |                                                                                                    |    |                |   |       |                                                                                                    |    |           |   |       |                                 |    |      |   |       |  |  |                                 |  |  |

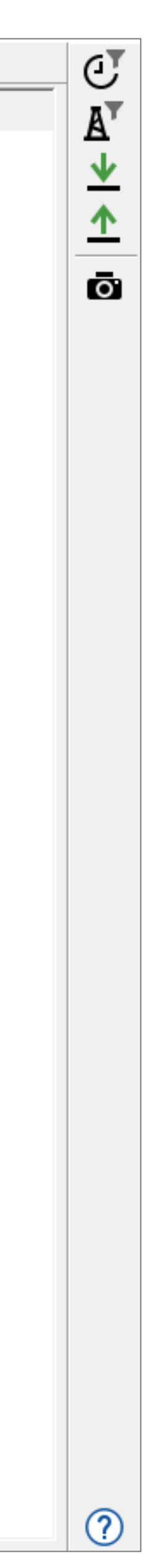

# АНАЛИЗ СТАТИСТИКИ КРИВЫХ ГИС

| 2                                          | Создать    | табл | ицу ста  | тистики по | о непрер     | ывной кривой ГИС      |
|--------------------------------------------|------------|------|----------|------------|--------------|-----------------------|
| ′ Созлать таблицу                          | Резуль     | тат  |          |            |              |                       |
| по свойству .                              | Таблиц     | a:   | Ħ        | статистик  | a            |                       |
| по 2D-Карте                                | Про        | дли  | гь: Стр  | оки        |              |                       |
| по горизонту                               | Сози       | цать | интерва  | льные зам  | леры —       |                       |
| по DFN                                     |            |      |          |            |              |                       |
| по результатам Симулятора ГРП              | 👻 Филь     | тр п | о скваж  | инам       |              |                       |
| по набору точек                            |            |      |          |            | 77           |                       |
| по элементам залегания                     |            | ильт | р по скв | ажинам     | A'           |                       |
| по атрибуту скважин                        | 0 04       | цино | чная скі | важина     |              |                       |
| Таблица Blocked Wells                      | O Bo       | е ск | важины   |            |              |                       |
| по маркерам                                |            |      |          |            |              |                       |
| по геотелу                                 |            | асти | ка       |            |              |                       |
| Таблица площади 2D-Карты                   | Обра       | бота | ть кривь | ые как: То | чки          |                       |
| Таблица площади многоугольника             | - <b>i</b> |      | Исп      | Тип ста    | тистики      | Исп для результ инт   |
| Таблица длины многоугольника               |            | 4    |          | D10        | Средн        | lee                   |
| Матрица частоты соседства фаций Blocked \  | . 🔛        | •    |          | PIU        | Средн        | ее абсолютное отклон  |
| Матрица частоты соседства фаций Свойства   | U 🖽        | 2    | <u> </u> | P25        | Станд<br>D10 | артное отклонение     |
| Таблица пропорций для разбиения на зоны    | E I        | 3    |          | P75        | P25          |                       |
| Отчет по наличию кривых ГИС                |            |      |          |            | Медиа        | ана                   |
| Отчет по наличию интервальных замеров      |            |      |          |            | P75          |                       |
| Статистика для 3D-Сетки                    | 👻 Крив     | ые Г | ис—      |            | Средн        | ияя абсолютная величи |
| Создать таблицу по результату Симулятора   | · ·        |      |          |            | Средн        | еквадратичное значен  |
| по атрибуту разлома сетки                  | □ B3       | веш  | ивать по | » Кривой Г | ис  ≽        |                       |
| по статистике непрерывных кривых ГИС       | <b>•</b>   |      | Исп.     |            |              | Кривая ГИС            |
| по статистике непрерывного интервального   | <b></b>    | 1    |          | ≿ CALI     |              |                       |
| по статистике дискретных кривых ГИС        | ET I       | 2    |          |            |              |                       |
| по статистике дискретного интервального за |            | -    |          | 17 2211    |              |                       |
| авлицы объемов и запасов                   | <u> </u>   |      | тиша     |            |              |                       |
| Заполнить таблицу                          |            |      | →≣₽      | Выбрать и  | з вкладки    | 1 🖬 Автоопредел       |
| Экспорт                                    | 🖉 Очи      | стит | • •      | 🕕 Доба     | вить в wo    | orkflow 🕨 🕨 Примени   |

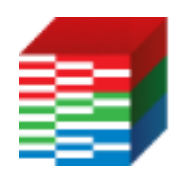

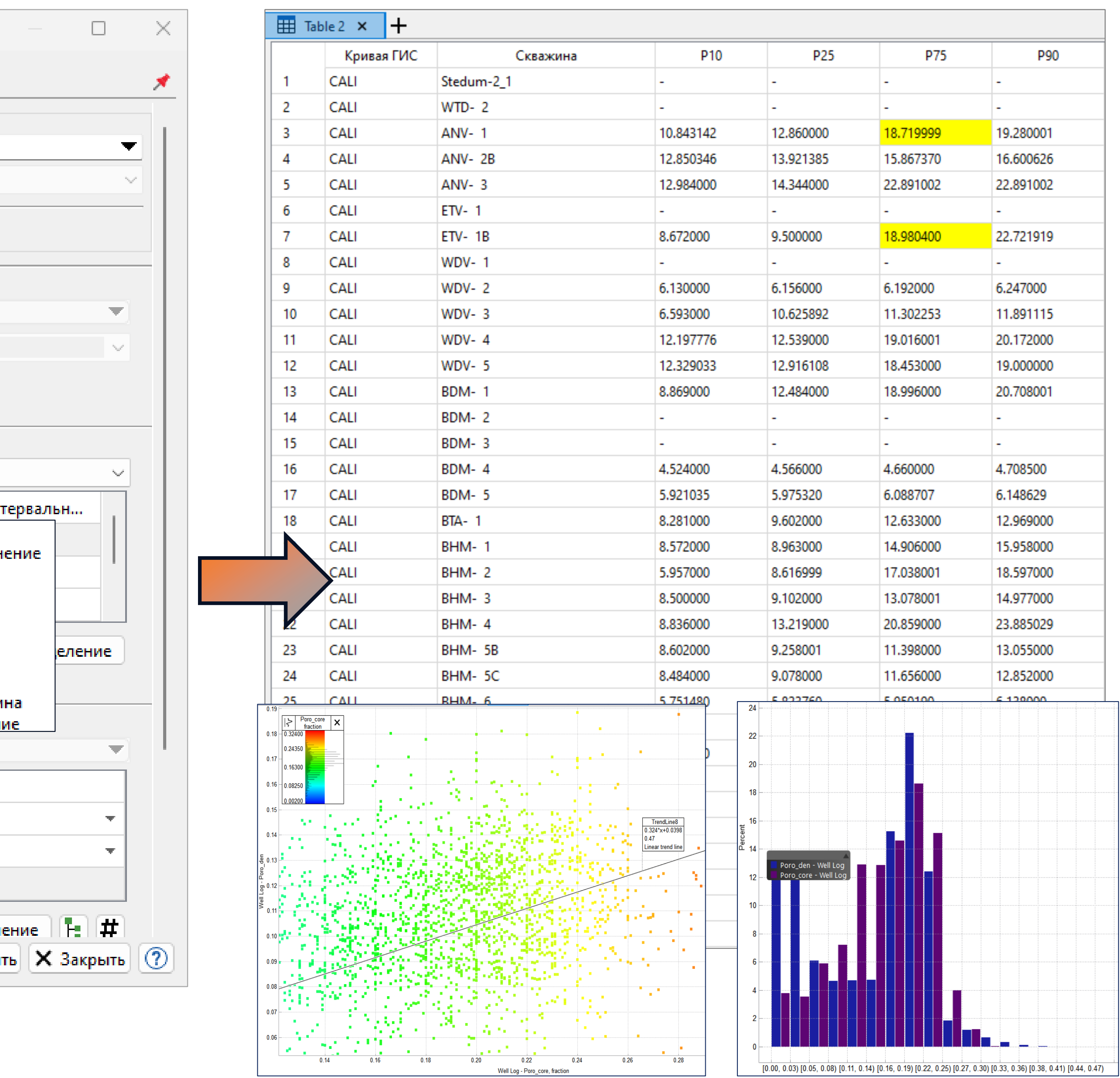

## КРИВЫЕ ГИС НА КАРТЕ

#### Выбрать данные для отображения на карте или выбрать ранее созданный шаблон Выбрать соответствующий шаблон, настроить интервал

|   | Е Объекты 📌                     | 🌣 Настройки 💉                 |   |
|---|---------------------------------|-------------------------------|---|
| 2 | Варианты моделей                | Основные настройки            |   |
| * | Геометрические объекты          | Фильтры по скважинам          |   |
|   |                                 | Кривая ГИС на карте           |   |
|   |                                 | Дизайнер Сетей                |   |
|   |                                 |                               |   |
|   |                                 | Синхронизация                 |   |
|   | WellFilter (core) (13)          | Оси                           |   |
|   |                                 |                               |   |
|   | Well Construction               |                               |   |
|   | П 1 Таблицы конструкции скважин |                               |   |
|   | авс Информация о скважинах      | 🔽 Показать                    |   |
|   | 🖻 🔲 🖡 Маркеры                   | template1                     |   |
|   | 🕀 🗌 📄 Static_Modelling_inputs   | Верхняя граница               | 1 |
|   | 🕀 🗌 🛅 My_Markers                | По маркеру top                |   |
|   | 🕀 🔲 🚺 top                       | С По значению 1000 , м        |   |
|   | 🗄 🗖 🚺 bot                       | Нижняя граница                |   |
|   |                                 | По маркеру ‡‡ bot             |   |
|   | Таблицы зон                     | С По значению 3000 , м        |   |
|   | ···· Наборы точек скважин       | Ширина: 80 🛨                  |   |
|   | Элементы залегания в скважинах  | Высота: 82                    |   |
|   | 🖻 🗦 Кривые ГИС                  | Цвет:                         |   |
|   | CALI_all                        | Непрозрачность                |   |
|   | DEN_all                         | —<br>Скрыть границу           |   |
|   |                                 | 🔽 Скрыть заголовки кривых ГИС |   |
|   | Свойства флюидов                |                               |   |
|   | Данные скважины                 |                               |   |
|   | Анализ данных                   |                               |   |
|   | Графики                         |                               |   |

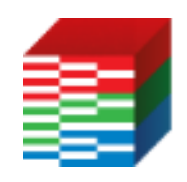

#### ТНАВИГАТОР

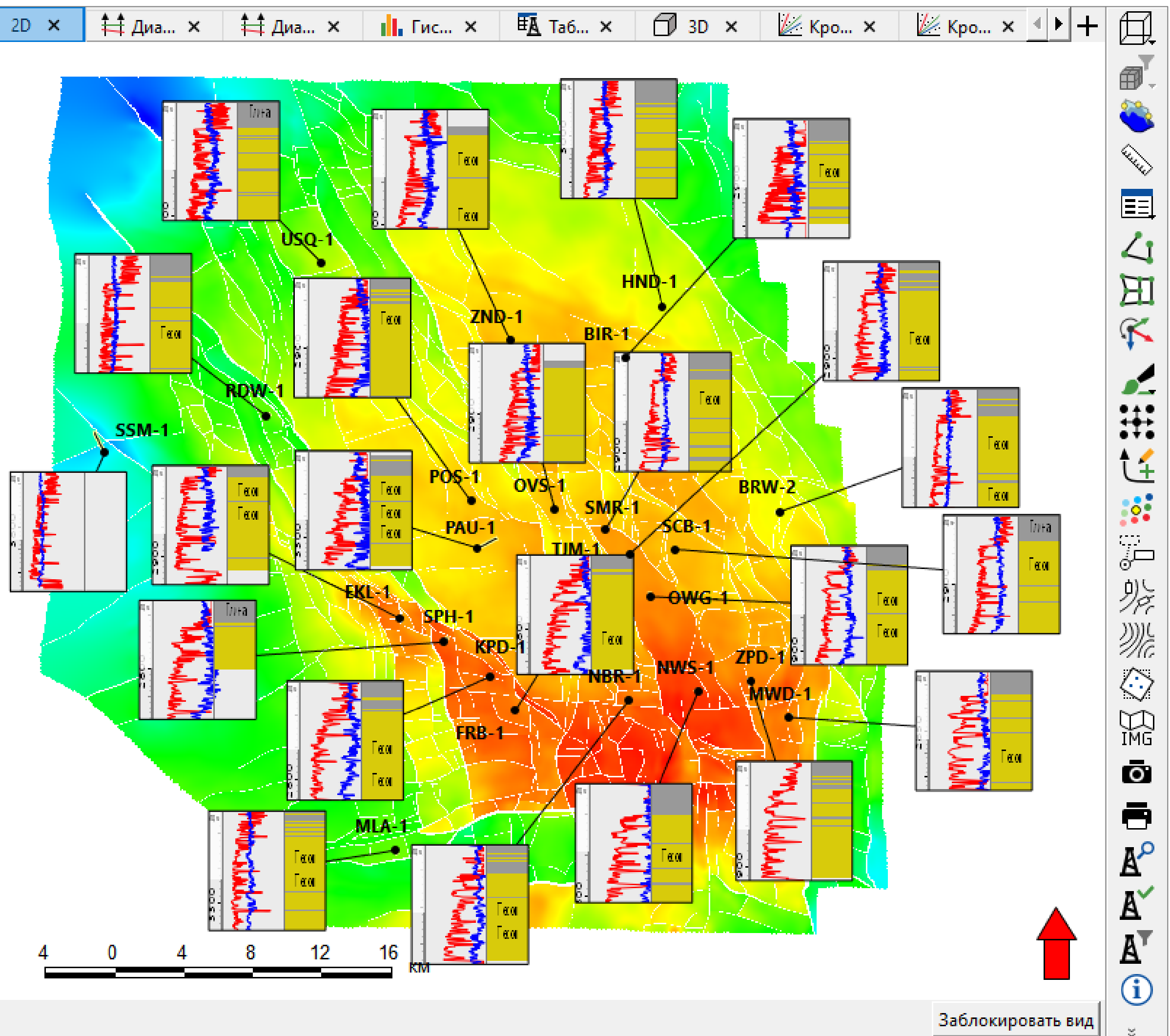

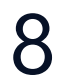

# АНАЛИЗ ДАННЫХ НА КРОССПЛОТЕ

#### Сопоставление данных – выделение точек полигоном

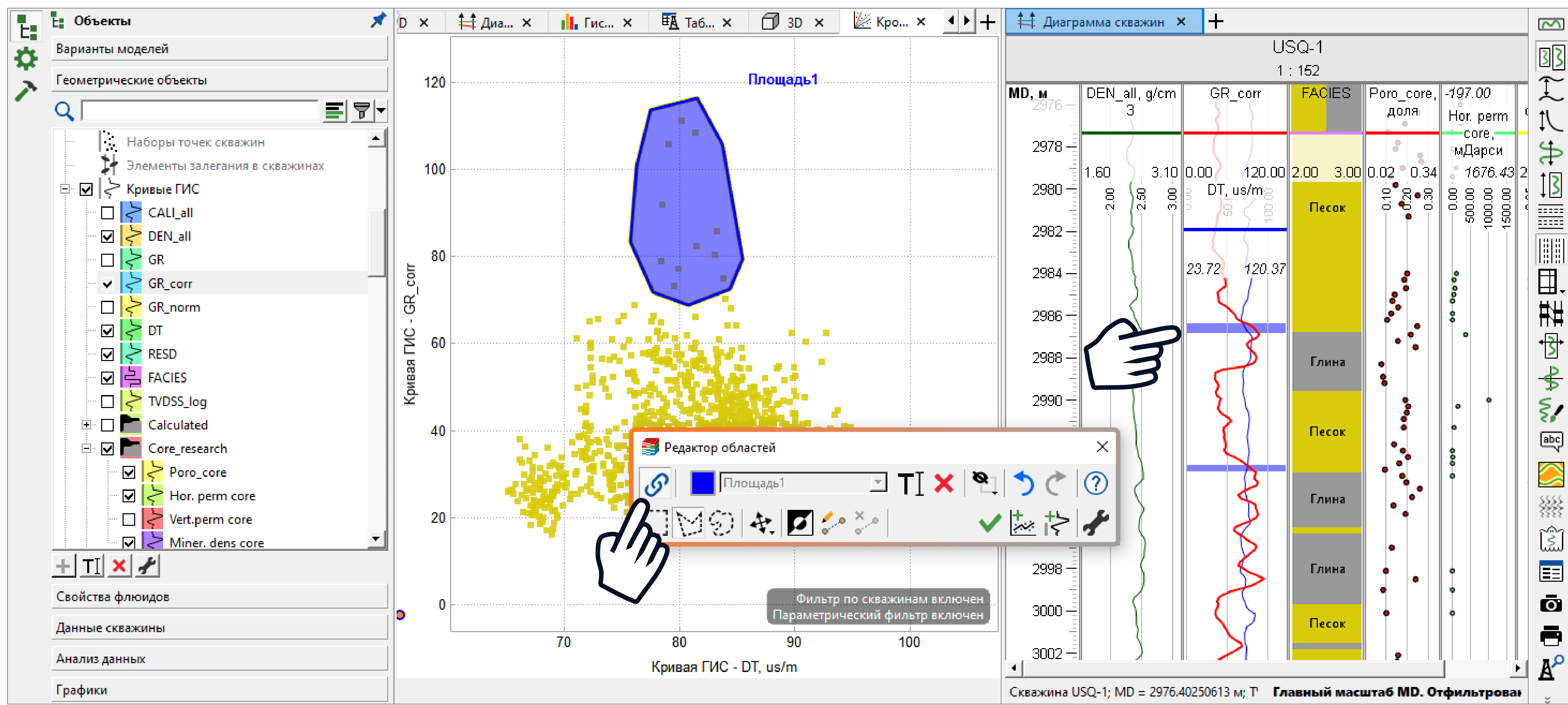

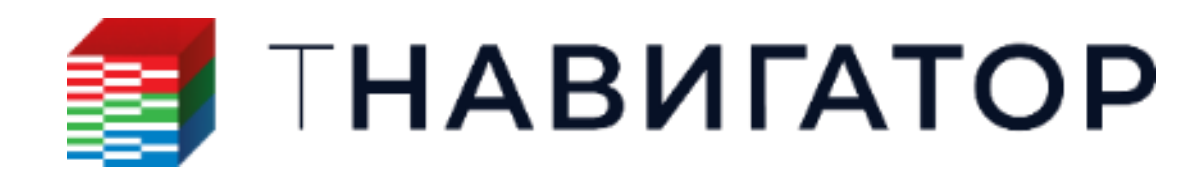

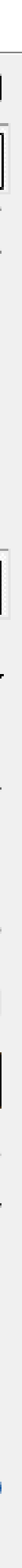

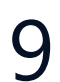

# АНАЛИЗ ДАННЫХ НА КРОССПЛОТЕ

#### Создание тренда

| Варианты моделей         Геометрические объекты         О                                                                                                    | <ul> <li>Настройки</li> <li>Серии</li> <li>Серии1</li> <li>2D гистограммы</li> <li>Фильтр</li> </ul> |
|----------------------------------------------------------------------------------------------------|----------------------------------------------------------------------------------------------------|
| <ul> <li>Топологические многоугольники</li> <li>Линии тренда</li> <li>Линии тренда</li> <li>TrendLine1</li> <li>TrendLine2</li> <li>TrendLine3</li> <li>Функции</li> <li>Растровые карты</li> <li>Растровые профили</li> <li>2D-Карты</li> <li>Горизонты с разломом</li> <li>Разломы</li> <li>DFN</li> <li>Геотела</li> <li>Триангулированные поверхности</li> </ul> | <ul> <li>Атрибуты</li> <li>Линии тренда</li> <li>TrendLine2</li> <li>TrendLine3</li> </ul>           |
|                                                                                                    | Фильтр по другой кривой ГИС<br>Площадь на кроссплоте<br>⊡ ▼ FACIES<br>⊡ ▼ Фильтр значений            |
| Своиства флюидов<br>Данные скважины<br>Анализ данных                                                                                                    | Фильтр по значениям 1<br>Фильтр глубин<br>Фильтр по другой кривой ГИС<br>Площадь на кроссплоте       |
| Графики                                                                                                    | Фильтр по значениям 1<br>Минимальное значение:                                                       |
| <b>ΠΗΑΒИΓΑΤΟΡ</b>                                                                                                    | 2<br>Максимальное значение:<br>2                                                                     |

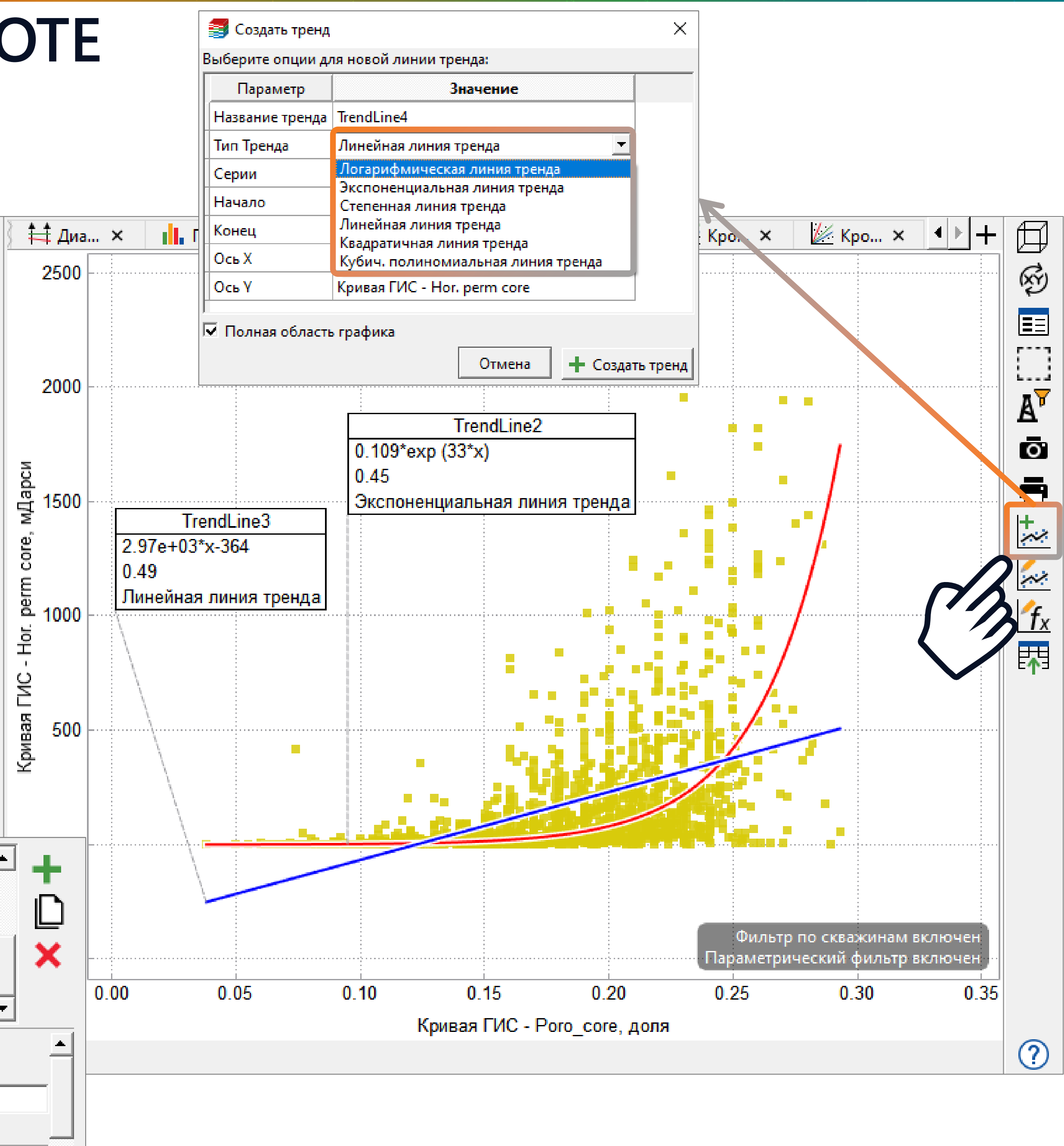

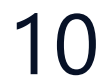

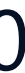

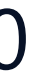

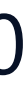

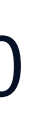

# ЗД КРОССПЛОТ И МНОГОМЕРНЫЕ ФУНКЦИИ

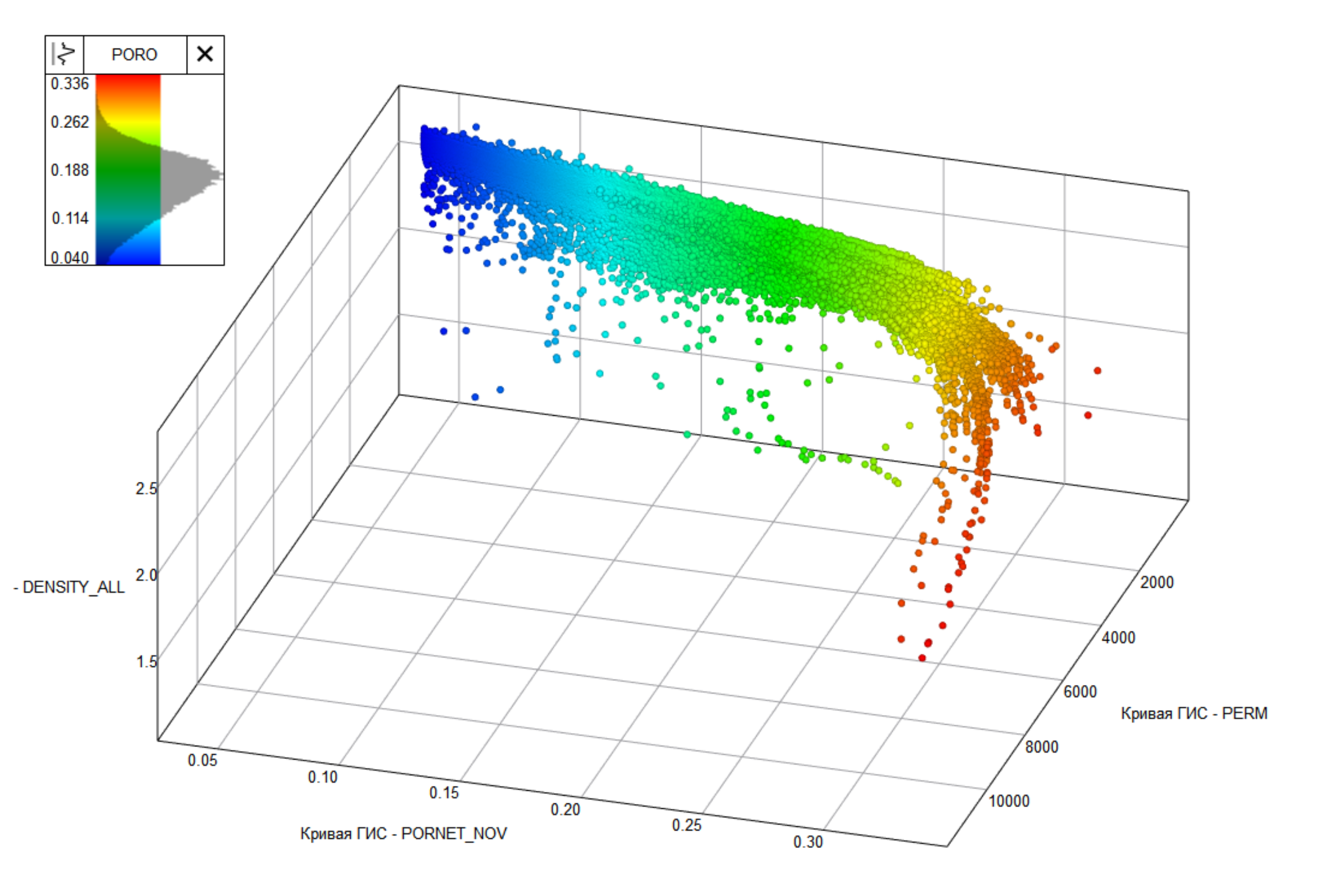

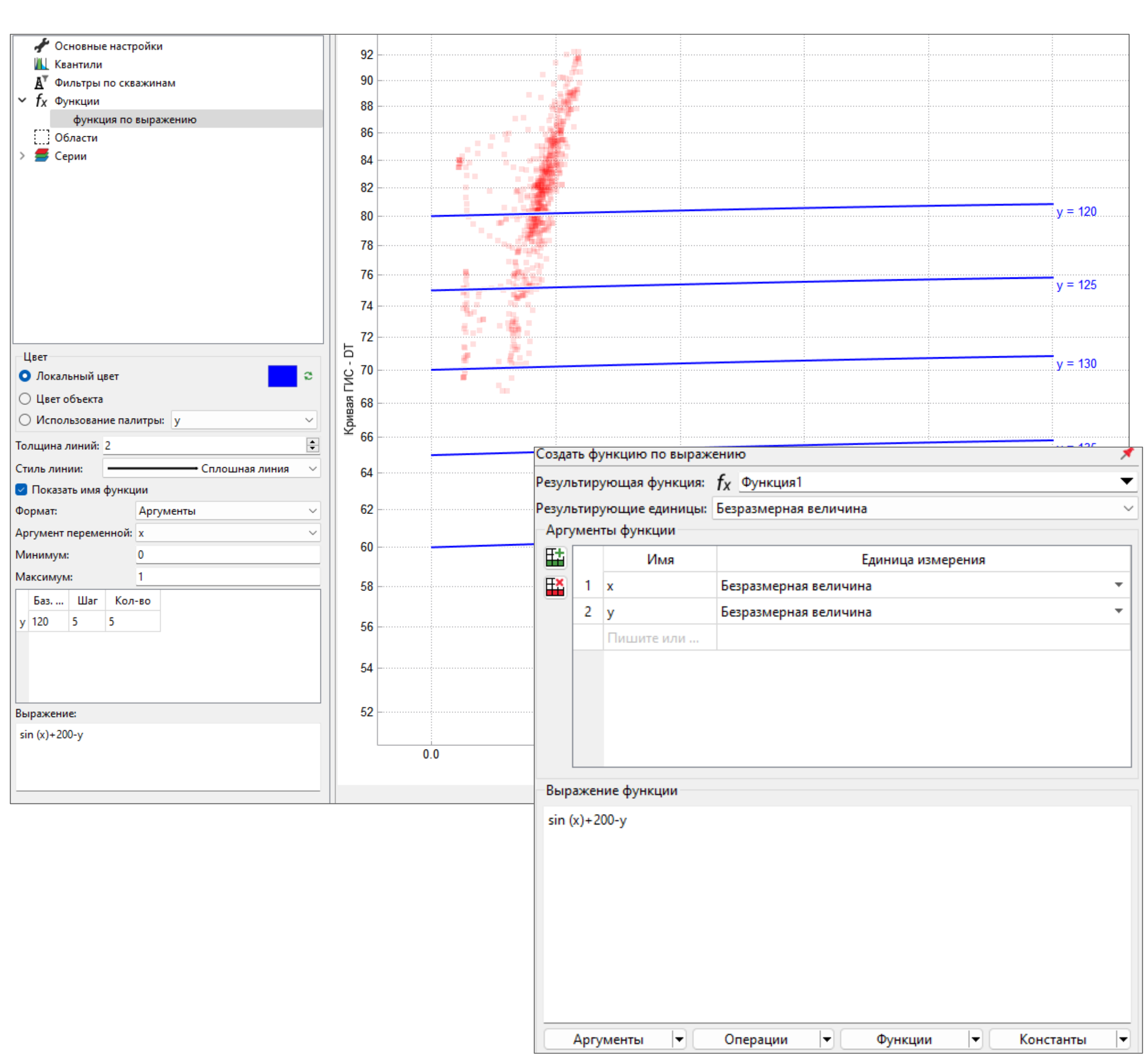

**П НАВИГАТОР** 

# КАЛЬКУЛЯТОР КРИВЫХ ГИС

#### Данный инструмент используется для вычисления кривых ГИС с помощью формул. Окно калькулятора содержит следующие поля:

| Калькулятор 📌                                                                       |                       |  |  |  |  |  |  |  |  |
|-------------------------------------------------------------------------------------|-----------------------|--|--|--|--|--|--|--|--|
| Результирующая кривая ГИС: 🛛 😂 WellLo                                               | og1 💌                 |  |  |  |  |  |  |  |  |
| • Опорная кривая ГИС:                                                               | ≳ <u>G</u> R ▼        |  |  |  |  |  |  |  |  |
| 🗹 Исп. обл. определения кривой ГИС                                                  |                       |  |  |  |  |  |  |  |  |
| 🗆 Фильтр по скважинам: 🛛 🕂 🛛 WellF                                                  | ilter1                |  |  |  |  |  |  |  |  |
| Равномерный шаг сетки:                                                              | 0,1                   |  |  |  |  |  |  |  |  |
| 🗖 Задать тип интерполяции: Линейная                                                 | ▼                     |  |  |  |  |  |  |  |  |
| top                                                                                 |                       |  |  |  |  |  |  |  |  |
| > Кривые ГИС<br>  > CALI_all<br>  > DEN_all<br>  > GR<br>  > GR_corr<br>  > GR_norm |                       |  |  |  |  |  |  |  |  |
| Операции 🔻 Функции 🔫                                                                |                       |  |  |  |  |  |  |  |  |
| Геометрия 🔽 Константы 🔽                                                             |                       |  |  |  |  |  |  |  |  |
| <ul> <li>         Очистить → Добавить в Workflow     </li> </ul>                    | Применить Х Закрыть ? |  |  |  |  |  |  |  |  |

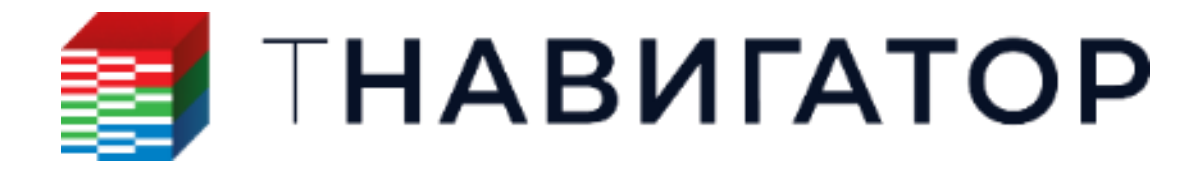

Метод задания точек кривой. Расположение точек может:

- Соответствовать точкам выбранной кривой
- Быть задано равномерным шагом по сетке •

Поле, в котором необходимо задать формулу, по которой будут рассчитываться значения кривой, или константное значение для всей кривой

Сохраненная история введенных ранее формул

Список объектов, доступных для использования в вычислениях. Дважды нажмите на имя объекта, чтобы вставить параметр в формулу

Список доступных операций, которые могут быть

использованы в формуле

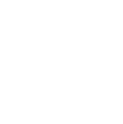

12

# РАСЧЕТЫ ДЛЯ КРИВЫХ ГИС

| Q                                      |                                  |
|----------------------------------------|----------------------------------|
| > Импорт                               |                                  |
| > Калькулятор                          |                                  |
| > Создать                              |                                  |
| > Копировать                           |                                  |
| > Сейсмика                             | RDW-1                            |
| ✓ Преобразования                       | 1 : 3451                         |
| Задать тип интерполяции                | DEN_all, g/cm3                   |
| Объединить кривые ГИС Преобразо        | Вания                            |
| Удалить кривую ГИС                     |                                  |
| Нормализация ГИС                       |                                  |
| Переопределить точки кривой ГИС        |                                  |
| Вычисления в скользящем окне           | E E E                            |
| Заполнить пропуски                     |                                  |
| Сдвинуть точки кривой ГИС              |                                  |
| Удалить повторяющиеся значения         |                                  |
| Удаление краевых аномалий              |                                  |
| Удалить изолированные точки            |                                  |
| Применить фильтр Савицкого-Голея       |                                  |
| Добавить статистический шум            |                                  |
| Добавить дату для кривой ГИС           |                                  |
| ✓ Расчёты                              |                                  |
| Конвертация давления Расчеты           |                                  |
| Оценка качества интервальных замеров   |                                  |
| Увязка Кривой ГИС                      |                                  |
| Рассчитать RQI                         |                                  |
| Линейная регрессия по кривым ГИС       | Заполнить пропуски               |
| Рассчитать кривую плотности трещин     | Исходная кривая ГИС: ≽           |
| У Петрофизика                          |                                  |
| Насыщенность водой                     |                                  |
| Пористость                             | Петод заполнения пропусков:      |
| Объемная глинистость по Гамма Каротажу | 🔿 Линейная                       |
| Проницаемость                          | О Сплайн                         |
| > Теомеханика 1D                       | О Нет дополнительнных точек      |
| Экспорт                                |                                  |
| / экспорт                              | а С Фильтр по скважинам <u>М</u> |
| 1                                      | О Одиночная скважина             |
|                                        | Все скважины                     |
| ΗΔΒИΓΔΤΟΡ                              |                                  |
|                                        |                                  |

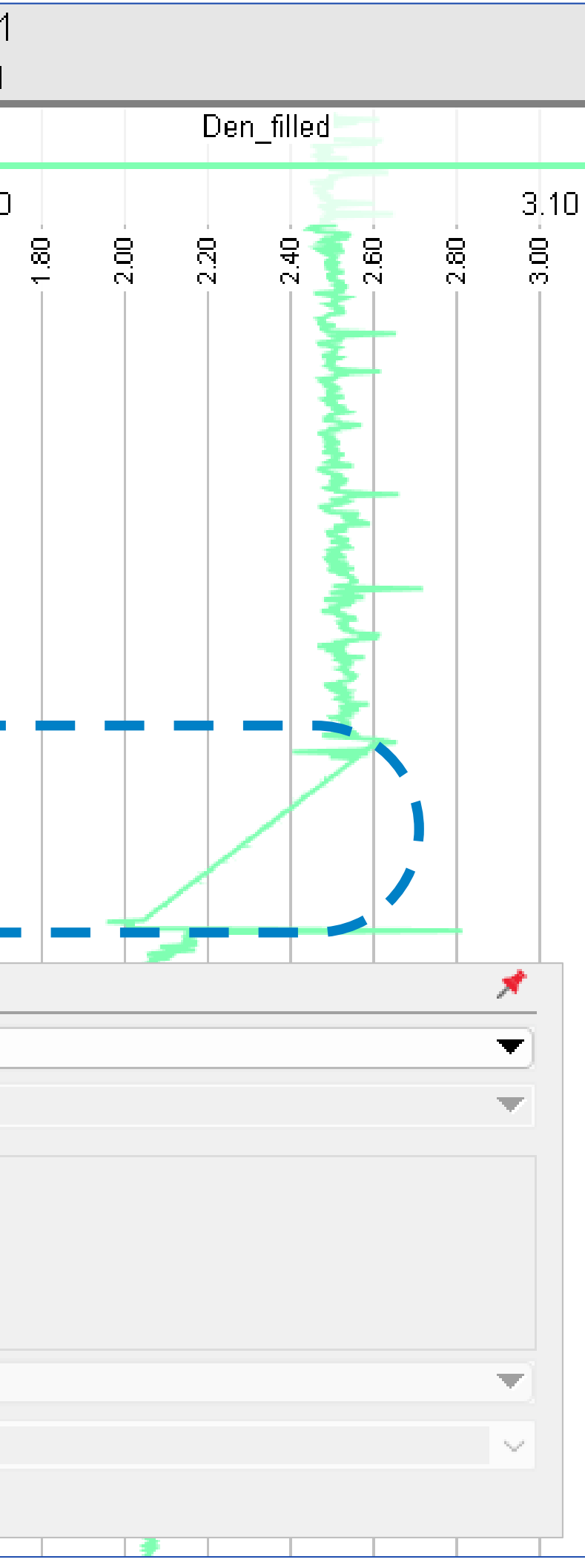

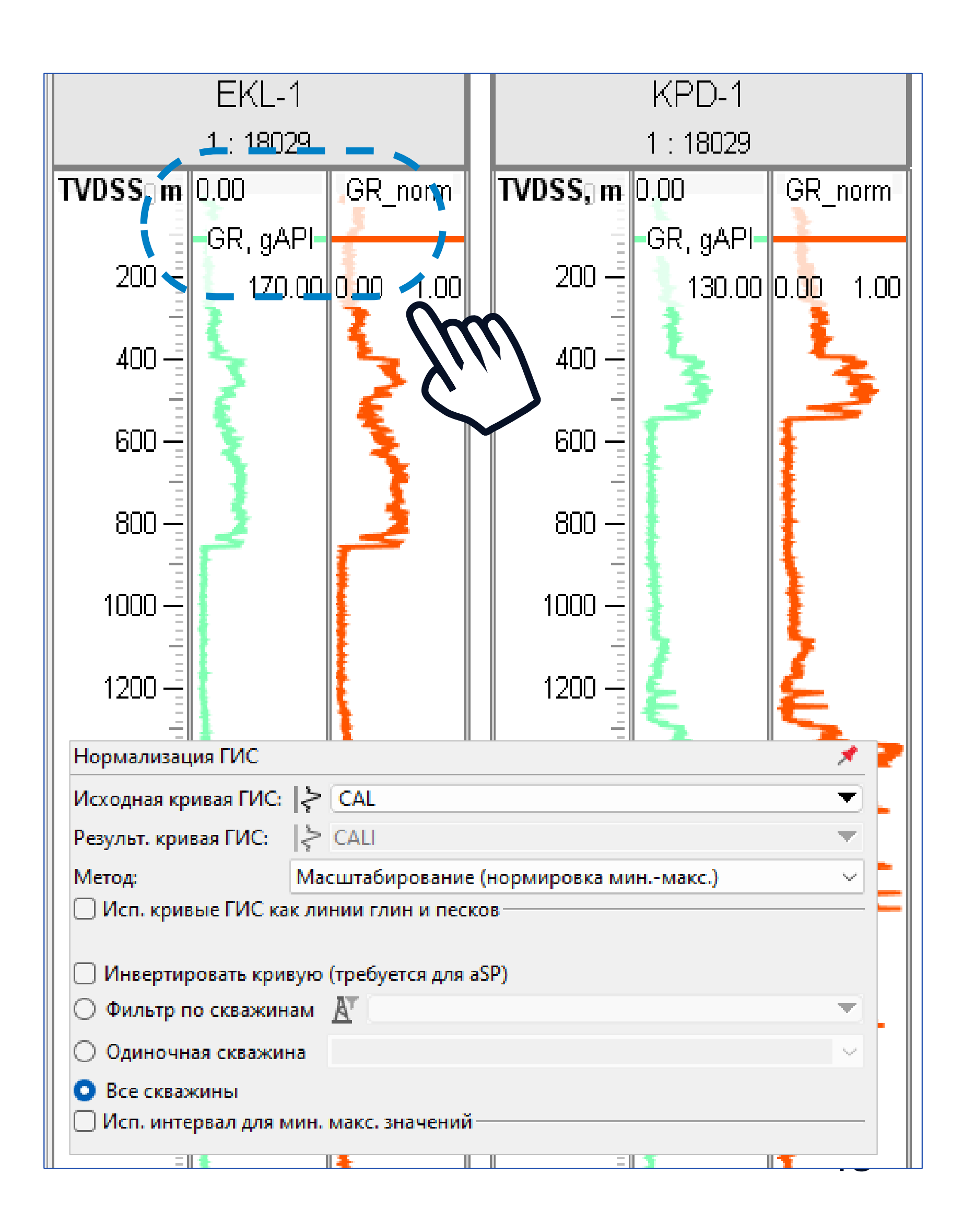

# СОПОСТАВЛЕНИЕ РЕЗУЛЬТАТОВ РАСЧЕТА

#### Сравнение на Кроссплоте и Гистограмме

| Н         | 🔓 🕱 🗡 🕛 💵 🗙 🗆 Рассчитать       | до шага: 0 🗄 0 🕀 🔽 💽 🕇                          | Настройки                             |
|-----------|--------------------------------|-------------------------------------------------|---------------------------------------|
|           | Е Объекты 💉                    | 🔅 Настройки                                     | Области                               |
|           | Варианты моделей               | Е. 🚝 Серии                                      | 🖻 🚍 Серии                             |
| <b>\$</b> | Геометрические объекты         | Е Серииб                                        | і ± Сериио<br>і Серии5                |
| 2         |                                | н- Серии5<br>⊡ Серии4                           | ⊡ Серии4                              |
|           |                                | ⊡ Серии3                                        |                                       |
|           | Элементы залегания в скважинах | Фильтр                                          | 🕂 Добавить                            |
|           | ⊡   <>Кривые ГИС               | а Атрибуты                                      | Ē 0.8                                 |
|           |                                | Серии1                                          | E E                                   |
|           |                                | 2D гистограммы                                  | <u> </u>                              |
|           |                                | 🗑 Фильтр                                        | į ''                                  |
|           | GR norm                        | а атриоуты<br>И Линии тренда                    |                                       |
|           |                                | Показать неполные объекты                       | B 0.6                                 |
|           |                                | - x                                             |                                       |
|           |                                |                                                 |                                       |
|           | 🖻 🗖 Calculated                 | кривая ГИС: <u>Г</u>                            | <u> </u>                              |
|           | VSH_Steiber_calc               | ▼ Y                                             | <br>ن 0.4                             |
|           | VSH_Clavier                    | Кривая ГИС: ≳ GR_norm 🔻                         |                                       |
|           | VSH_Larionov_old               |                                                 |                                       |
|           | VSH_Stieber II                 | ▼ Цвет                                          | 1 X                                   |
|           | VSH Curved X                   | О По свойству                                   | E                                     |
|           | E Core_research                | О По скважинам                                  |                                       |
|           |                                | • Задано пользователем                          | —     <sup>o</sup>                    |
|           |                                | <ul> <li>Пользоват. настроики цветов</li> </ul> | ∐ ≚ 0.1                               |
|           | <u>+ TI × *</u>                |                                                 | Ва                                    |
|           | Свойства флюидов               | <ul> <li>Непрозрачность</li> </ul>              | ····································· |
|           | Данные скважины                | О По свойству                                   |                                       |
|           | Анализ данных                  | Непрозрачность:                                 | U.U                                   |
|           | Графики                        |                                                 |                                       |
|           | . L - T                        |                                                 |                                       |

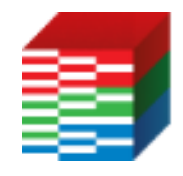

#### ТНАВИГАТОР

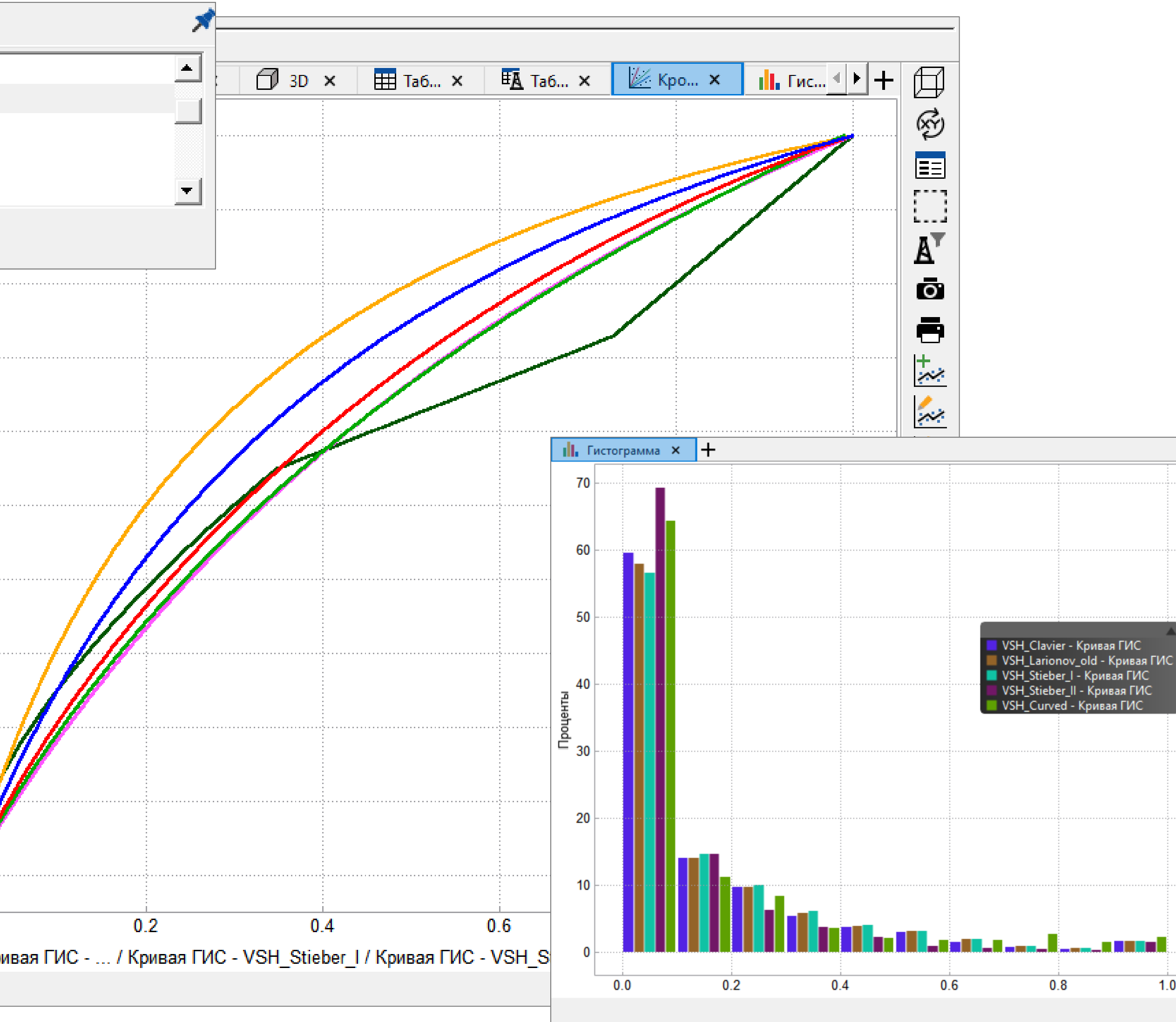

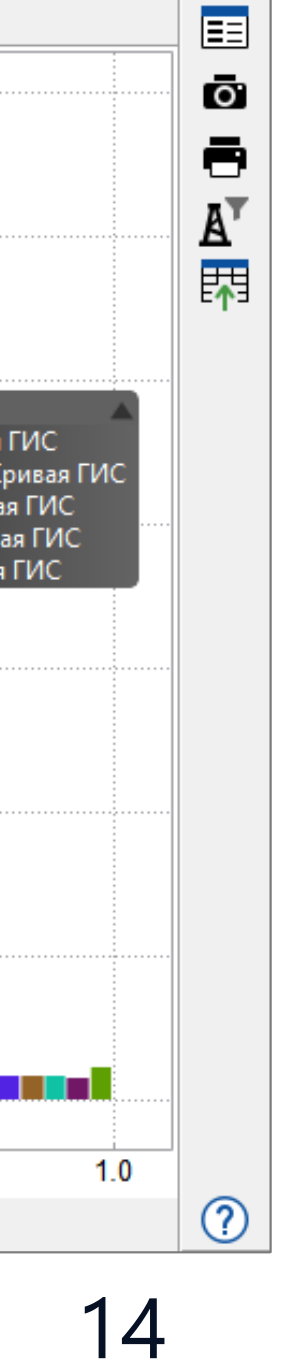

# СТРАТИГРАФИЧЕСКАЯ ТАБЛИЦА

| Стратиграфичес                          | кая таблиі                  |                                         | тарлоя     | наглялным и у                                              | лоб            | бным обг                                 | าล        | 30М        | Таблица Дер | ево Пользова | тельский      |                |               |
|-----------------------------------------|-----------------------------|-----------------------------------------|------------|------------------------------------------------------------|----------------|------------------------------------------|-----------|------------|-------------|--------------|---------------|----------------|---------------|
|                                         |                             |                                         |            |                                                            | 40             |                                          | Ju.       |            | Эонотема    | Эратема      | Система       | Отдел          | Ярус          |
| документироват                          | ъ стратигр                  | афичесі                                 | кую пс     | следовательност                                            | Ь              | и соответ                                | ТСТ       | вие        |             |              |               | 2              | Бартонский    |
|                                         |                             |                                         |            |                                                            |                |                                          |           |            |             |              | Палеогеновая  | Эоцен          | Лютетский     |
| между литологи                          | ческими и                   | стратигр                                | рафиче     | скими границами                                            | ПЛ             | астов.                                   |           |            |             |              |               |                | Ипрский       |
| 9                                       |                             |                                         | •          | •                                                          |                |                                          |           |            |             |              |               |                | Танетский     |
|                                         |                             |                                         |            |                                                            |                |                                          |           |            |             |              |               | Палеоцен       | Зеландский    |
| 目 Статигальника т                       | -6                          |                                         |            |                                                            |                |                                          |           |            |             |              |               |                | Датский       |
| П стратиграфические г                   | аолицы [1]                  |                                         |            |                                                            |                |                                          |           |            |             |              |               |                | Маастрихтский |
|                                         | a 756 aurus                 |                                         |            |                                                            |                |                                          |           |            |             |              |               |                | Кампанский    |
| Е Стратиграфическа                      | я таолица                   |                                         |            |                                                            |                |                                          |           |            |             |              |               | Воруший        | Сантонский    |
| _                                       |                             |                                         |            |                                                            |                |                                          |           |            | -11.        |              |               | Берхний        | Коньякский    |
| 📑 Редактировать Стратиграфическую Т     | аблицу - "StratigraphicTabl | e1"                                     |            |                                                            |                |                                          |           |            |             |              |               |                | Туронский     |
| Haffen wankenen 🕴 🕇 Default Set         |                             |                                         |            |                                                            |                |                                          |           |            | -           |              | Меловал       |                | Сеноманский   |
| набор маркеров: 🚛 Derault Set           |                             |                                         |            |                                                            |                |                                          |           |            |             |              | тисловая      |                | Альбский      |
| Зона                                    | Лит. зона                   | Шаблон                                  | Описание   | Имя геологической поверхности                              |                | Горизонт                                 |           |            |             |              |               |                | Аптский       |
|                                         | Вышалажащие пласты          |                                         |            |                                                            |                |                                          |           |            |             |              |               | Нижний         | Барремский    |
|                                         | рышележащие пласты          |                                         |            | Ten Boer Claystone Slochteren Formation                    |                | ROT_clear                                | -         | 11         |             |              |               |                | Готеривский   |
| Ten Base Claustene Staatstern Familie   | Глинистые отложения с       |                                         |            |                                                            |                |                                          |           |            |             |              |               |                | Валанжинский  |
| len boer claystone slochteren Formation | вкраплениями                | *                                       |            |                                                            |                |                                          |           |            |             |              |               |                | Берриасский   |
|                                         |                             |                                         |            | <ul> <li>Ten Boer Claystone Sochteren Formation</li> </ul> |                | TBZ3_T_clear                             | -         | 11         |             |              |               |                | Титонский     |
| Ten Boer Claystone Slochteren Formation |                             |                                         |            |                                                            |                |                                          |           |            |             | Кая          |               | Верхний        | Кимериджский  |
|                                         |                             |                                         |            |                                                            | _              |                                          |           |            |             | ойс          |               |                | Оксфордский   |
|                                         |                             |                                         |            | Ien Boer Claystone Slochteren Formation                    |                | IBZ2_1_clear                             | Ŧ         | ŧ.         |             | 803          |               |                | Келловейский  |
| Ten Boer Claystone Slochteren Formation |                             |                                         |            |                                                            |                |                                          |           |            | -11.        | S S          |               | Сполний        | Батский       |
|                                         |                             |                                         |            | Upper Stechteren Sandstene                                 | ((             | LICC 2.1 T clear                         | _         |            |             |              | Юрская        | Среднии        | Байосский     |
|                                         |                             |                                         | Песначии   | opper siochteren sandstone                                 | SS_3.1_T_clear | Ŧ                                        | ••        |            |             |              |               | Ааленский      |               |
| Upper Slochteren Sandstone              |                             |                                         | Пехштейна  |                                                            |                |                                          |           |            | -11         |              |               |                | Тоарский      |
|                                         |                             |                                         | 40.0010110 | Upper Slochteren Sandstone                                 |                | USS 2.2 T clear                          | -         | 11         |             |              |               | Luszani        | Плинсбахский  |
|                                         |                             |                                         |            |                                                            |                |                                          |           | * *        |             |              |               | пижнии         | Синемюрский   |
| Upper Slochteren Sandstone              |                             | andra fan ing saint fa 🗐                |            |                                                            |                |                                          |           |            |             |              |               |                | Геттангский   |
|                                         |                             |                                         |            | Upper Slochteren Sandstone                                 |                | USS_2.1_T_clear                          | -         | ÷ ‡ ‡      |             |              |               |                | Рэтский       |
| Upper Slochteren Sandstone              |                             |                                         |            |                                                            |                |                                          |           |            |             |              |               | Верхний        | Норийский     |
| opper sidenteren sandstone              |                             |                                         |            |                                                            | _              |                                          |           |            | ска         |              |               |                | Карнийский    |
|                                         |                             | · · · · · · · · · · · · · · · · · · ·   |            | Upper Slochteren Sandstone                                 |                | USS_2.1_T_clear                          | -         | ŦŦ.        | ой          |              | Триассовая    | Сполний        | Ладинский     |
| Upper Slochteren Sandstone              |                             | • • • • • • • • • • • • • • • • • • • • |            |                                                            |                |                                          |           |            | ebo.        |              |               | Средний        | Анизийский    |
|                                         |                             |                                         |            | Han as Charlestown Country                                 |                |                                          |           |            | ран         |              |               | Низиний        | Оленекский    |
|                                         |                             | 1747777                                 |            | Upper Slochteren Sandstone                                 |                | USS_1.1_1_clear                          | -         | ••         | Ū. Ū        |              |               | пижнии         | Индский       |
| Lower Slochteren Sandstone              |                             |                                         |            |                                                            |                |                                          |           |            | -11         |              |               | Лопийскол      | Чансинский    |
|                                         |                             |                                         |            | Lower Slochteren Sandstone                                 |                | LSS 2.4 T clear                          | -         | 11         |             |              |               | Лопииская      | Вучапинский   |
|                                         |                             |                                         |            |                                                            |                | 200 <u>2</u> 211 <u>2</u> 1 <u>2</u> 000 |           | ŦŦ         |             |              |               |                | Кептенский    |
| Lower Slochteren Sandstone              |                             |                                         |            |                                                            |                |                                          |           |            |             |              |               |                |               |
|                                         |                             |                                         |            | Lower Slochteren Sandstone                                 |                | Доступе                                  | <b>AH</b> | ВЫ         | оор Пе      | вета в       | COOTE         | ветств         | ии как с      |
| Lower Stochteren Sandstone              |                             | 7777777                                 |            |                                                            |                |                                          |           |            |             |              |               |                |               |
| Lower Slochteren Sandstone              |                             |                                         |            |                                                            |                | nor                                      |           | ийси       | ой та       |              |               | апол           | чой           |
|                                         |                             | 747474                                  |            | Lower Slochteren Sandstone                                 |                |                                          |           |            |             |              | СЛАУ          | арод           |               |
| Lower Slochteren Sandstone              |                             |                                         |            |                                                            |                |                                          |           |            |             |              |               |                |               |
|                                         |                             | 474745745                               |            |                                                            |                |                                          | CI        | pati       | Πραφι       | <u>ическ</u> | <u>obt no</u> | лице           |               |
|                                         | Нижележащие пласты          |                                         |            | Lower Slochteren Sandstone                                 |                |                                          |           | <b>T T</b> |             |              |               | Пенсильванская | Касимовскии   |
|                                         |                             |                                         |            |                                                            |                |                                          |           |            |             |              |               | пененлованская | Московский    |

#### ጛ Выберите цвет

Цвета международной стратиграфической таблицы

🔘 Цвета для российской стратиграфической таблицы

OK

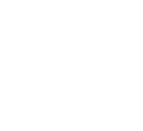

15

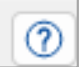

# МИНЕРАЛЬНО-КОМПОНЕНТНАЯ МОДЕЛЬ

#### Отображение кривых в режиме составного трека:

#### В библиотеку скриптов добавлен рабочий процесс для минерально-компонентной оценки:

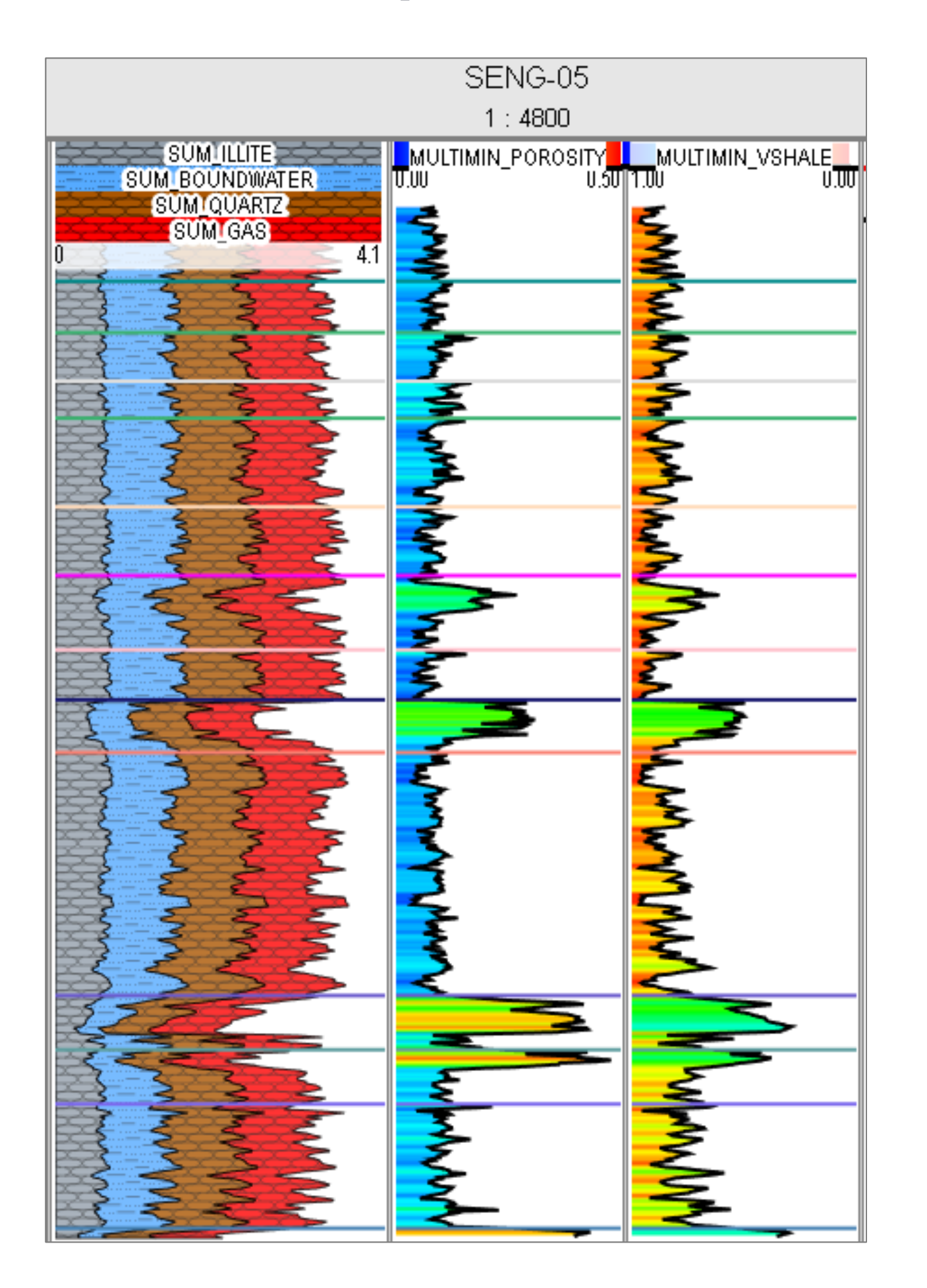

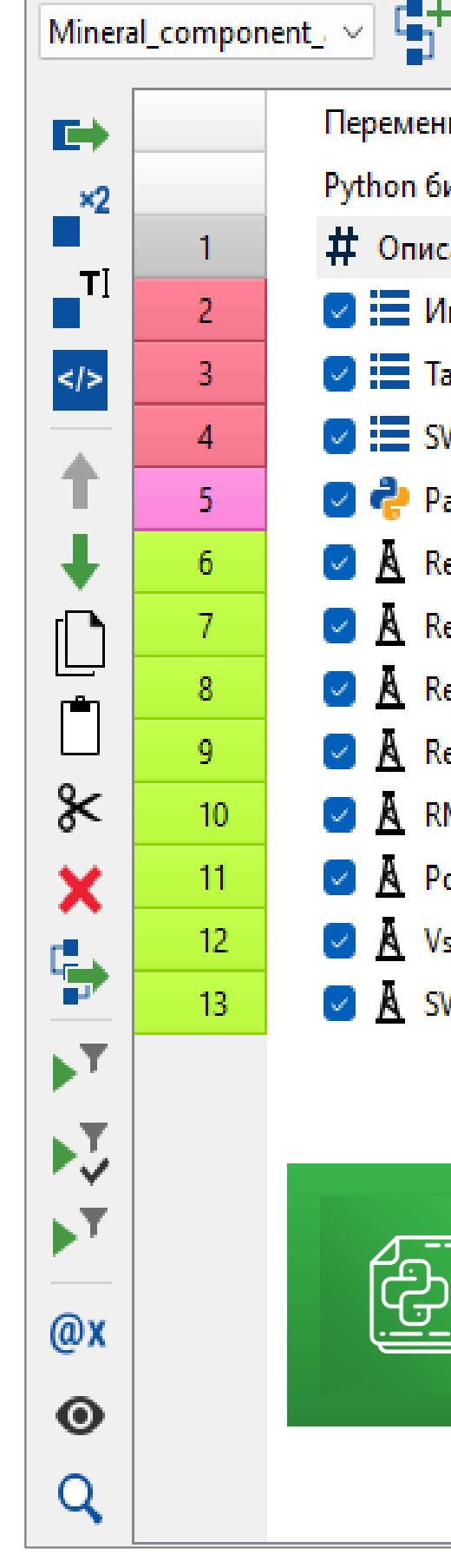

| ⁺ 🗗 🚰 🖽 📁 🍘 🍏 Ĉ 🖌 🕨 <u>↑</u> ⊻                                | Комментарий<br>Редактор комментариев                                                                                                    |
|---------------------------------------------------------------|----------------------------------------------------------------------------------------------------|
|                                                               | Редактор комментариев                                                                                                    |
| ные модели                                                    | Данный workflow предназначен для создания кривых ГИС, отражающих минерально-<br>компонентный состав на основе исходных каротажных данных (GR porm NPHI RHOR |
| иблиотеки                                                     | конечных точек (значений для чистых компонентов). Постоянные значения (или коне                                                                             |
| сание workflow                                                | это известные величины, также они могут быть определены с помощью кроссплотов и                                                                             |
| 1мена входных кривых ГИС                                      | результатов лабораторного анализа.                                                                                                    |
| аблица значений чистых компонентов                            | Перед запуском workflow убедитесь, что следующие данные присутствуют в проекте:                                                                             |
| W                                                             | GR_norm (ГК нормированный), NPHI, RHOB, RESD должны быть во всех скважинах в<br>используемом фильтов                                                        |
| асчет объемов                                                 | Кроме того, кривые должны иметь общую область определенеия (начинаться и зака                                                                               |
| econstruct GR norm [ well log ("Volume                        | одних и тех же точках MD), возможно, сначала следует очистить кривые выше и ниже                                                                            |
| econstruct or norm [ wein_log ( volume                        | определенных маркеров.<br>Результирующий шая по MD булут основан на кривой GR рогра                                                                         |
| econstruct NPHI [ well_log ("Volume                           | Результирующий шаг по мо будут основан на кривой ок_попп.                                                                                                   |
| leconstruct RHOB [ well_log ("Volume                          | Во втором расчёте этого workflow необходимо присвоить выбранные вами значения д                                                                             |
| econstruct RESD [ (4*(well_log ("Volume Water")+well_log      | следующих параметров:<br>WELL EUTER NAME, изэрание истори зискоро филитра скражини                                                                          |
| MS error [ sqrt (pow ((well_log ("@GR_NORM_NAME@")            | GR NORM NAME, NPHI NAME, RHOB NAME, RESD NAME - имена исходных кривых Г                                                                                     |
| orosity [ well log ("Volume Water")+well log ("Volume Gas") ] |                                                                                                    |
| /shale [ well log ("Volume Illite")+well log ("Volume         | В третьем расчёте задаются конечные точки для кварца, иллита, воды, связанной воды                                                                          |
| shale [ weil_log ( volume linte )+ weil_log ( volume          | сопротивление пластового флюида. RSH SW - удельное сопротивление глин. А SW - к                                                                             |
| W [ well_log ("Volume Gas")/well_log ("Porosity by mineral    | извилистости, M_SW - коэффициент цементации, N_SW - экспонента насыщения.                                                                                   |
|                                                               | Результаты работы workflow                                                                                                    |
|                                                               | Кривые ГИС, соответствующие объемному содержанию кварца, иллита, связанной в                                                                                |
|                                                               | rasa<br>Demonstration FIAC (CD means NIDUIL DUOD, DECD)                                                                                                    |
|                                                               | Реконструированные кривые гис (GR_norm, NPHI, КНОВ, КЕЗО)<br>Кривые ГИС с данными среднеквадратичной ощибки (RMS error)                                     |
|                                                               |                                                                                                    |
|                                                               | Описание workflow:                                                                                                    |
|                                                               | <ol> <li>Локальные переменные - задайте имена фильтра скважин, кривых ГИС и конечных<br/>(строки 2-3)</li> </ol>                                            |
|                                                               | Шрифт Segoe UI, 9                                                                                                    |

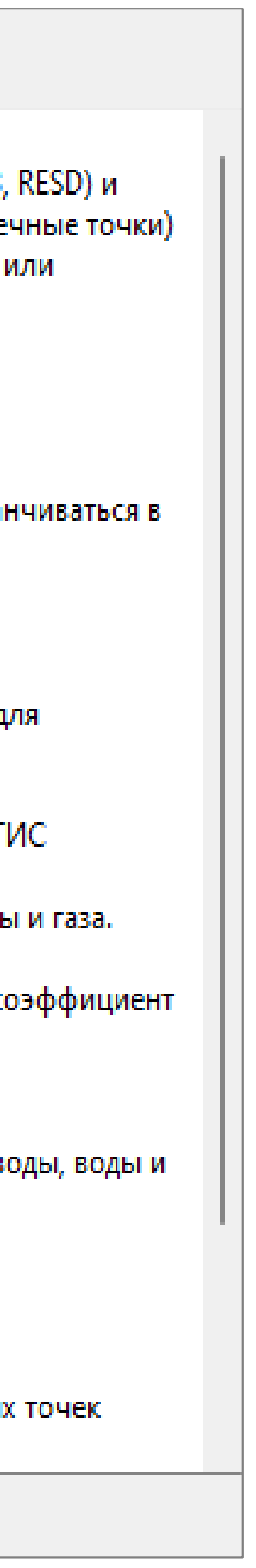

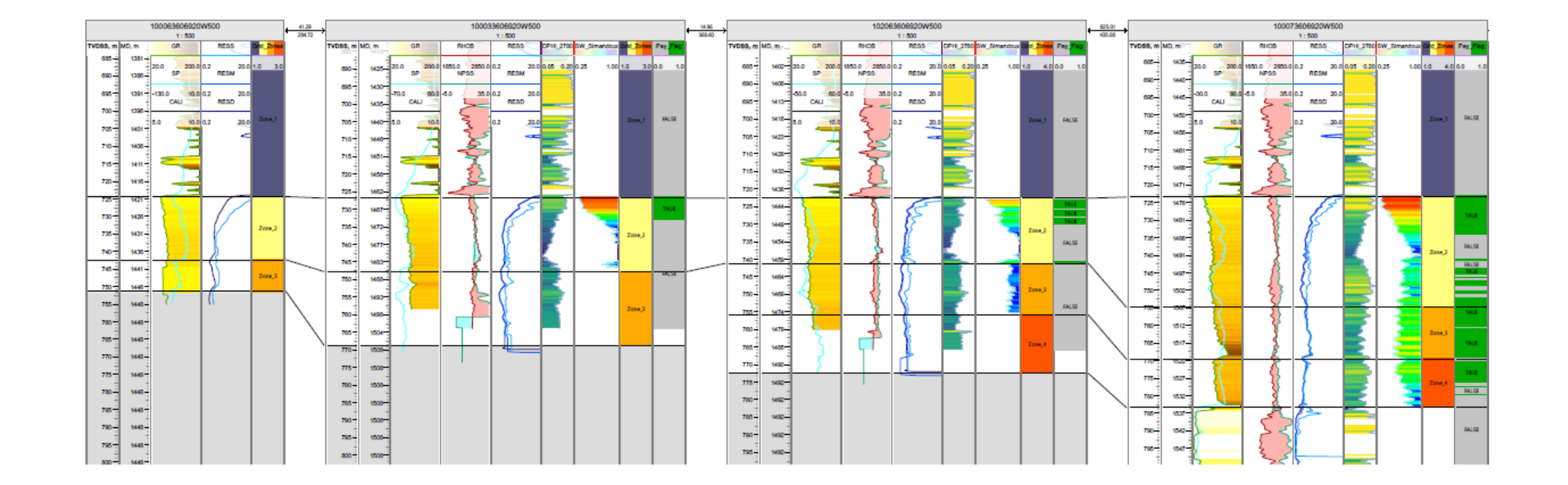

# КОРРЕЛЯЦИЯ СКВАЖИН

#### ДИАГРАММА СКВАЖИН

| Проек    | ст <u>В</u> ид Настройки <u>(</u> | <u>⊅</u> айлы Менеджер проекто                                               | <u>О</u> тчёты Помощь                               |                               |  |  |  |  |  |
|----------|-----------------------------------|------------------------------------------------------------------------------|-----------------------------------------------------|-------------------------------|--|--|--|--|--|
| E,       | 🔓 🐰 🥕 🕻                           | 5 💵 🗙 🗖 Рассчитат                                                            | до шага: 0 🛨 0 🛨                                    | I 🗘 /                         |  |  |  |  |  |
| F        | с Объекты                         | *                                                                            | 🌣 Настройки                                         | 💉 <u> </u> 2D ×               |  |  |  |  |  |
| -        | Варианты моделей                  |                                                                              | Скважины Основные на                                | стройки                       |  |  |  |  |  |
| <b>*</b> | Геометрические объе               | кты                                                                          | Показывать расст. между скважинами                  |                               |  |  |  |  |  |
|          | 0                                 |                                                                              | Скрыть пустые треки                                 | ТVDSS, м<br>2800 —            |  |  |  |  |  |
|          |                                   | Настройки                                                                    |                                                     |                               |  |  |  |  |  |
|          |                                   | Настройки трека Настрой                                                      | и заливки трека Кривая ГИС                          |                               |  |  |  |  |  |
|          |                                   | "Трек GR"                                                                    | рек GR" "GR"                                        |                               |  |  |  |  |  |
|          | А Видим                           | Стиль Рисования: Л                                                           | оманая Линия                                        |                               |  |  |  |  |  |
|          |                                   | Интерполяция:                                                                | тупенчатая                                          |                               |  |  |  |  |  |
|          | 🖭 🔲 👯 Таблицы і                   | Число десятичных знаков: 2                                                   | исп. двоиной масштао                                |                               |  |  |  |  |  |
|          | аьс Информа                       | Заполнить:                                                                   | обственный Цвет                                     |                               |  |  |  |  |  |
|          | 🕀 🗹 🚦 Маркеры                     | Непрозрачность:                                                              |                                                     |                               |  |  |  |  |  |
|          | 123 Атрибуты                      | 👻 Границы                                                                    |                                                     |                               |  |  |  |  |  |
|          | Таблицы                           | • Индивидуальные границы                                                     | Минимум: -310.25                                    |                               |  |  |  |  |  |
|          | Наборыт                           | О Видимые границы данных                                                     | Максимум: 772822209952                              |                               |  |  |  |  |  |
|          | Элементь                          | О Фиксированные границы                                                      | Инвертировать границ                                | цы                            |  |  |  |  |  |
|          |                                   | 🔻 Стиль линии или точки                                                      |                                                     |                               |  |  |  |  |  |
|          |                                   | 🗿 Цвет объекта 🔘 Локальні                                                    | й цвет                                              |                               |  |  |  |  |  |
|          |                                   | Ширина: 2                                                                    | <b>.</b>                                            | 🗌 Показать значения точек 📒   |  |  |  |  |  |
|          | - 🗹 涬 от                          | Стиль линии: Сплошная л                                                      | лния 🗸                                              |                               |  |  |  |  |  |
|          | FACIES                            | <ul> <li>Настройки дискретной кри</li> <li>Подписи дискретных ГИС</li> </ul> | ой ГИС<br>Показать ди                               | искретный код                 |  |  |  |  |  |
|          | 🖻 🗸 🟲 Core_r                      | Показать заливку текстурої                                                   | 🕑 Обращаты                                          | цвета подписей дискретных ГИС |  |  |  |  |  |
|          | - 🗹 <                             | 🗌 Показать границы дискретн                                                  | ых ГИС 🗌 Показать ф                                 | он подписей дискретных ГИС    |  |  |  |  |  |
|          | - <b>⊡          </b>              | Размер текстуры:                                                             | 64                                                  |                               |  |  |  |  |  |
|          |                                   | толщина линии текстур                                                        | <u> </u>                                            |                               |  |  |  |  |  |
|          |                                   | Показать дату                                                                | Зафиксир. дату под номером<br>Номер цероцки блоков: | 1                             |  |  |  |  |  |
|          |                                   | • Значения точек                                                             | помер ценочки олоков.                               |                               |  |  |  |  |  |
|          | + TI 🗙 🖌                          | Размер шрифта значений точе                                                  | c 8                                                 | ÷                             |  |  |  |  |  |
|          | Свойства флюидов                  | Число десятич. знаков значен                                                 | й точек: 2                                          | <u> </u>                      |  |  |  |  |  |
|          | Данные скважины                   | <ul> <li>Настройки неопределённо</li> </ul>                                  | ти                                                  |                               |  |  |  |  |  |
|          | Анализ данных                     | Применит                                                                     | настройки по умолчанию Установ                      | ить по умолчанию              |  |  |  |  |  |
|          | Графики                           |                                                                              | 🗙 Закрыть 🕜                                         |                               |  |  |  |  |  |
|          |                                   |                                                                              |                                                     |                               |  |  |  |  |  |

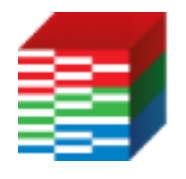

ТНАВИГАТОР

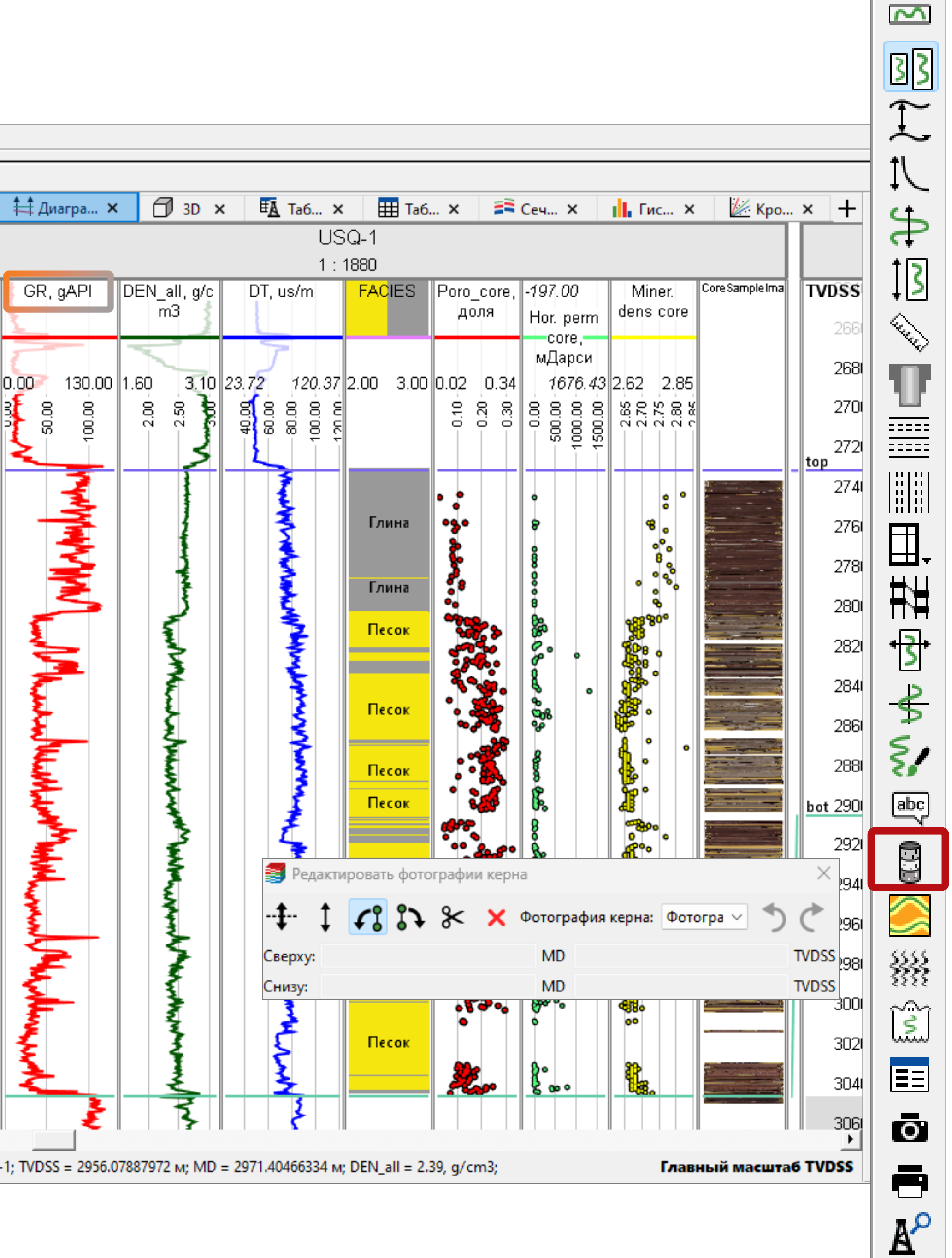

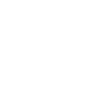

18

| <b>ФЕтруКскажин</b> К                             | BA                       | ΥЖИІ                  | Hŀ                          | <b>IA</b>   |                      | 0          | Ρ       | Ρ           | ЕЛ      | Я          | SPI 206 | R    |   |
|---------------------------------------------------|--------------------------|-----------------------|-----------------------------|-------------|----------------------|------------|---------|-------------|---------|------------|---------|------|---|
|                                                   | 2539<br>2549.1<br>2559.1 |                       | GR<br>180.00<br>NEU<br>0.50 | 6.00        | DEN                  | 10         | .00     | Система     | Отдел   | Отдел      | Яру     | c    | ; |
|                                                   | 2569.1                   | 1-                    | 00.00                       |             | DI                   |            | 3       |             |         |            |         |      |   |
|                                                   | 2579.1                   | 1                     | ŤŤ                          | 50.00       | 7.50<br>8.00<br>8.50 | 100        | .00     |             |         |            |         |      |   |
|                                                   | 2589.1                   |                       |                             |             |                      |            | NAN NAN |             |         |            | Артин   | ский |   |
|                                                   | 2609.1<br>2609.1         | 1                     | Ŧ                           |             |                      |            |         | Р           | альс≺ий | Pı         |         |      |   |
| <ul> <li>Глубинный масштаб</li> <li>MD</li> </ul> | 2619.1                   | 1 clay                |                             |             |                      |            | m       |             | Приура  |            |         |      |   |
|                                                   | 2629.1                   | 1 - clay              | 3                           |             | Pş.                  | 17         |         |             |         |            |         |      |   |
| Раскрасить значения                               | 2639.1                   | 1                     | 5                           |             | 3                    |            | 3       |             |         |            |         |      |   |
| Выделить невязки точек т                          |                          |                       |                             |             |                      |            | 3       |             |         |            |         |      |   |
| Формат невязки:                                   | 2649.1                   | 1 – sand              |                             |             |                      | ⊀          | 2       |             |         |            |         |      |   |
| Единицы длины 🗸                                   | beso -                   | , /                   | >                           |             |                      | 4          | 2       |             |         |            | Сакмар  | ский |   |
| <ul> <li>Главная таблица</li> </ul>               | 2009.                    | <u>ا</u>              |                             |             | 2                    | 14         |         |             |         |            |         |      |   |
| Вид скважин:                                      | USS 2.                   |                       |                             |             |                      | 1          | 2       |             |         |            |         |      |   |
| Табличный вид 🛛 🗸                                 |                          |                       | 3                           |             | 2                    | 19         | -       |             |         |            |         |      |   |
| 🗌 Редактировать Фильтры                           | 2679.1                   | 1 - sand              |                             |             | 3                    | χI         |         |             |         |            |         |      |   |
| Переопределение сква:<br>Шаг по:                  |                          | sand <b>Ş</b>         |                             |             |                      | The        |         |             |         |            |         |      |   |
| MD ~                                              | Скваж                    | кина SPI-206; TVDSS = | 2674.7 м                    | ; MD = 2683 | 3.8 м; PORO =        | = 0.17;    |         |             |         |            |         |      |   |
| Шаг, м: 10                                        | EA                       | Таблица скважин 2     | × +                         |             |                      |            |         |             |         |            |         |      |   |
| Сгладить траекторию                               |                          | naonniga ekoaskinnie  | <u>^    </u>                |             |                      |            |         |             | Manuani |            |         |      |   |
| Расположить маркеры в                             |                          | Имя скважины          | Ус                          | тье Х, м    | Устье Ү,             | , м        |         |             | маркерь |            | _       |      |   |
| <ul> <li>Летали таблицы</li> </ul>                | 19                       | SZW-209               | 25762                       | 2.704069    | 578203.7590          | 087        | 2726.   | сечен<br>16 | ие (    | interprete | r       |      |   |
| Тип отображения кривых ГІ                         | 20                       | SZW-210               | 25762                       | 3.814066    | 578133.8491          | 189        | 2761.   | 85          |         |            |         |      |   |
| Раздельный просмотр 🛛 🗸                           | 21                       | SZW-211               | 25755                       | 1.554068    | 578272.8989          | 984        | 2709.   | 19          |         |            |         |      |   |
| Просмотр по одной сква                            | 22                       | SPI-201               | 25252                       | 0.373838    | 577164.2604          | 435        | 2671.   | 45          |         |            |         |      |   |
| 🗌 Скрыть незаданные знач                          | 23                       | SPI-202               | 25245                       | 0.413835    | 577163.9504          | 434        | 2671    |             |         |            |         |      |   |
|                                                   | 24                       | SPI-203               | 25245                       | 0.043837    | 577233.8903          | 333        | 2662    | 87          |         |            |         |      |   |
|                                                   | 25                       | SPI-204               | 25251                       | 9.94384     | 577234 2203          | 334        | 2645    | 02          |         |            |         |      |   |
|                                                   | 26                       | SPI-205               | 25250                       | 0.0738/2    | 577224 5602          | 226        | 2645    | 8           |         |            |         |      |   |
|                                                   | 20                       | SPI-205               | 25250                       | 0 2020/1    | 577164 7104          | 127        | 2043.   |             |         |            |         |      |   |
|                                                   | 21                       | SPI-200               | 23239                       | 0.002046    | 577324.0003          | +37<br>007 |         |             |         |            |         |      |   |
|                                                   | 28                       | SPI-207               | 25266                       | 0.005840    | 577445.400           | 420        |         |             |         |            |         |      |   |
|                                                   | 29                       | SPI-208               | 25266                       | 0.313843    | 577165.1304          | 438        |         |             |         |            |         |      |   |

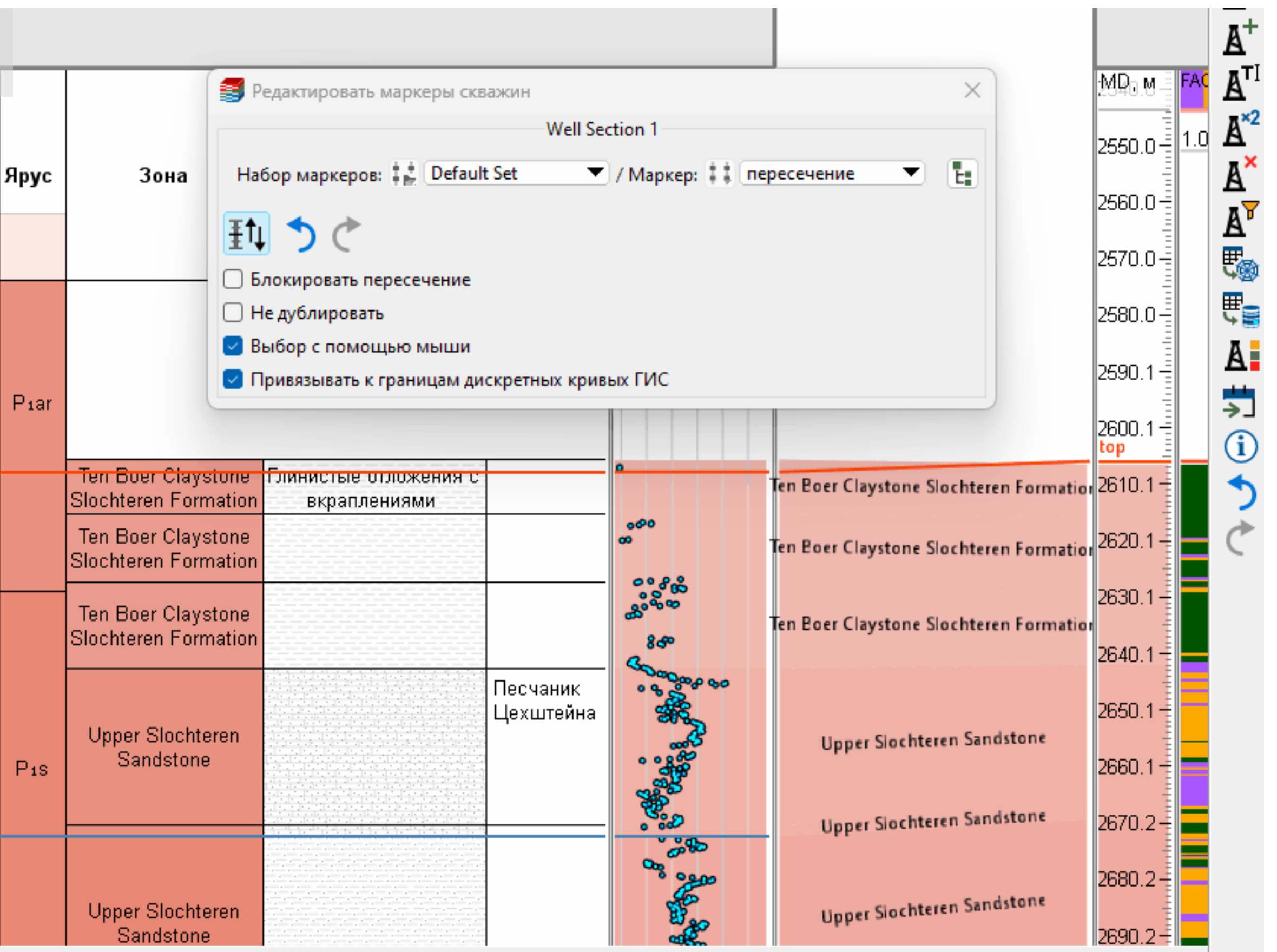

Главный масштаб TVDSS

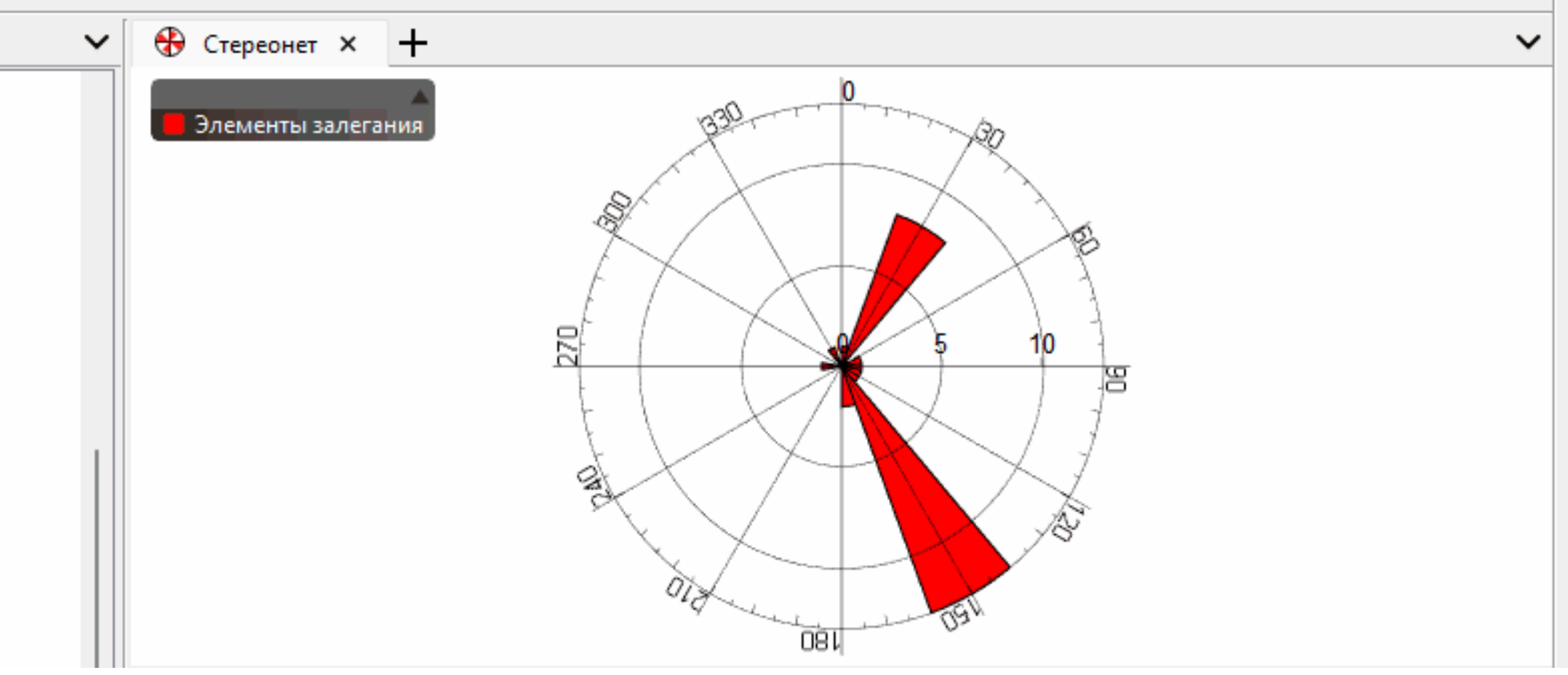

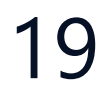

# МЕЖСКВАЖИННАЯ АВТОКОРРЕЛЯЦИЯ

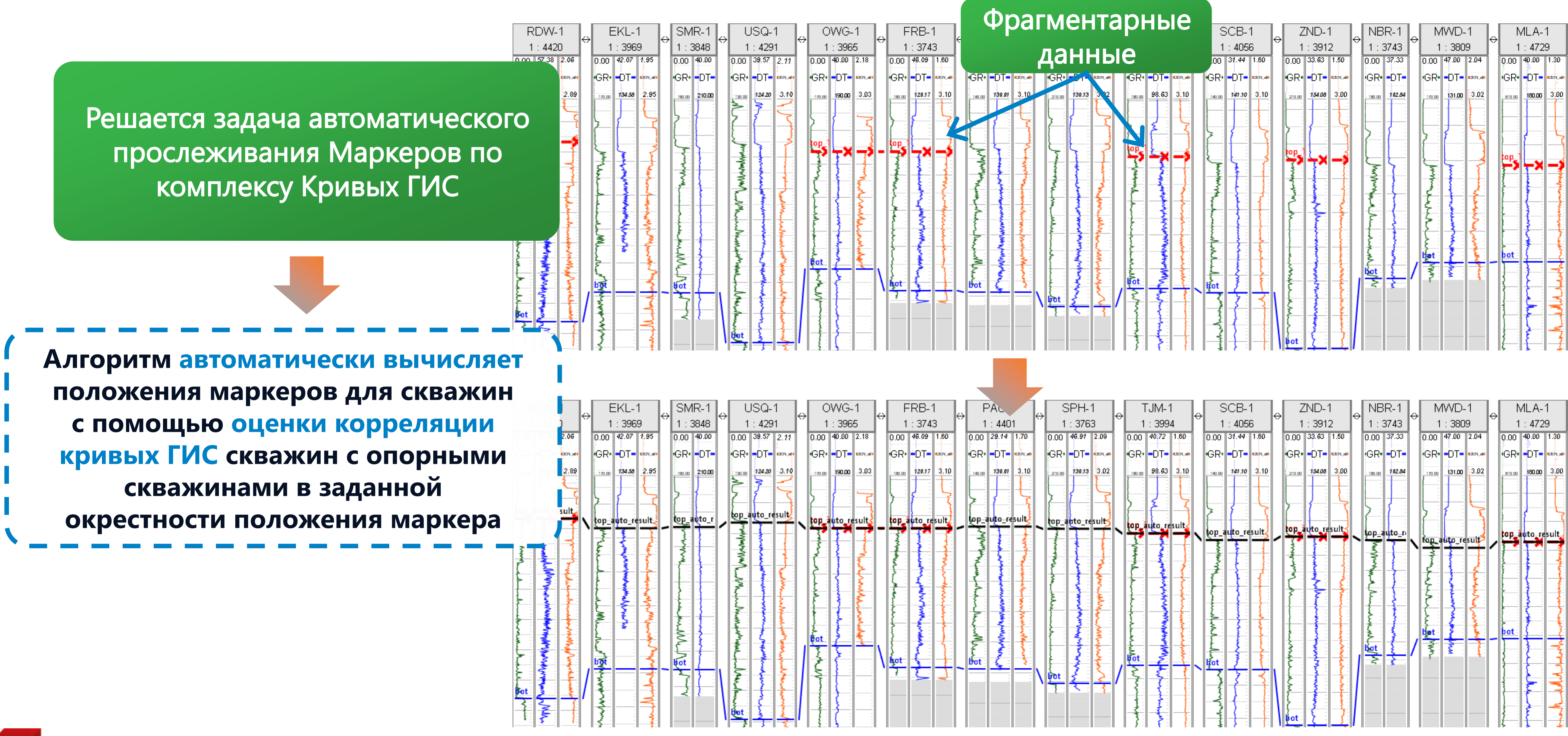

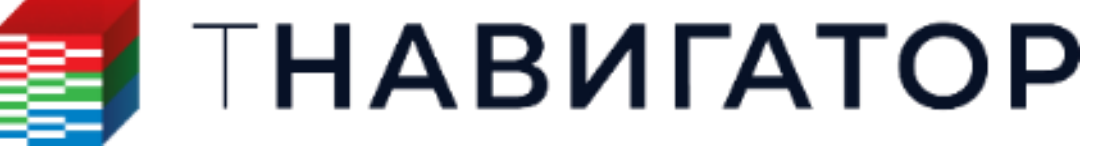

| USC      | Q-1   | 4        |               | DWG      | -1    |              | FRB-1  | 1       | 4            | PAL     |        |                  | SPH-          | 1        |   | Т      | JM-1   |          | 4        | SCB              | -1     |         | Z٢      | JD-1     |         |        | 3R-1   |     | M                   | ND-      | 1        |        | MLA           |
|----------|-------|----------|---------------|----------|-------|--------------|--------|---------|--------------|---------|--------|------------------|---------------|----------|---|--------|--------|----------|----------|------------------|--------|---------|---------|----------|---------|--------|--------|-----|---------------------|----------|----------|--------|---------------|
| 1:4      | 291   | Ì        | 1 1           | 1:396    | 65 🗋  | 1            | : 374  | 3       | ×            | 1:440   | D1     | <sup>™</sup>   1 | : 376         | 3        | ľ | 1      | : 3994 | 4        | Ň.       | 1:40             | 56     | ×       | 1:      | 3912     | 2       | 1:     | 3743   | Ň   | 1                   | : 3809   | 3        | 1      | 1:47          |
| 00 39.5  | 57 2. | 11       | 0.00          | 40.00    | 2.18  | 0.00         | 46.09  | 1.60    | 0.00         | j 29.14 | 1.70   | 0.00             | 46.91         | 2.09     |   | 0.00   | 40.72  | 1.60     | 0.0      | 31.44            | 1.60   | 0       | .00 3   | 3.63     | 1.50    | 0.00   | 37.33  | l O | ).00 ( <sup>4</sup> | 47.00    | 2.04     | 0.00   | 40.0          |
| R D      | T-    | ų.       | GR            | DT       | CEN_4 | GR           | DT-    | CENLI   | GR           | DT-     | CEN.JA | GR               | -DT-          | CENJA    |   | GR     | -DT-   | CENJA    | GF       | R DT             | CENJA  |         | R       | DT-      | CEN., d | GR     | DT-    |     | GR•                 | DT-      | CENJA    | GR     | • <b>•</b> •• |
| 124      | 20 3. | 10       | 170.00        | 190.00   | 3.03  | 180.00       | 120.17 | 3.10    | 140.0        | 130.01  | 3.10   | 210.00           | 139.13        | 3.02     |   | 180.00 | 98.63  | 3.10     | 140      | 141.10           | 0 3.10 | þ       | 210.00  | 154.08   | 3.00    | 180.00 | 102.84 |     | 170.00              | 131.00   | 3.02     | 810.00 | 180.          |
| 7        | 15    | 7        | Ę             | }        |       | < l          | الم ا  | 5       | E            |         | Ę      | Ţ                | {             | 5        |   |        |        | <u> </u> |          |                  |        |         |         |          |         |        |        |     |                     |          |          |        |               |
| p_auto   | _resu | lt       |               |          |       |              |        |         |              |         |        |                  |               |          |   | 2      | 2      | -{       | 2        | 1                | 5      | 2       |         | Ē        | 3       | 2      | 1      |     | ; 1                 |          | J.       |        | <u>}</u>      |
| 3        |       | É!       | <del>به</del> |          |       | -            |        |         | -            |         |        | < <u>@p_</u>     | auto_re       | suit     |   | top a  | uto re | sult     | , lop    | _auto_i          | result |         | p_au    | to re    | sult    | top    | auto_r |     |                     |          | 3        | top    | auto          |
|          |       |          | 3             | 1        | 3     | -            |        |         | 1.0          |         | -      |                  |               |          |   |        |        | -{:      |          | ्रि              | 1      |         |         |          |         | 3      | T      | N.ª |                     | ito_re   | sult?    | / 🏓    | 17            |
| \$       |       |          | 5             |          | 3     | New          |        | Į       | - Z          |         | 1      | The second       | Ł             | 3        |   | 1      |        | -1       |          |                  |        |         |         |          | 4       | 1 mil  |        |     | Ł                   |          | 2        |        | ł             |
|          |       |          | ł             | 5        | 1     | Ę            | 1      |         | 1            |         |        | 3                | 1             | 3        |   |        | -      | -        | 1        |                  |        | 1       | <u></u> | Ł        | Ę       | ž      |        | 3   | Ę                   | ł,       |          |        | ł             |
|          |       |          | *             | 3        | F     |              | 3      | 2       | -            |         | *      | M.               |               | ALAN .   |   | 1      |        | -        | 2        | 1                |        |         |         | F        | 1       | F      | 2      | i   | ξ                   | 5        | ξ        |        | 1             |
|          |       |          |               | ł        | 2     | 1            |        |         | T            |         | ž      |                  |               | 1        |   | 1      | - X    | -        | 1        | <u> </u>         |        |         |         | }        |         | 2      | 1      |     | ξ                   | £        | ~        |        | 1             |
| 7        |       | <u>}</u> | 2<br>bot      | 3        |       | {            |        |         | M            |         |        | 1                | 3             |          |   | 2      | -      |          | 1        |                  |        |         |         | 1        |         | ž      | 1      | , 4 | <mark>ور</mark>     | <u>}</u> | <u> </u> | bot    | <u></u>       |
|          | ł     |          | Ž             | ž        |       | <pre>}</pre> | 1      |         | - E          | 3       | 2      |                  | 3             | \$       |   | È :    | - MA   | 1        | -        |                  |        | - Press |         | ¥ .      | -       |        | ~      | Ζ.  | 3                   | ₹ :      | 4        | 5      | ł             |
| - 4      |       |          | ξ             |          |       | 7            | 3      | <u></u> | ~ <b>Pot</b> |         | *      |                  | 3             | <u>ک</u> | 1 | 2      | ŧ      |          | < 150    |                  |        |         |         | ş.       | Į       | 5      | š      |     |                     |          |          |        | Ì             |
|          |       |          | 1             |          |       |              |        |         |              | i i     |        | 1                | <del>کر</del> | 5        | 1 | ~      | {      |          |          | \$  <del>_</del> |        | 1       |         | \$       | 2       |        |        |     |                     |          |          |        | F             |
| ÷ Š      |       |          |               | <u>}</u> |       |              |        |         |              |         |        |                  |               |          |   | 1      | ł      |          |          | \$ <del> {</del> |        | ł       | -       | <u> </u> | 1       |        |        |     |                     |          |          |        | 4             |
| <u> </u> |       |          | 1             | [        |       |              |        |         |              |         |        |                  |               |          |   | 3      | - 2    |          | <u> </u> | ≹  -{            |        |         | ot      | ٤I       | - 5     |        |        |     |                     |          |          | 1      | 1             |

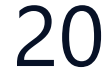

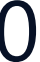

# МЕЖСКВАЖИННАЯ АВТОКОРРЕЛЯЦИЯ – ПАРАМЕТРЫ РАСЧЕТА

| 🗡 Расчёты - Маркеры                      |              |       |              |                |       |                 |                |           |  |  |
|------------------------------------------|--------------|-------|--------------|----------------|-------|-----------------|----------------|-----------|--|--|
| Q                                        | Созда        | ть ма | аркер по     | корреляции     | Крив  | вых ГИС         |                | *         |  |  |
| Кальюдлятор                              | 🖂 Вь         | ібрат | њ набор      | маркеров:      | 44    | Default Set     |                | ~         |  |  |
| У Создать маркер                         | Резул        | ьтир  | ующий м      | иаркер:        | ::    | top_auto_result |                | •         |  |  |
| по горизонту                             | Прави        | ило д | обавлен      | ия маркеров:   | Уда   | лить и добавить | новые значения | ~         |  |  |
| по горизонту с разломами (многозначному) | ΟΦι          | ильтр | о по сква    | жинам 🗛        |       |                 |                |           |  |  |
| по сейсмич. горизонту                    | $\bigcirc 0$ | ино   | чная скв     | ажина          |       |                 |                |           |  |  |
| по разлому                               |              | o cve |              |                | + +   |                 |                |           |  |  |
| Маркеры кровли и подошвы                 | Mexe         | е ске | маркер       |                |       |                 |                |           |  |  |
| по корреляции кривых ГИС                 |              | пон   | маркер.      |                | ••    | L               |                |           |  |  |
| по дискретной кривой ГИС                 | 0.0          | ильтр | ) по сква    | жинам <u>А</u> |       |                 |                |           |  |  |
| по дискретному интервальному замеру      | 0 04         | циноч | чная скв     | ажина          |       |                 |                |           |  |  |
| по триангулированной поверхности         | 🖲 Bo         | е ске | ажины        |                |       |                 |                |           |  |  |
| по геотелу                               | Пра          | вило  | сравнен      | ния            |       |                 |                |           |  |  |
| по контакту                              | 臣益           |       | Исп.         | Кривая ГИ      | 1C    | Окно, м         | Be             | c         |  |  |
| Объединить маркеры                       | ×            | 1     | $\checkmark$ | < GR           | -     | 10              | 1              |           |  |  |
|                                          |              | 2     | $\checkmark$ | אס ( <i>ב</i>  | +     | 10              | 1              |           |  |  |
|                                          |              | 3     | $\checkmark$ | ≿ DEN_all      | Ŧ     | 10              | 1              |           |  |  |
|                                          |              |       | Пиш          |                |       |                 |                |           |  |  |
|                                          |              |       |              |                |       |                 |                |           |  |  |
|                                          | - Or         | шии   |              |                |       |                 |                |           |  |  |
|                                          |              |       |              |                |       |                 |                |           |  |  |
|                                          | Ок           | но по | риска, м:    |                | 10    |                 |                |           |  |  |
|                                          | По           | рог к | орреляц      | ции:           | 0,9   |                 |                |           |  |  |
|                                          | Чи           | сло б | ілижайц      | лих скважин:   | 24    |                 |                | *<br>*    |  |  |
|                                          |              | Ради  | ус окрес     | тности, м:     | 1000  | )               |                |           |  |  |
|                                          |              | Жëс   | ткий реж     | сим:           | 0,5   |                 |                |           |  |  |
|                                          |              |       |              |                |       |                 |                |           |  |  |
|                                          | <u>/</u> 0   | чисті | ить 🛞        | 🔸 斗 Добави     | 1ТЬ В | workflow 🕨 โ    | Трименить 🗙 :  | Закрыть 🕐 |  |  |
|                                          |              |       |              |                |       |                 |                |           |  |  |

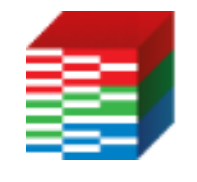

Укажите имя результирующего маркера и список скважин (по фильтру), в которых будет получен маркер

Укажите имя существующего маркера и список скважин (по фильтру), в которых этот маркер присутствует

Кривые ГИС с характерным поведением, на основе которого будет выполняться прогнозирование положения маркера

Дополнительные параметры, задающие интервалы окна поиска и количество ближайших скважин для обработки

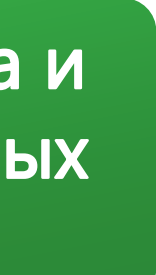

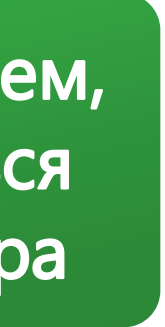

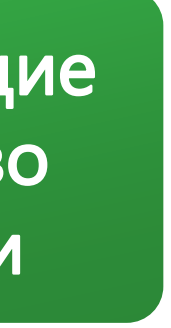

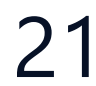

# МЕЖСКВАЖИННАЯ АВТОКОРРЕЛЯЦИЯ – WORKFLOW

|   | Входные данные          | Задача                                             | Резул      |
|---|-------------------------|----------------------------------------------------|------------|
|   |                         | Переменные модели                                  |            |
|   |                         | Python библиотеки                                  |            |
| 1 | <mark>2 объектов</mark> | 🖂 🥕 Создать Фильтр по скважинам по маркеру         | A USS_2.1  |
| 2 | <b>⇒</b> gR_            | 🖂 🥕 Создать фильтр по скважинам по кривым ГИС      | AT GR      |
| 3 | <mark>≳ r</mark> es_    | 🗹 🥕 Создать фильтр по скважинам по кривым ГИС      | AT RES     |
| 4 | 4 <sup>1</sup> LU       | 🗹 🥕 Создать Фильтр по скважинам по многоугольникам | AT LU      |
| 5 | 3 объектов              | 🗹 🥕 Пересечение Фильтров по скважинам              | GIS_cor    |
| 6 | 3 объектов              | 🖂 🥕 Пересечение Фильтров по скважинам              | AT For_ma  |
| 7 | 3 объектов              | 🗹 <u> </u> Создать маркер по корреляции Кривых ГИС | \$ USS_2.1 |
| 8 | 3 объектов              | 🗹 <u> </u> Создать маркер по корреляции Кривых ГИС | \$ USS_2.1 |
| 9 | 3 объектов              | 🗹 <u> Создать маркер по корреляции Кривых ГИ</u> С | \$ USS_2.1 |

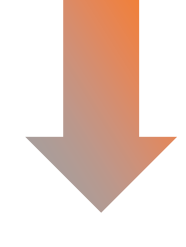

# Различные варианты автокорреляции • Опции Окно поиска, м: 370 Порог корреляции: 0.6 Число ближайших скважин: 20 • Радиус окрестности, м: 1000 • Жёсткий режим: 0.5

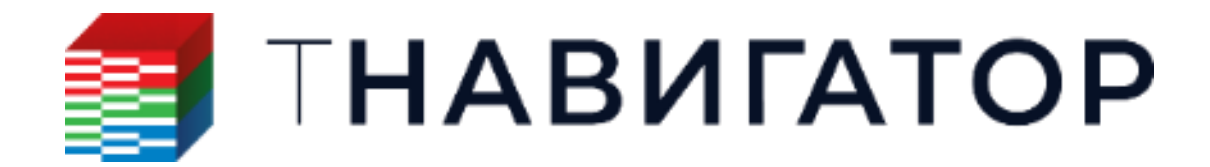

| Создание промежуточных фильтров скважин                    |
|------------------------------------------------------------|
| дальнейших комоинации                                      |
| Создать фильтр по скважинам по кривым ГИС                  |
| Результирующий фильтр по скважинам: А СК                   |
| Родительский фильтр по скважинам: <u>A</u> ' W_with_Facies |
| КриваяТИС                                                  |
| Создание итоговых фильтров скважин                         |
|                                                            |
| Результирующие скважины                                    |
| Комбинация кривых ГИС и области пои                        |
| Метод пересечения:                                         |
|                                                            |
| <u>о</u> и                                                 |
| О искл. или                                                |
|                                                            |
| Фильтр по скважинам                                        |
|                                                            |
| 2 AT RES                                                   |
| 3 AT LU                                                    |
| Опорные скважины                                           |
| Комбинация исходного маркера и кривых                      |
| Метод пересечения:                                         |
| O HE                                                       |
| . О И                                                      |
| О искл. или                                                |
| Фильто по сказуинам                                        |
|                                                            |
|                                                            |
| 2 A' GR                                                    |
| 3 AT RES                                                   |

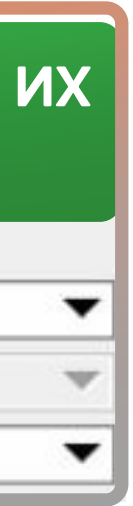

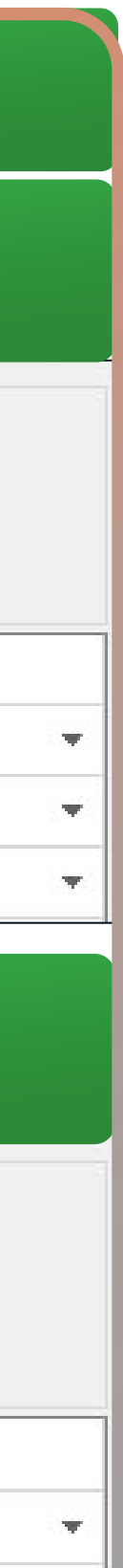

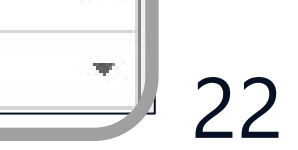

# МЕЖСКВАЖИННАЯ АВТОКОРРЕЛЯЦИЯ – ПРИМЕР ИСПОЛЬЗОВАНИЯ

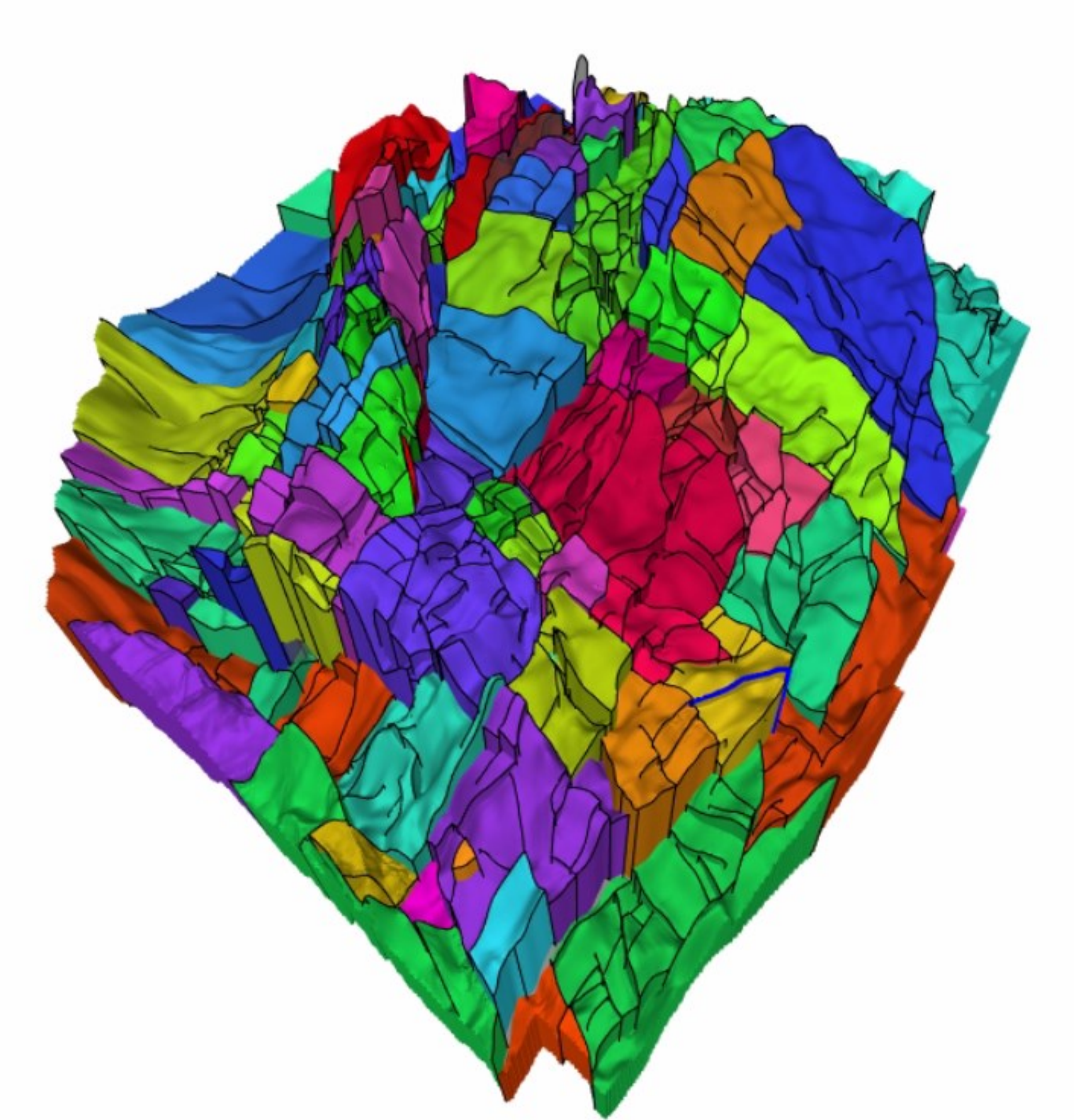

Свойство расширенных сегментов мр Гронинген

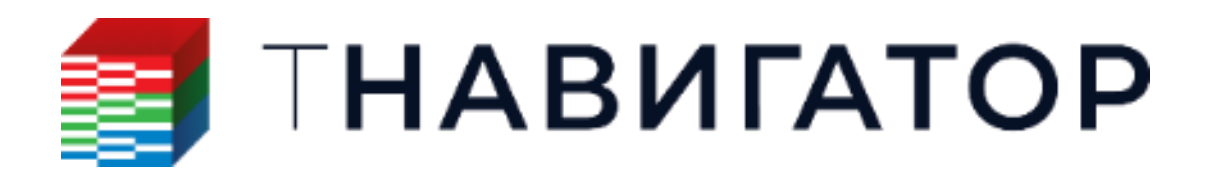

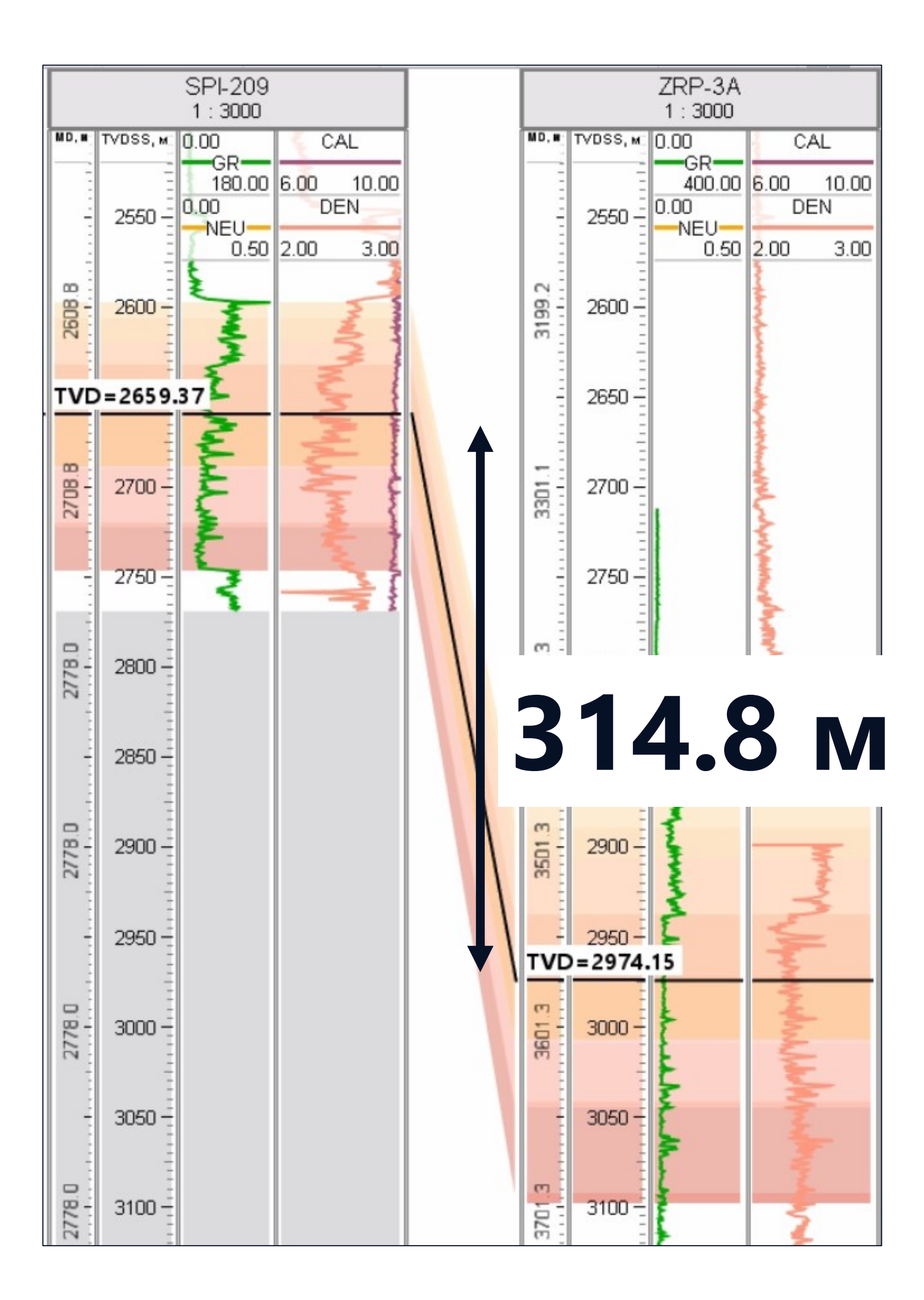

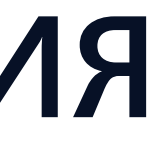

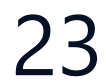

# МЕЖСКВАЖИННАЯ АВТОКОРРЕЛЯЦИЯ – ПРИМЕР ИСПОЛЬЗОВАНИЯ

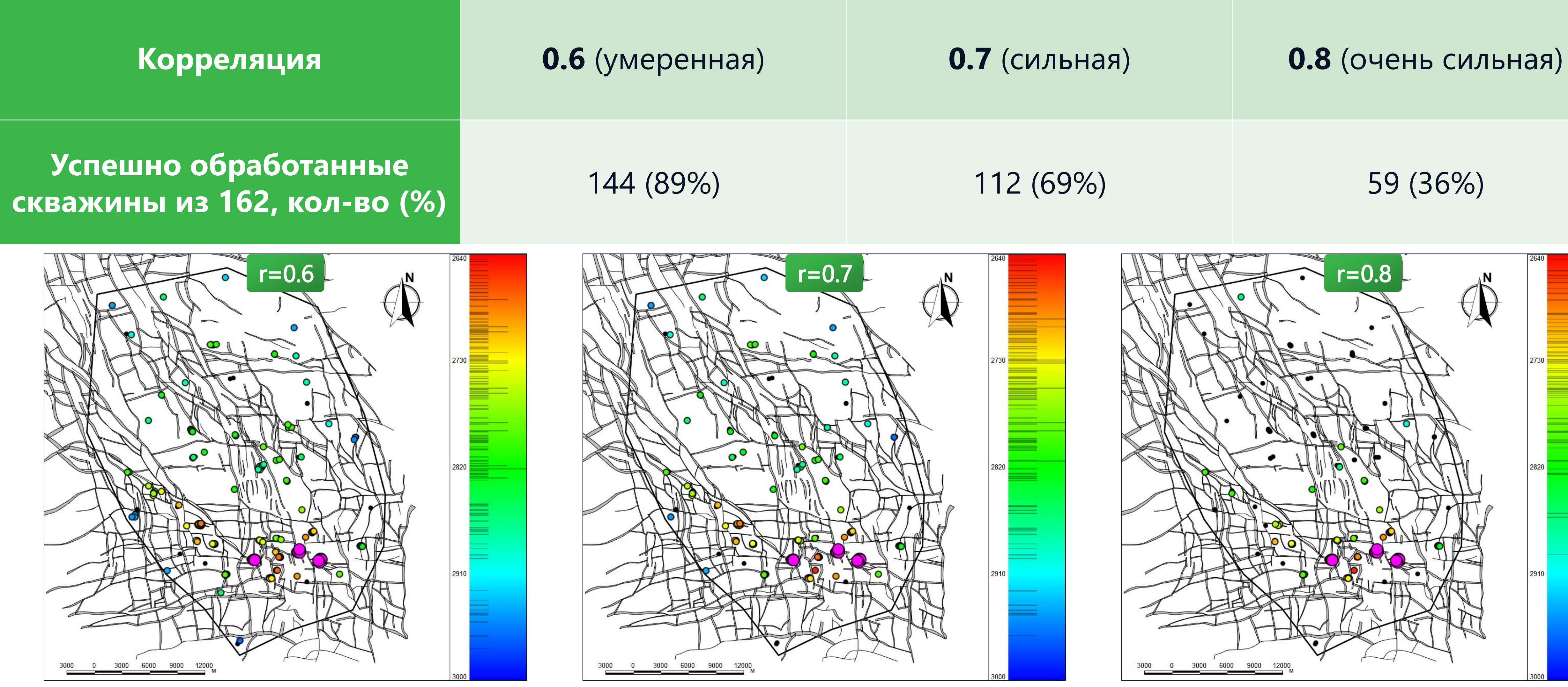

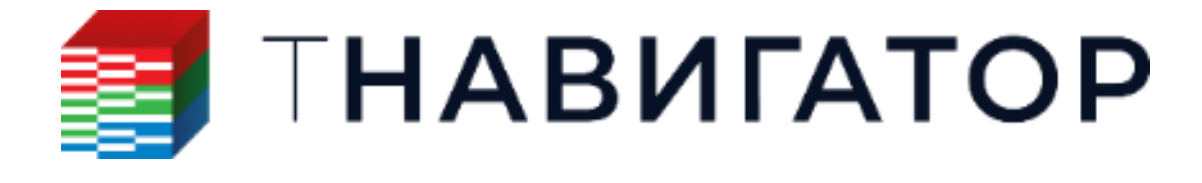

#### Всего времени: 00.00.04

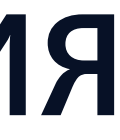

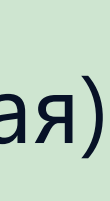

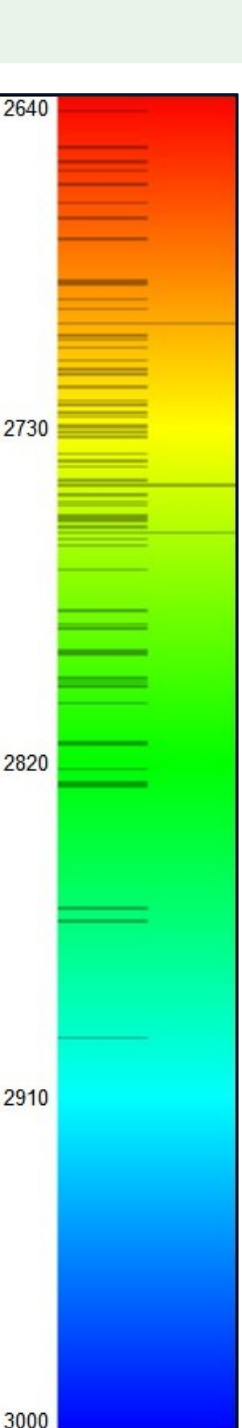

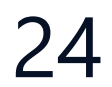

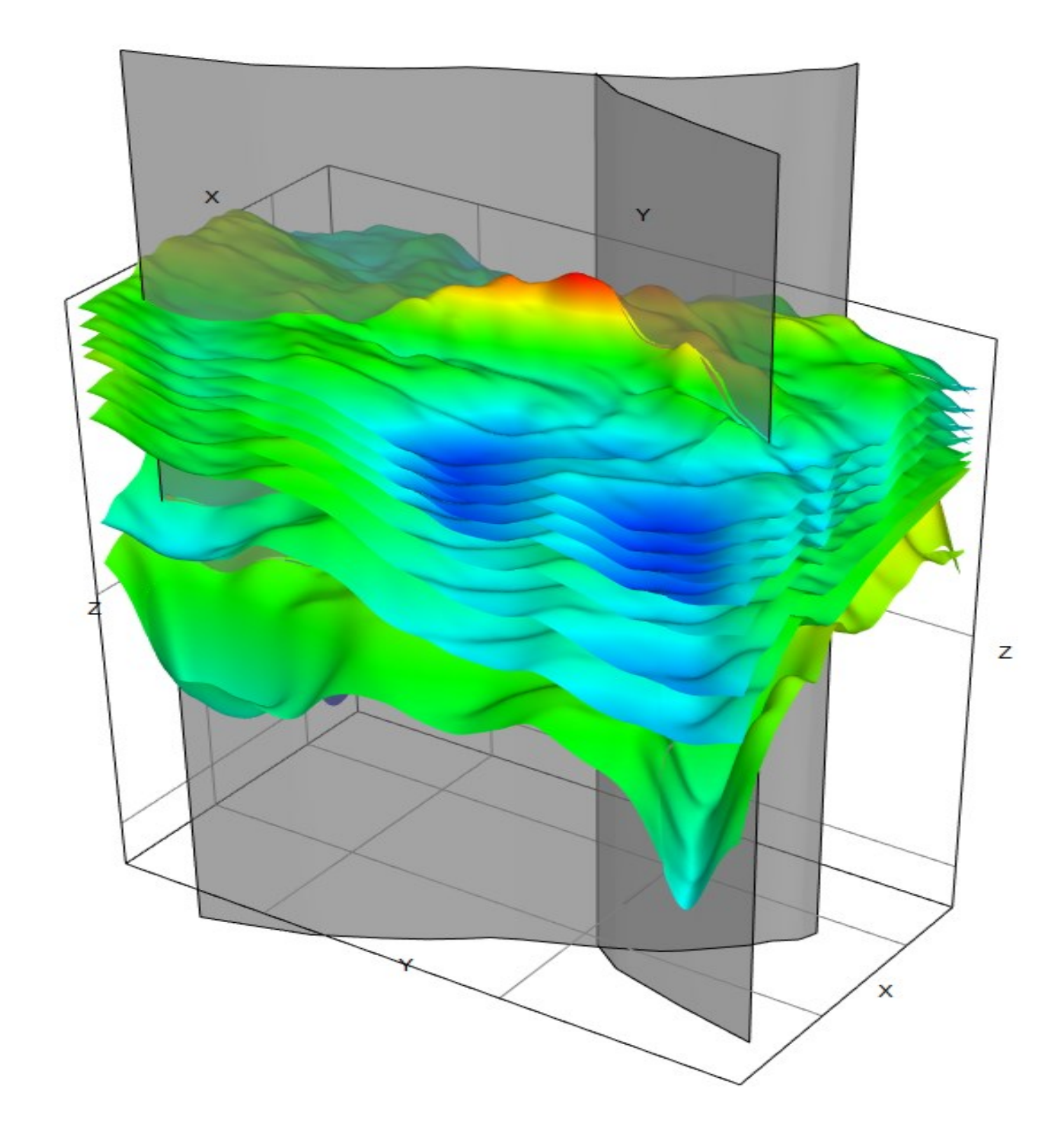

# ПОСТРОЕНИЕ СТРУКТУРНОЙ МОДЕЛИ

#### ЗАДАНИЕ ВХОДНЫХ ДАННЫХ ДЛЯ ОПРЕДЕЛЕНИЯ ГЕОМЕТРИИ ГОРИЗОНТОВ

Горизонты структурной модели добавляются на основании доступных входных данных и их достоверности,

#### последовательности построения (иерархии) и типа залегания.

|                               | Добавить горизонты в структурную | модель           |                                |                           |                                       |
|-------------------------------|----------------------------------|------------------|--------------------------------|---------------------------|---------------------------------------|
| Исходные данные:              | Структурная модель:              | StructuralModel1 |                                |                           | •                                     |
| Горизонты                     | Горизонты модели: 🥠              | 🕻 Горизонты      |                                |                           | •                                     |
| Наборы точек                  | 🗌 Стратиграфическая таблица: 🗧   | <b>•</b>         |                                |                           |                                       |
| Маркеры                       | 🗌 Выбрать набор маркеров: 🕴 🛔    | Default Set      |                                |                           | -                                     |
| Изолинии                      | Таблица горизонтов               |                  |                                |                           |                                       |
|                               | 🚹 Горизонт модели Ранг           | г Тип залегания  | Список параметров              | 🗹 Исходный горизонт:      | Horizon1                              |
| карты/пропорции               | 🔰 💋 горизонт_А 🔻 1               | Эрозионное 🔻     | Горизонт, Маркер, Набор точек, | Приоритет интерполяци     | ии: Высокий 🗸                         |
| толщин (ТVТ, ТSТ)             | 🏦 🎾 горизонт_Б 🔻 1               | Согласное 🔻      | Горизонт, Многоугольник        | 🗹 Исходный маркер:        | tt top 🔻                              |
| Зоны выклинивания             | 🎫 🎾 горизонт_В 🔻 1               | Согласное 🔻      | Маркер, Карта толщин           | Приоритет интерполяци     | и: Высокий 🗸                          |
| Использование трендов         | 🏹 горизонт_Г 🔻 1                 | Фундамент 🔻      | Маркер                         |                           | til Top Lating                        |
|                               | Пишите или                       |                  |                                | исходный набор точек:     | IOP_norizon •                         |
|                               |                                  |                  |                                | Приоритет интерполяци     | и: Средний 🗸                          |
| <u>Типы залегания:</u>        |                                  |                  |                                | 🗌 Исходный многоугольник: | <u>∠</u> <sup>n</sup> ▼               |
| Эрозионное                    |                                  |                  |                                | Приоритет интерполяци     | ии: Средний 🗸                         |
| Согласное                     |                                  |                  |                                | 🗌 Исходная толщина        |                                       |
| Несогласное                   |                                  |                  |                                | 🔘 Карта толщин:           | <b>N</b>                              |
| Фундамент                     |                                  |                  |                                | 🔘 Значение толщин,м:      | 0                                     |
|                               |                                  |                  |                                | Направление:              | Авто 🗸                                |
|                               |                                  |                  |                                | Тип:                      | TVT V                                 |
|                               |                                  |                  |                                | 🔘 Пропорция толщин:       | 0.5                                   |
| Приоритет                     |                                  |                  |                                | Приоритет интерполяци     | ии: Низкий 🗸                          |
| интерполяции:                 |                                  |                  |                                | 🔽 Линия выклинивания:     | / <sup>H</sup> Polygon1 ▼             |
| Низкий средний                |                                  |                  |                                | Выклинивание:             | Вверх                                 |
| пизкий, средний,              |                                  |                  |                                |                           | Снаружи                               |
| высокии                       |                                  |                  |                                |                           | · · · · · · · · · · · · · · · · · · · |
|                               |                                  |                  |                                | и линии разломов:         | ∞ горизонт_А ▼                        |
| -                             |                                  |                  |                                | Использование линий:      | Вычислить 🗸                           |
| <b>Автозаполнение</b> таблицы |                                  |                  |                                | 🗌 Трендовые горизонты:    | 12 V                                  |
| горизонтов                    |                                  | а́⊞Авт           | оопределение #Фильтр по тегам  | Тренд:                    | 74                                    |
|                               |                                  |                  |                                | 🖽 Открыть                 | ь таблицу входных параметров          |
| <b>ΞΙ</b> ΤΗΔ RΙΛΓΔΤΛ         |                                  |                  |                                |                           |                                       |
|                               |                                  |                  |                                |                           |                                       |

|                           | 1                       |   | 2                 |     | 3               |    |    |
|---------------------------|-------------------------|---|-------------------|-----|-----------------|----|----|
| Название расчёта          | Добавить горизонты      | в |                   |     |                 |    |    |
| Структурная модель        | StructuralModel1        |   |                   |     |                 |    |    |
| Стратиграфическая таблица | 0                       |   |                   |     |                 |    |    |
| Горизонт модели           | 🎏 горизонт_А            |   | 💋 горизонт_Б      | *   | 💋 горизонт_В    | Ŧ  | 1  |
| Ранг                      | 1                       |   | 1                 |     | 1               |    | 1  |
| Тип залегания             | Эрозионное              | • | Согласное         | *   | Согласное       | •  | Φ  |
| Исходный горизонт         |                         |   | $\checkmark$      |     |                 |    |    |
|                           | 🚔 Horizon1              |   | 🚔 Horizon2        | •   | 🚔 Base Static   | Ŧ  | -  |
| Приоритет интерполяции    | Высокий                 |   | Высокий           | •   | Высокий         | •  | H  |
| Исходный маркер           |                         |   |                   |     |                 |    | ~  |
|                           | ‡‡ top                  |   | -                 | *   | ‡‡ ROT          | •  | ŧ  |
| Исх. набор точек          |                         |   |                   |     |                 |    | C  |
|                           | TOP_horizon             |   | -                 | *   | -               | *  | -  |
| Приоритет интерполяции    | Средний                 |   | Средний           | *   | Средний         | •  | C  |
| Исходный многоугольник    |                         |   |                   |     |                 |    |    |
|                           | -                       | * | 472               | *   | -               | Ŧ  | -  |
| Приоритет интерполяции    | Средний                 |   | Средний           | *   | Средний         | •  | Cp |
| Мощность                  | Не использовать         | * | Не использовать   | *   | Карта           | *  | Н  |
| Карта толщин              | -                       |   | 2D-Map1           | *   | 歏 2D-Map1       | •  | -  |
| Направление               | Авто                    |   | Авто              | *   | Авто            | *  | A  |
| Тип                       | TVT                     | * | TVT               | *   | TVT             | •  | T٧ |
| Приоритет интерполяции    | Низкий                  | * | Низкий            | *   | Средний         | •  | H  |
| Линия выклинивания        |                         |   |                   |     |                 |    |    |
|                           | ∠ <sup>H</sup> Polygon1 | * | -                 | *   | -               | •  | -  |
| Pinch Out                 | Вверх                   | • | Вверх             | *   | Вверх           | •  | Be |
| Снаружи                   |                         |   |                   |     |                 |    | С  |
| Линии разломов            |                         |   |                   |     |                 |    | C  |
|                           | 🟁 горизонт_А            | * | COLUCS_3.1_T_clea | r Ŧ | 🗠 LSS_1_B_clea  | r۳ | -  |
| Использование линий       | Вычислить               | • | Вычислить         | *   | Не использова   | •  | H  |
| Трендовые горизонты       | 0                       |   |                   |     |                 |    | C  |
| 5 C                       |                         |   | 💾 Сохран          | ить | таблицу в проек | те | V  |

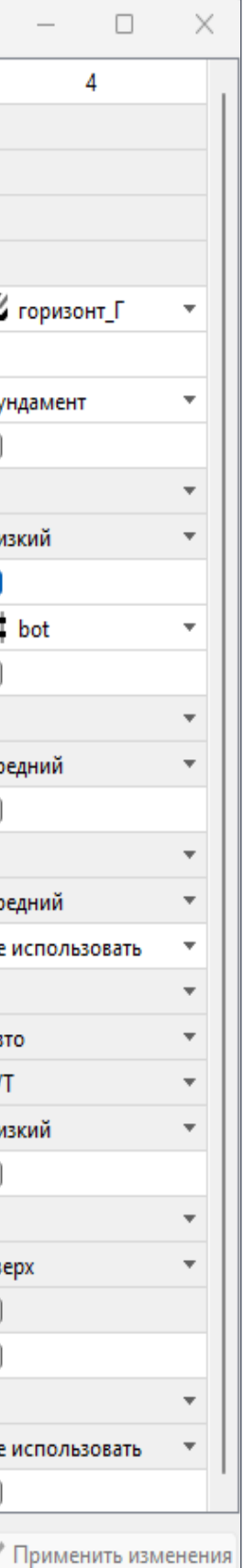

# ГОРИЗОНТЫ И ТИПЫ ЗАЛЕГАНИЯ

#### Согласное

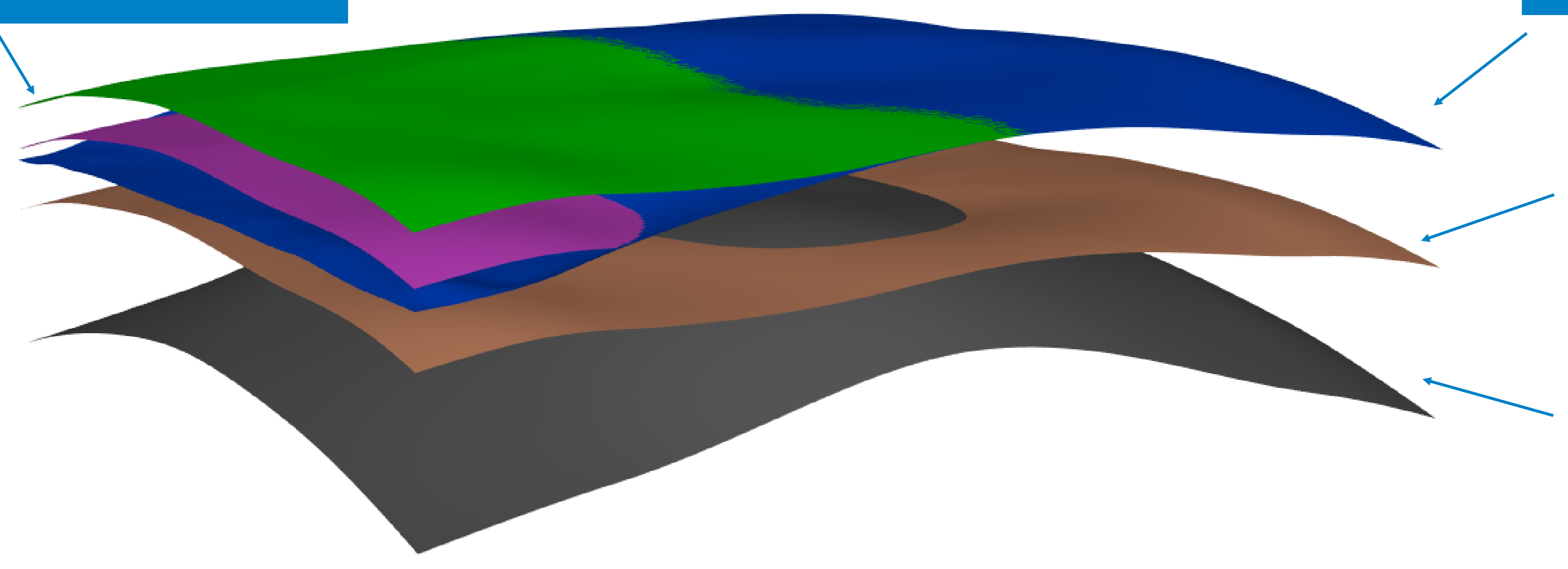

Тип залегания выбирается в зависимости от осадконакопления и желаемого результата, как и последующая нарезка сетки

Пропорционально

#### Параллельно кровле

Параллельно подошве

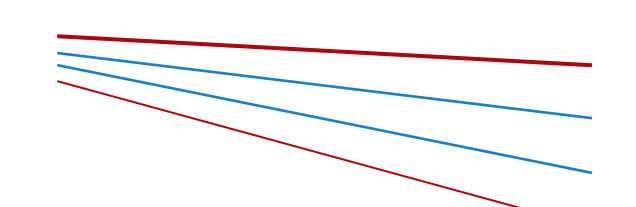

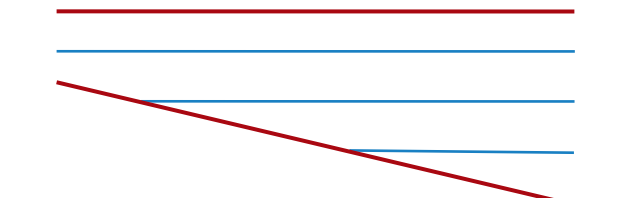

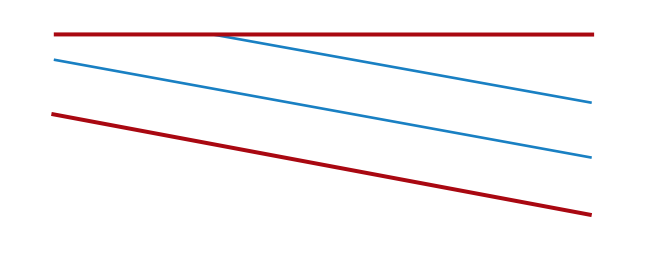

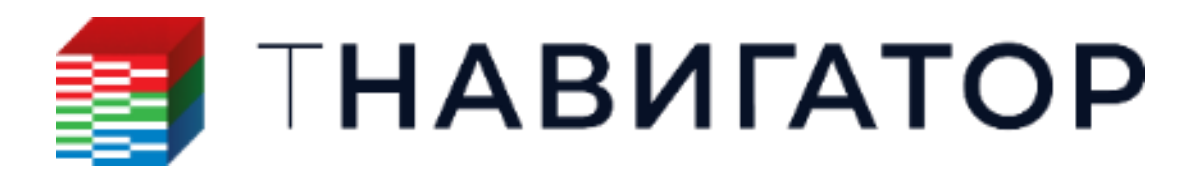

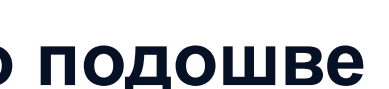

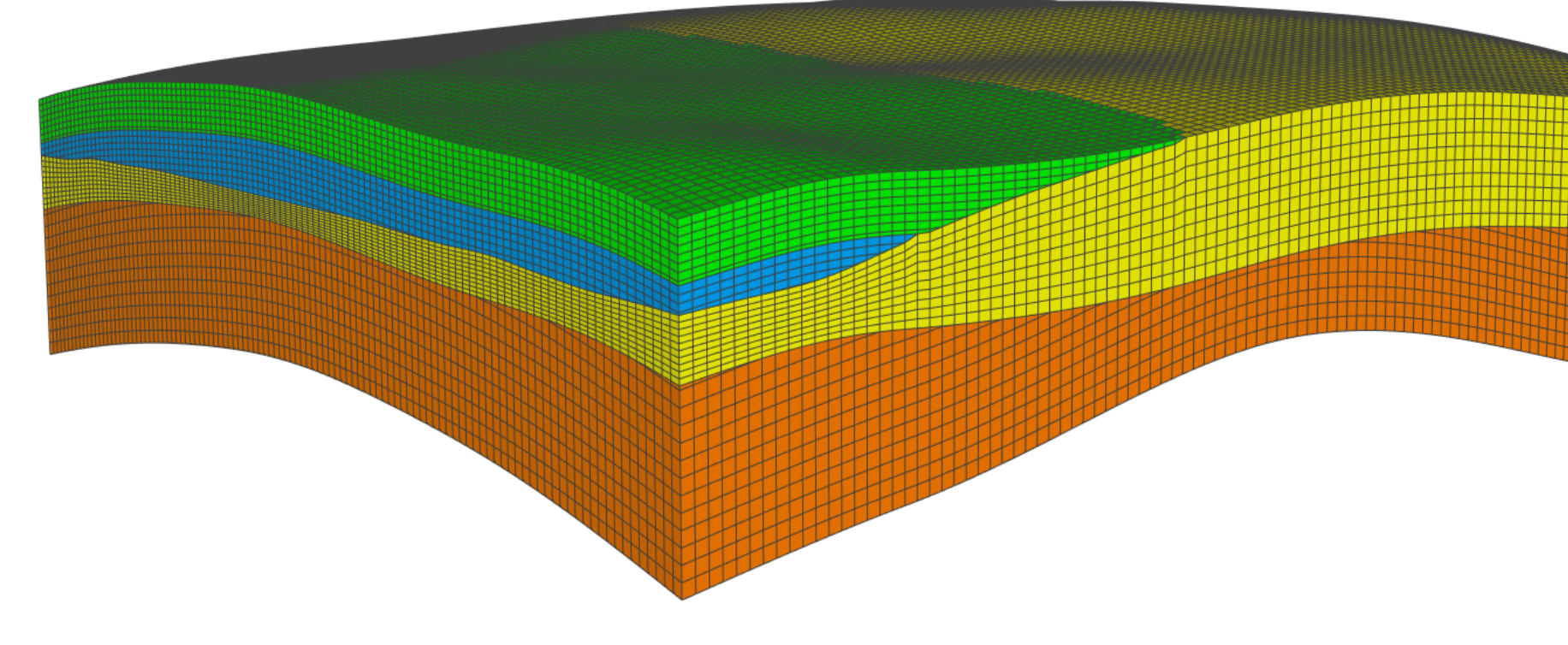

#### Фундамент

#### Эрозионное

#### Несогласное

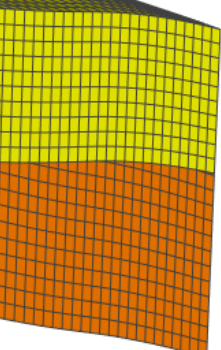

# СОЗДАНИЕ РАЗЛОМНОЙ МОДЕЛИ

#### На финальный вид разломной модели будет влиять выбранный метод интерполяции, а также дополнительные настройки.

| <mark>Добав</mark> | ить р | азломы    | в структурную мод  | цель                            |                     |                     | *        |
|--------------------|-------|-----------|--------------------|---------------------------------|---------------------|---------------------|----------|
| Струк              | турна | я модели  | ь: 🎢 StructuralM   | odel1                           |                     |                     | Ŧ        |
| 🕗 Пе               | pece  | сать стру | ктурные разломы    | по стикам                       |                     |                     |          |
| 06                 | рабо  | тка струк | тур с высокой амг  | ілитудой                        |                     |                     |          |
| Разл               | юмы   |           |                    |                                 |                     |                     |          |
| Оп                 | родл  | ить разло | омы до границ по 2 | Z                               |                     |                     |          |
| т П                | lapaw | іетры инт | герполяции продл   | ения структурных разломов Ми    | нимальной к         | ривизны             |          |
| М                  | етод: | Конвери   | гентный            | Кон                             | нвергентный         |                     | ~        |
| к                  | оэфd  | . измель  | чения сетки: 1.5   | Лог                             | кальный В-сп        | лайн                |          |
|                    |       |           |                    | Рад                             | иальные базі        | исные функции       |          |
| Et l               |       | Исп.      | Разлом             | Расстояние между разломами для. | Структурный         | Безамплитудный ра   | злом     |
| H                  | 1     |           | Edited_INT         | 0                               |                     |                     |          |
|                    | 2     |           | Edited_INT         | 0                               | <u>~</u>            |                     |          |
|                    | 3     |           | Edited_INT         | 0                               |                     |                     |          |
|                    | 4     |           | Edited_M43*        | 0                               | $\checkmark$        |                     |          |
|                    |       |           | 1                  |                                 | <b>а</b> Ватоопреде | еление 🛛 井 Фильтр г | то тегам |
| 🖂 Пр               | одли  | ть разлом | мы до границ обла  | сти построения                  |                     |                     |          |
|                    |       |           |                    |                                 |                     |                     |          |
| Pac                | стоя  | ние для п | родления, м: 10    |                                 |                     |                     |          |
|                    |       |           |                    |                                 |                     |                     |          |
| <u>/</u> 0·        | нисти | ть        | >∎ Добавить в W    | orkflow                         |                     | Применить 🗙 Зак     | рыть (?) |

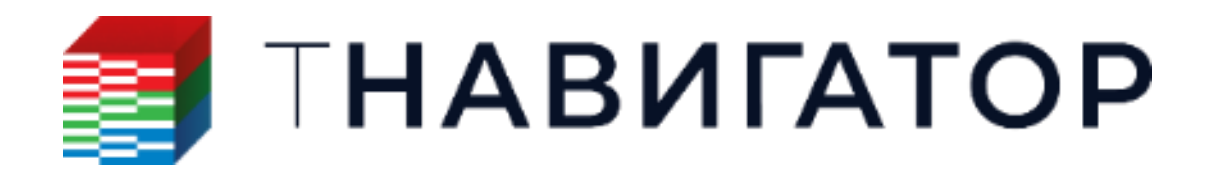

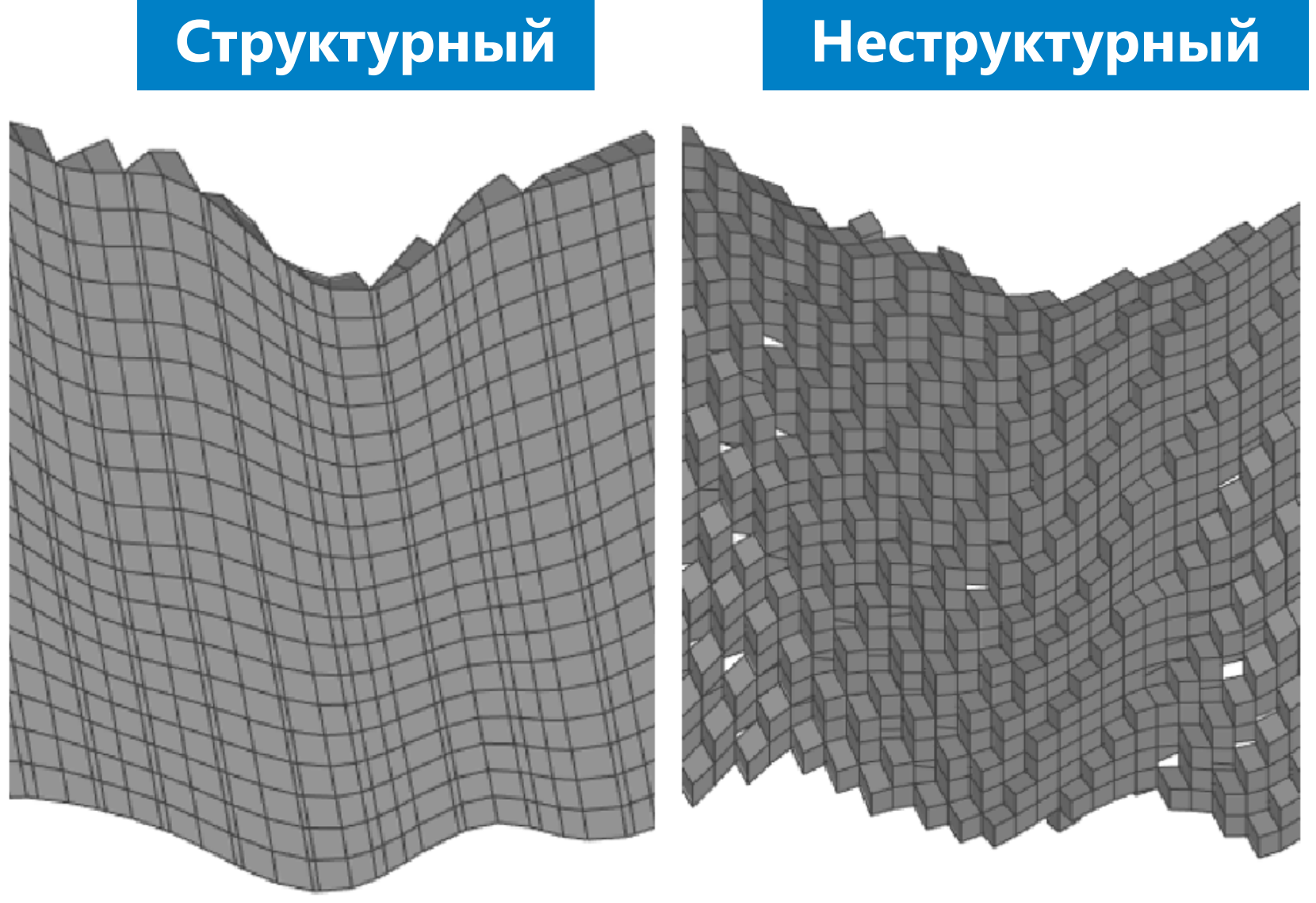

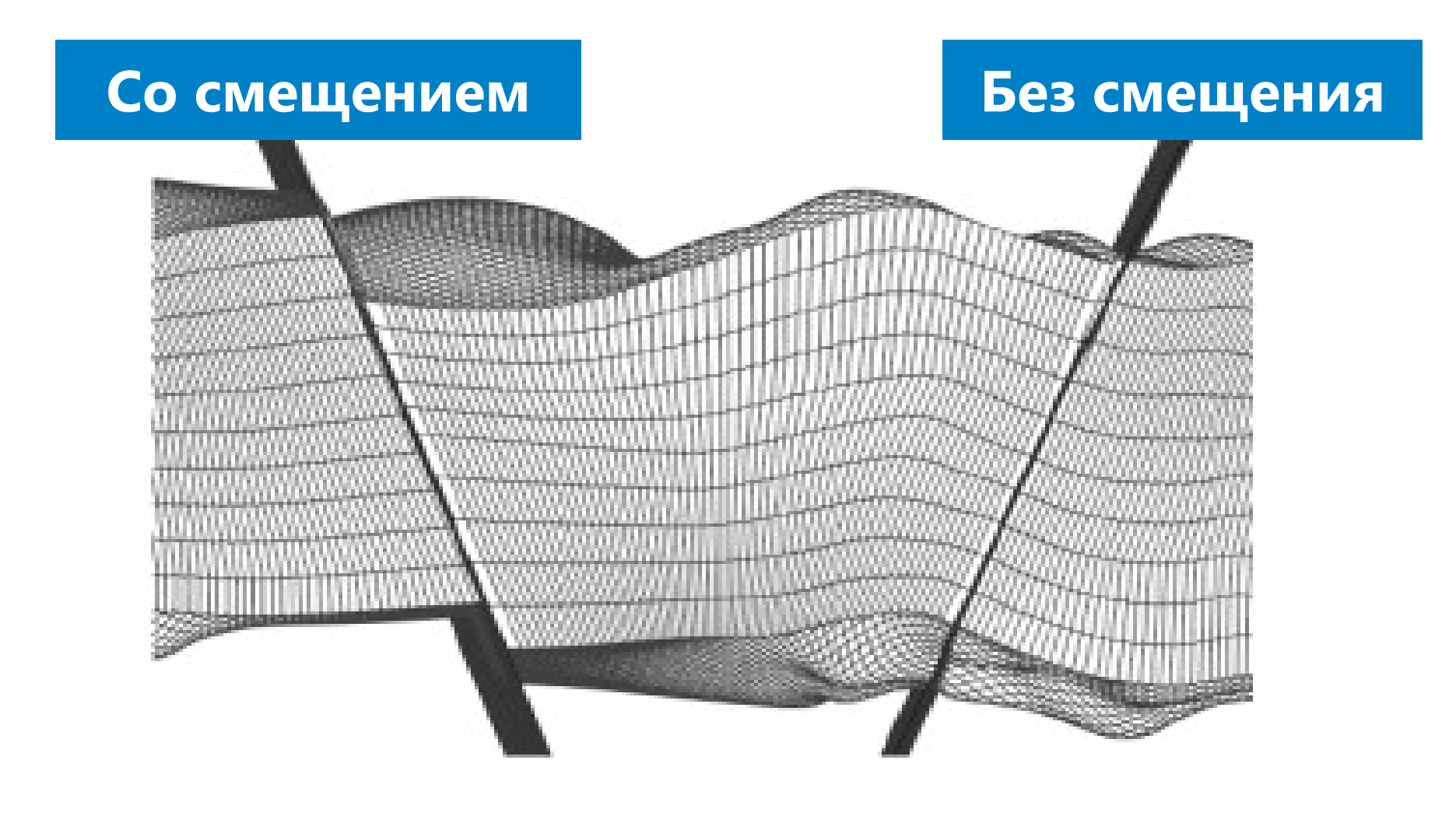

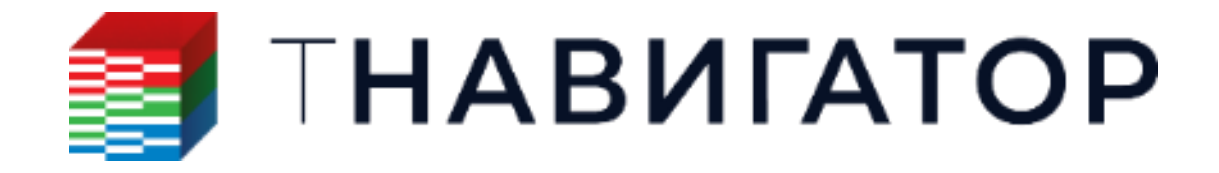

Разлом задается как структурный Он задает направление сетки

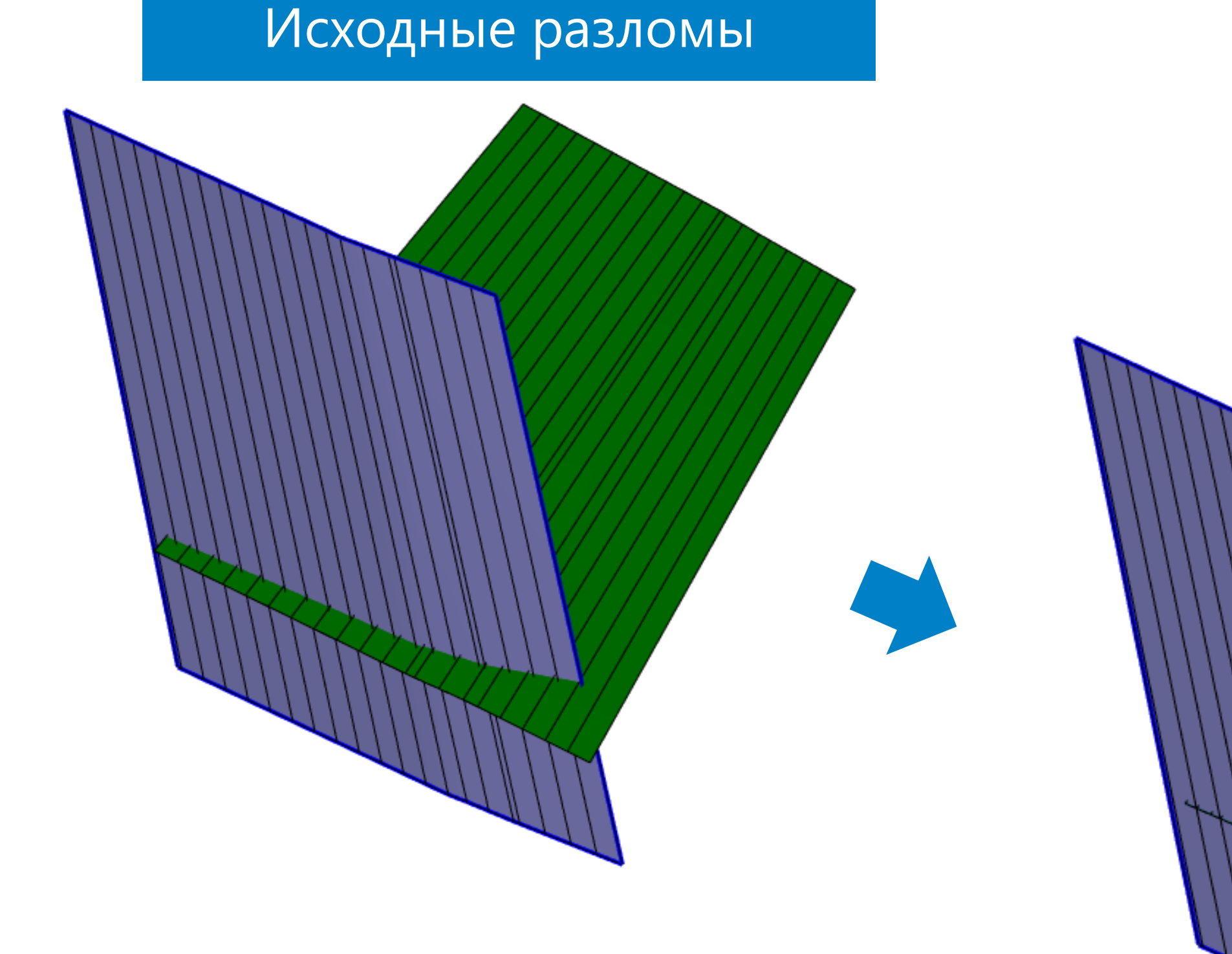

# РЕДАКТИРОВАНИЕ И ПОСТРОЕНИЕ У-ОБРАЗНЫХ РАЗЛОМОВ

Усеченный разлом Задается как ступенчатый

#### Разломы 3D-сетки

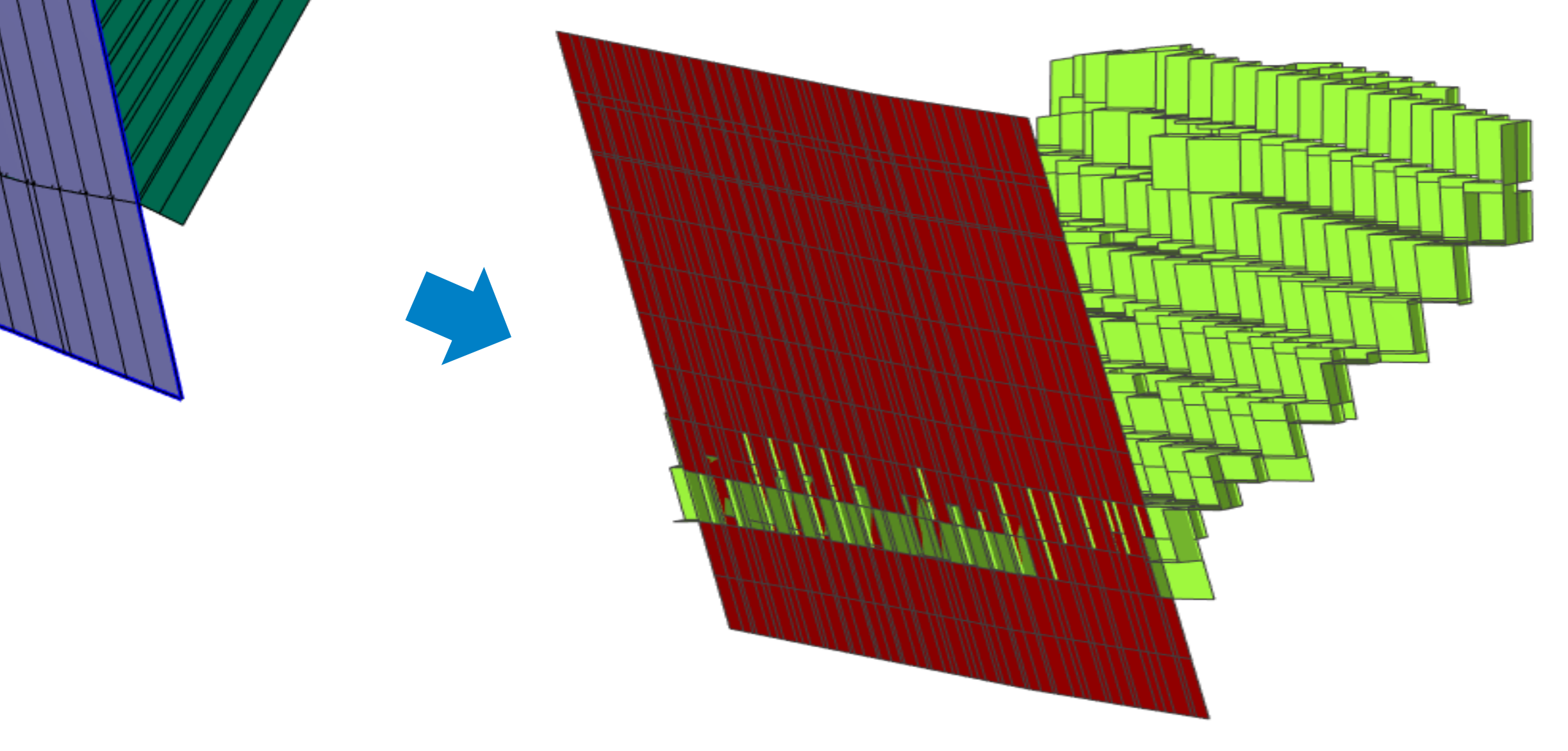

# ПОСТРОЕНИЕ ГОРИЗОНТОВ СТРУКТУРНОЙ МОДЕЛИ

| Построить горизонты струн                     | стурной модели          |               |                               |                   |                 |
|-----------------------------------------------|-------------------------|---------------|-------------------------------|-------------------|-----------------|
| Структурная модель:                           | 🚰 StructuralModel       | 1             |                               | •                 |                 |
| Горизонты модели:                             | 💋 Горизонты             |               |                               | •                 |                 |
| 🔘 Фильтр по скважинам                         | A                       |               |                               | •                 |                 |
| Одиночная скважина                            |                         |               |                               | ~                 | І Іозволяет исп |
| <ul> <li>Все скважины</li> </ul>              |                         |               |                               |                   |                 |
| 🔻 Параметры интерполя:                        | ции горизонта           |               |                               |                   | Лоступные мет   |
| Метод: Конвергентный                          |                         |               |                               | ~                 | Миникальной     |
| Коэфф. измельчения с                          | етки: 1.5               |               |                               |                   | минимальной     |
|                                               | L                       |               |                               |                   |                 |
| Иногоугольник:                                | ∠ <sup>H</sup> Boundary |               |                               | •                 | Іраничныи мно   |
| 🗌 Автоматич. расчет ради                      | уса влияния маркер      | DB            |                               |                   | Do              |
| Радиус влияния маркеров:                      | 150                     |               |                               |                   | Радиус влияни   |
| 🗹 Исп. минимальный объ                        | ем тел                  |               |                               |                   |                 |
| Предельная длина, м:                          | 500                     |               |                               |                   |                 |
| Предельная толщина, м                         | : 5                     |               |                               |                   | Исключение из   |
| Направление выклинив                          | ания: Авто              |               |                               | ~                 |                 |
| Настройки разлома по у                        | молчанию                |               |                               |                   |                 |
| Расст. слева:                                 | 50                      | Расст. сг     | права:                        | 50                |                 |
| 🛛 Не фильтровать марке                        | еры по расстоянию д     | о разломов    |                               |                   |                 |
| П Максимальная ампли                          | туда: 0                 |               |                               |                   |                 |
| <ul> <li>Individual Fault Distance</li> </ul> | s                       |               |                               |                   |                 |
| Разлом                                        | Расст. слева            | Расст. справа | Гор                           | изонт             |                 |
| 1 🕂 F1                                        | ▼ 125                   | 120           | 💋 горизонт_А                  | <b>*</b>          |                 |
| Пишите или .                                  |                         |               |                               |                   | Залание облас   |
|                                               |                         |               |                               |                   | Sugarnie obnae  |
|                                               |                         |               | <b>а</b><br>а∎Автоопределение | # Фильтр по тегам |                 |
|                                               |                         |               |                               |                   |                 |
| Максимальные амплит                           | уды отдельных разло     | омов          |                               |                   |                 |
| 🗌 Вычислить невязки для                       | горизонтов              |               |                               |                   |                 |
|                                               |                         |               |                               |                   |                 |

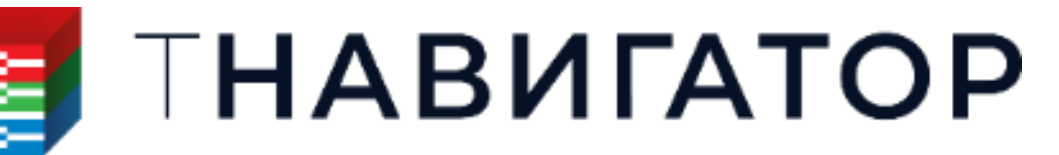

Этот расчет позволяет строить структурные горизонты в соответствии с входными данными, определенными в диалоге

Добавить горизонты в структурную модель. После того, как модель горизонтов рассчитана, по ней можно построить сетку.

юльзовать скважины для учета маркеров

годы интерполяции: кривизны, Конвергентный, Локальный В-сплайн

огоугольник, в пределах которого будут рассчитаны горизонты структурной модели

я маркеров может быть задан явно или рассчитан автоматически

з построения горизонтов отдельных областей, размер которых меньше заданного

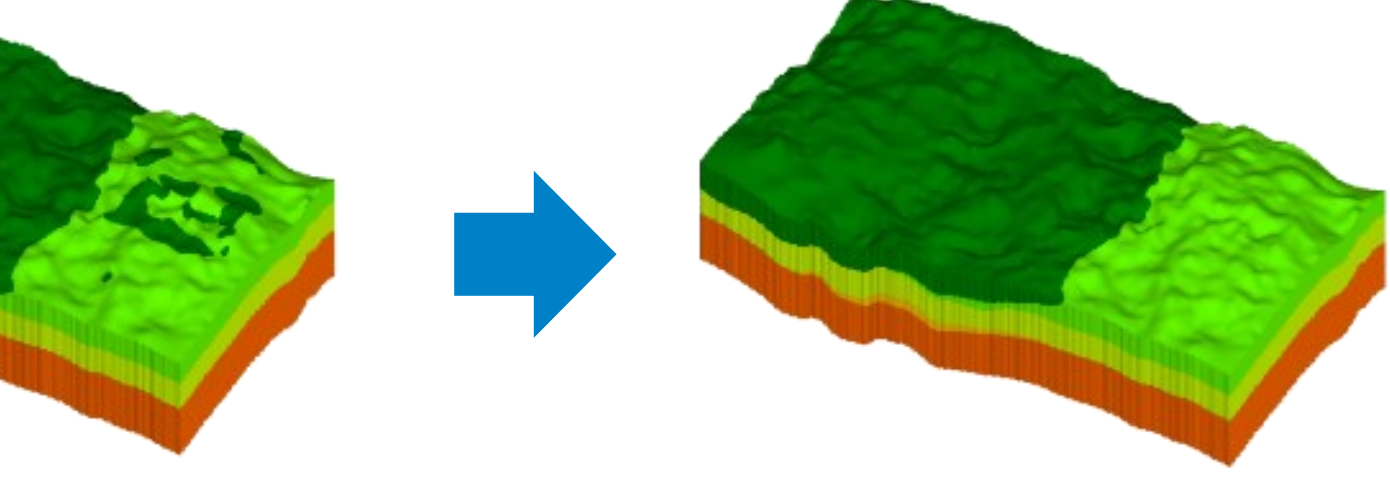

ти около разломов для исключения входных точек для построения горизонтов

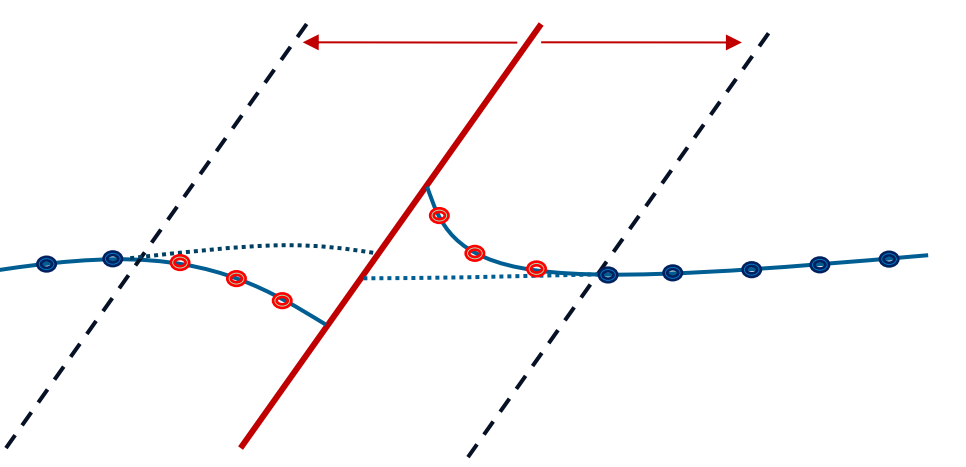

# РАЗМЕРНОСТЬ ЯЧЕЕК 3D-СЕТКИ

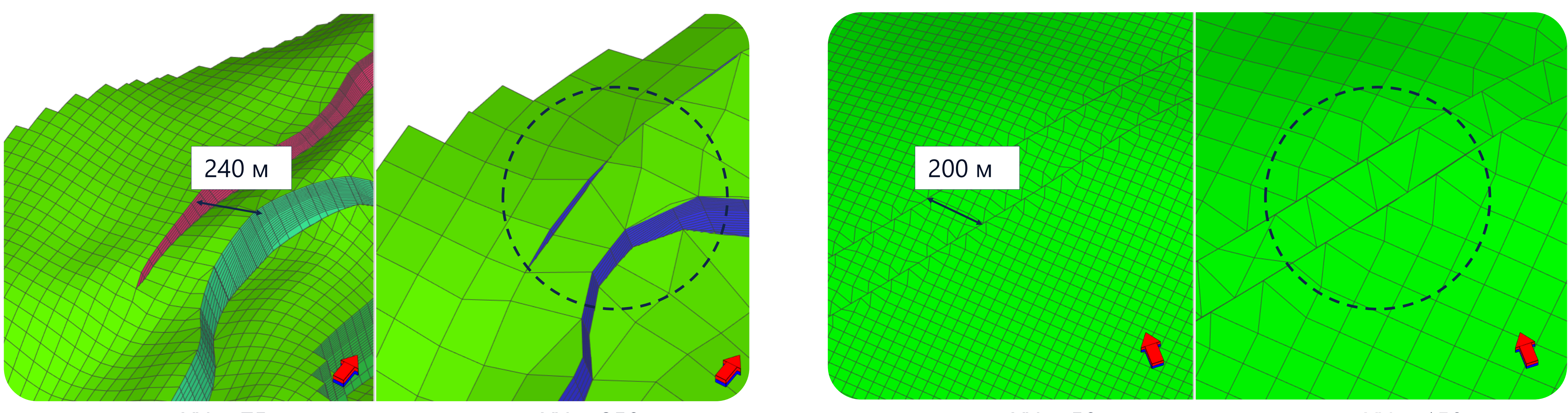

шаг по XY = 75 м

шаг по XY = 250 м

- разломами.
- между разломами.

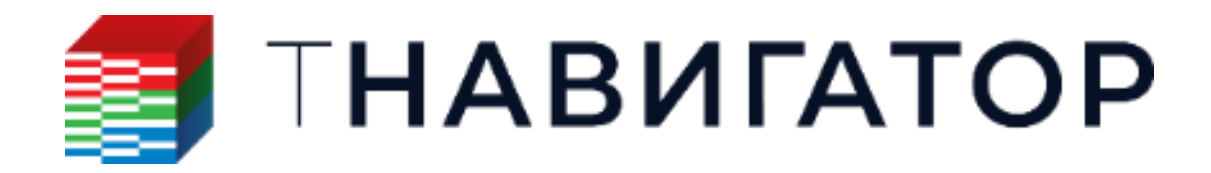

шаг по XY = 50 м

шаг по XY = 150 м

Если два разлома расположены очень близко друг к другу, то шаг сетки по ХҮ нужно выбрать такой, чтобы между разломами поместилось 2-3 ячейки. В противном случае произойдет сильное растяжение ячеек между

Даже в случае разломов с одинаковым азимутом и наклоном может возникнуть проблема с растяжением ячеек

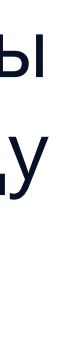

# СОЗДАНИЕ ГОРИЗОНТА С ПРИМЕНЕНИЕМ ТРЕНДА

#### Трендовый горизонт

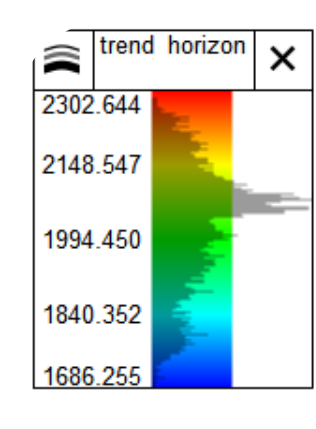

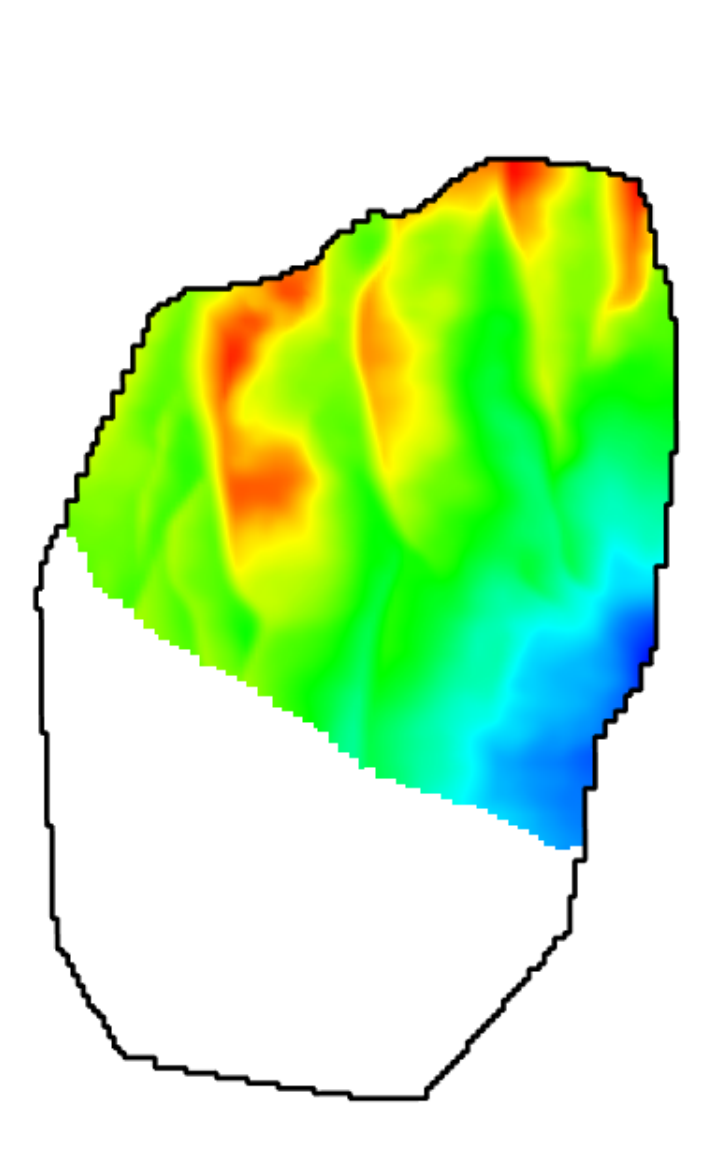

#### ТНАВИГАТОР

#### Результирующий горизонт

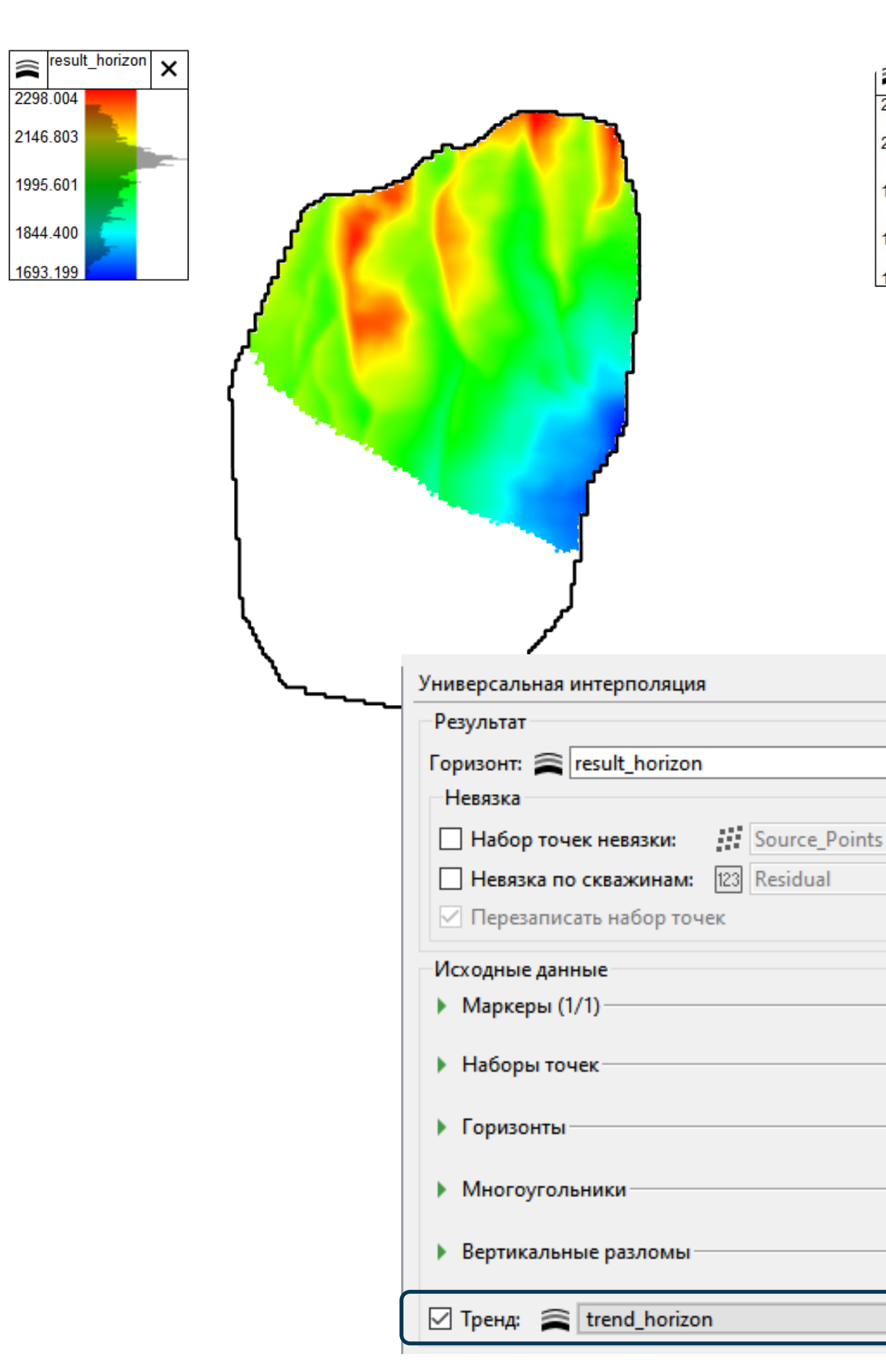

#### Трендовый горизонт

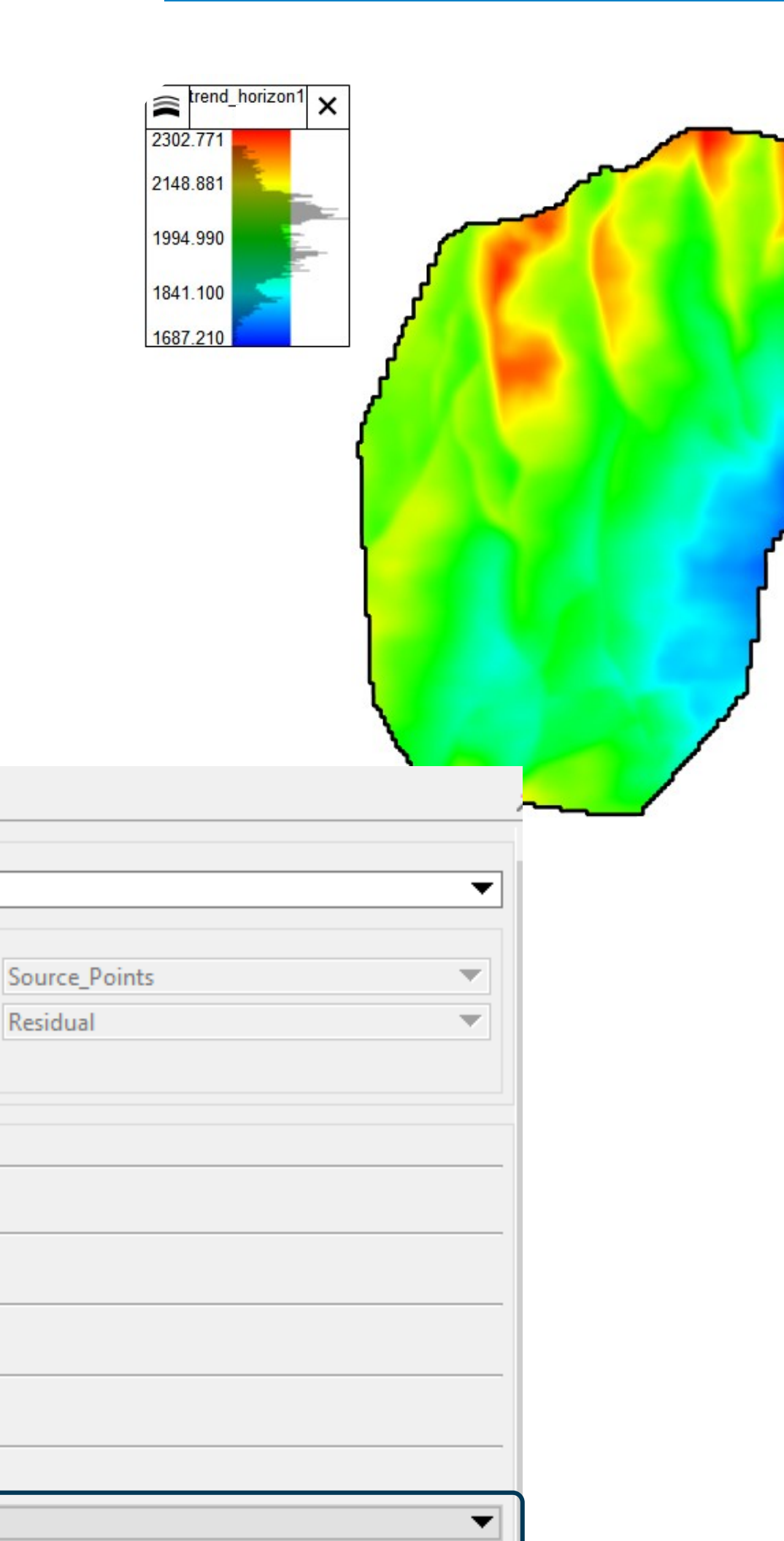

#### Результирующий горизонт

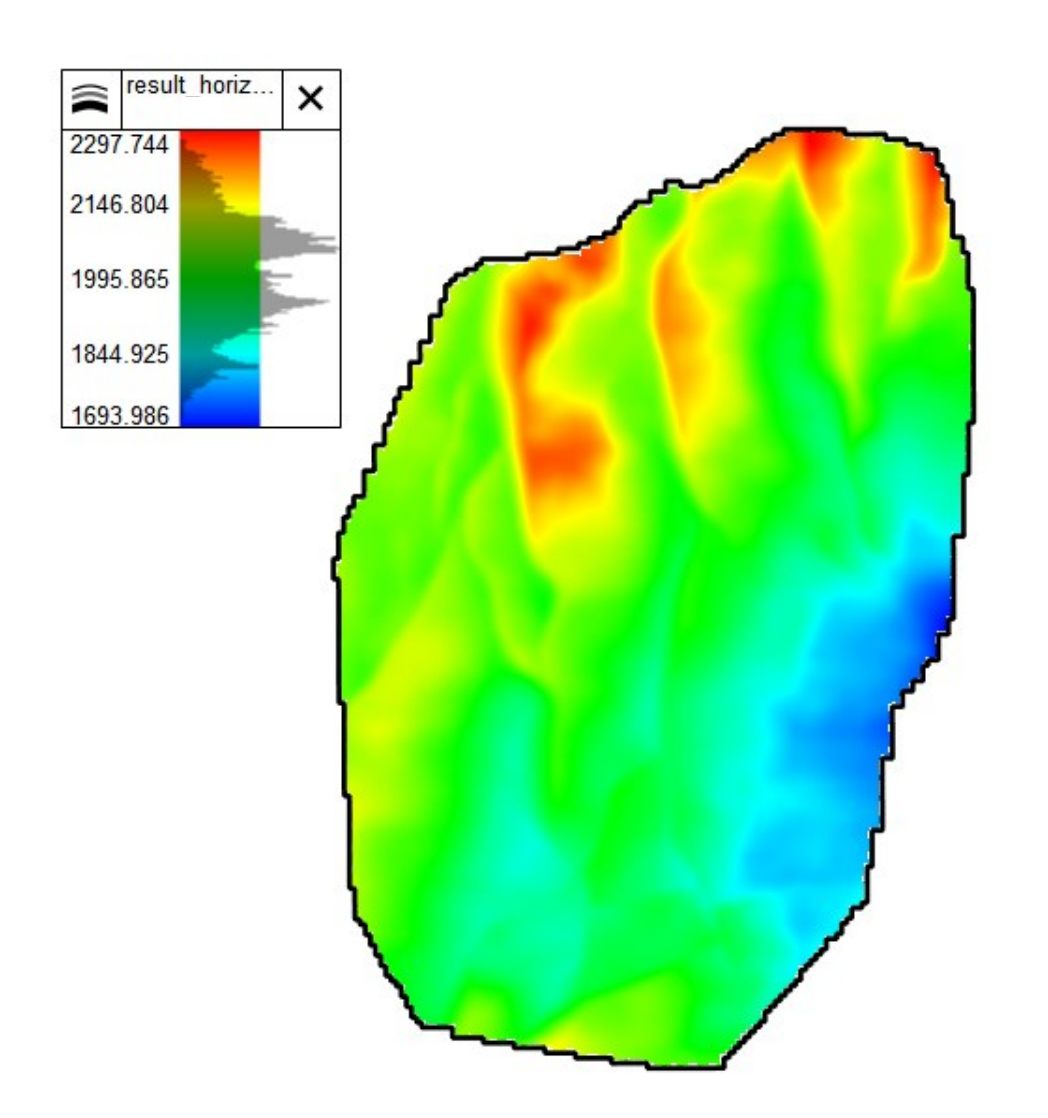

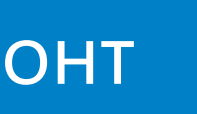

# СТРУКТУРНАЯ МОДЕЛЬ: РАНГИ И ТРЕНДЫ

#### Все горизонты строятся независимо друг от друга одновременно

|                                                         |                                                                                                    |                                             |                                                                                                    |                                                                        |          | L                              | ., M                        |    |
|---------------------------------------------------------|----------------------------------------------------------------------------------------------------|---------------------------------------------|----------------------------------------------------------------------------------------------------|------------------------------------------------------------------------|----------|--------------------------------|-----------------------------|----|
|                                                         |                                                                                                    |                                             |                                                                                                    |                                                                        | 0 20     | 000                            | 40000                       | 60 |
|                                                         |                                                                                                    |                                             |                                                                                                    |                                                                        |          |                                |                             |    |
|                                                         |                                                                                                    |                                             |                                                                                                    |                                                                        | Horizon1 |                                |                             |    |
|                                                         |                                                                                                    |                                             |                                                                                                    |                                                                        |          |                                |                             |    |
|                                                         |                                                                                                    |                                             |                                                                                                    |                                                                        |          |                                |                             |    |
|                                                         |                                                                                                    |                                             |                                                                                                    | _                                                                      |          |                                |                             |    |
|                                                         |                                                                                                    |                                             |                                                                                                    |                                                                        |          |                                |                             |    |
|                                                         |                                                                                                    |                                             |                                                                                                    |                                                                        |          |                                |                             |    |
|                                                         |                                                                                                    |                                             |                                                                                                    |                                                                        | Horizon2 |                                |                             |    |
| ]                                                       |                                                                                                    |                                             |                                                                                                    |                                                                        |          |                                |                             |    |
|                                                         |                                                                                                    |                                             |                                                                                                    |                                                                        |          |                                |                             |    |
|                                                         |                                                                                                    |                                             |                                                                                                    | -                                                                      |          |                                |                             |    |
|                                                         |                                                                                                    |                                             |                                                                                                    |                                                                        |          |                                |                             |    |
|                                                         |                                                                                                    |                                             |                                                                                                    |                                                                        |          |                                |                             |    |
|                                                         |                                                                                                    |                                             |                                                                                                    |                                                                        | Horizon3 |                                |                             |    |
|                                                         |                                                                                                    | ~                                           |                                                                                                    |                                                                        | Horizon3 |                                |                             |    |
|                                                         |                                                                                                    | Ł                                           |                                                                                                    |                                                                        | Horizon3 |                                |                             |    |
| Добав                                                   | ить горизонты в ст                                                                                                    | груктурну                                   | ю модель                                                                                                    |                                                                        | Horizon3 |                                |                             |    |
| Добав<br>Структ                                         | ить горизонты в ст<br>урная модель:                                                                                                    | груктурну                                   | ю модель                                                                                                    | el1                                                                    | Horizon3 |                                |                             |    |
| Добави<br>Структ<br>Горизо                              | ить горизонты в ст<br>урная модель:<br>онты модели:                                                                                                    | груктурну                                   | ию модель<br>StructuralMode<br>Difference                                                                     | el1                                                                    | Horizon3 |                                |                             |    |
| Добави<br>Структ<br>Горизо<br>Стр                       | ить горизонты в ст<br>урная модель:<br>онты модели:<br>оатиграфическая та                                                                                                    | груктурну<br>аблица:                        | но модель<br>StructuralMode<br>Погizons                                                                       | el1<br>able1                                                           | Horizon3 |                                |                             |    |
| Добави<br>Структ<br>Горизо<br>Стр<br>Табли              | ить горизонты в ст<br>урная модель:<br>онты модели:<br>оатиграфическая та<br>ица горизонтов                                                                                  | груктурну<br>аблица:                        | но модель<br>StructuralMode<br>Погіzons<br>El StratigraphicTa                                                 | el1<br>able1                                                           | Horizon3 |                                |                             |    |
| Добави<br>Структ<br>Горизо<br>Стр<br>Табли              | ить горизонты в ст<br>урная модель:<br>онты модели:<br>оатиграфическая та<br>ица горизонтов<br>Горизонт мод                                                                  | груктурну<br>аблица:<br>Ранг                | тю модель<br>StructuralMode<br>Horizons<br>E StratigraphicTa<br>Тип залегания                                 | el1<br>able1<br>Список парам                                           | Ногіzon3 |                                |                             |    |
| Добави<br>Структ<br>Горизо<br>Стр<br>Табли<br>↓         | ить горизонты в ст<br>урная модель:<br>онты модели:<br>атиграфическая та<br>ица горизонтов<br>Горизонт мод<br>Призонт мод                                                    | груктурну<br>аблица:<br>Ранг<br>1           | тю модель<br>StructuralMode<br>Horizons<br>E StratigraphicTa<br>Тип залегания<br>Согласное                    | el1<br>able1<br>Список парам<br>Горизонт                               | Ногіzon3 | интерполяции:                  | Низкий                      |    |
| Добави<br>Структ<br>Горизо<br>Стр<br>Табли<br>•         | ить горизонты в ст<br>урная модель:<br>онты модели:<br>атиграфическая та<br>ица горизонтов<br>Горизонт мод<br>Призонт мод<br>Ногizon1 та<br>Horizon2 та                      | груктурну<br>аблица:<br>Ранг<br>1<br>1      | но модель<br>StructuralMode<br>Horizons<br>E StratigraphicTa<br>Tun залегания<br>Corласное т<br>Corласное т   | el1<br>able1<br>Список парам<br>Горизонт<br>Набор точек                | Ногізол3 | интерполяции:                  | Низкий                      |    |
| Добави<br>Структ<br>Горизо<br>Стр<br>—Табли<br>•<br>•   | ить горизонты в ст<br>урная модель:<br>онты модели:<br>атиграфическая та<br>ица горизонтов<br>Горизонт мод<br>П Horizon1<br>Horizon2<br>Horizon3                             | груктурну<br>аблица:<br>Ранг<br>1<br>1<br>1 | но модель<br>StructuralMode<br>Horizons<br>E StratigraphicTa<br>StratigraphicTa<br>Corласное Ф<br>Согласное Ф | el1<br>able1<br>Список парам<br>Горизонт<br>Набор точек<br>Набор точек | Ногізол3 | интерполяции:                  | Я<br>Низкий<br>•••          |    |
| Добави<br>Структ<br>Горизо<br>Табли<br>•                | ить горизонты в ст<br>урная модель:<br>онты модели:<br>атиграфическая та<br>ица горизонтов<br>Горизонт мод<br>Поризонт мод<br>Ногіzon1<br>Horizon2<br>Horizon3<br>Пишите или | груктурну<br>аблица:<br>Ранг<br>1<br>1<br>1 | но модель<br>StructuralMode<br>Horizons<br>E StratigraphicTa<br>StratigraphicTa<br>Corласное Ф<br>Corласное Ф | el1<br>able1<br>Список парам<br>Горизонт<br>Набор точек<br>Набор точек | Ногіzon3 | интерполяции:                  | Низкий Высокий              |    |
| Добави<br>Структ<br>Горизо<br>— Табли<br>— Табли<br>— Ш | ить горизонты в ст<br>урная модель:<br>онты модели:<br>атиграфическая та<br>ица горизонтов<br>Горизонт мод<br>Пишите или                                                     | груктурну<br>аблица:<br>Ранг<br>1<br>1<br>1 | но модель<br>StructuralMode<br>Horizons<br>E StratigraphicTa<br>StratigraphicTa<br>Corласное Ф<br>Согласное Ф | el1<br>able1<br>Список парам<br>Горизонт<br>Набор точек<br>Набор точек | Ногізол3 | интерполяции:<br>интерполяции: | Низкий Высокий РоіntSetHor3 |    |

Чтобы построить такую модель, все ранги должны быть равны для всех горизонтов; например, мы можем присвоить им 1-1-1, либо 1-3-5, 1-4-6.

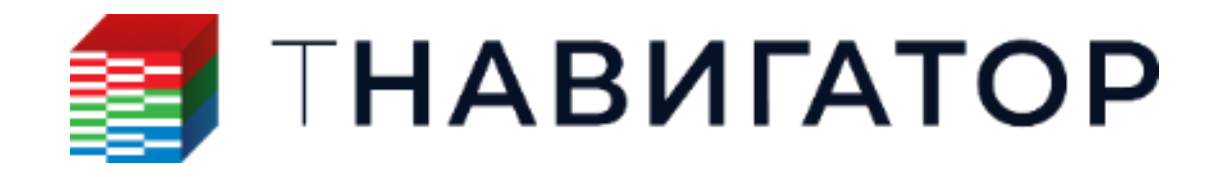

#### Горизонты строятся последовательно

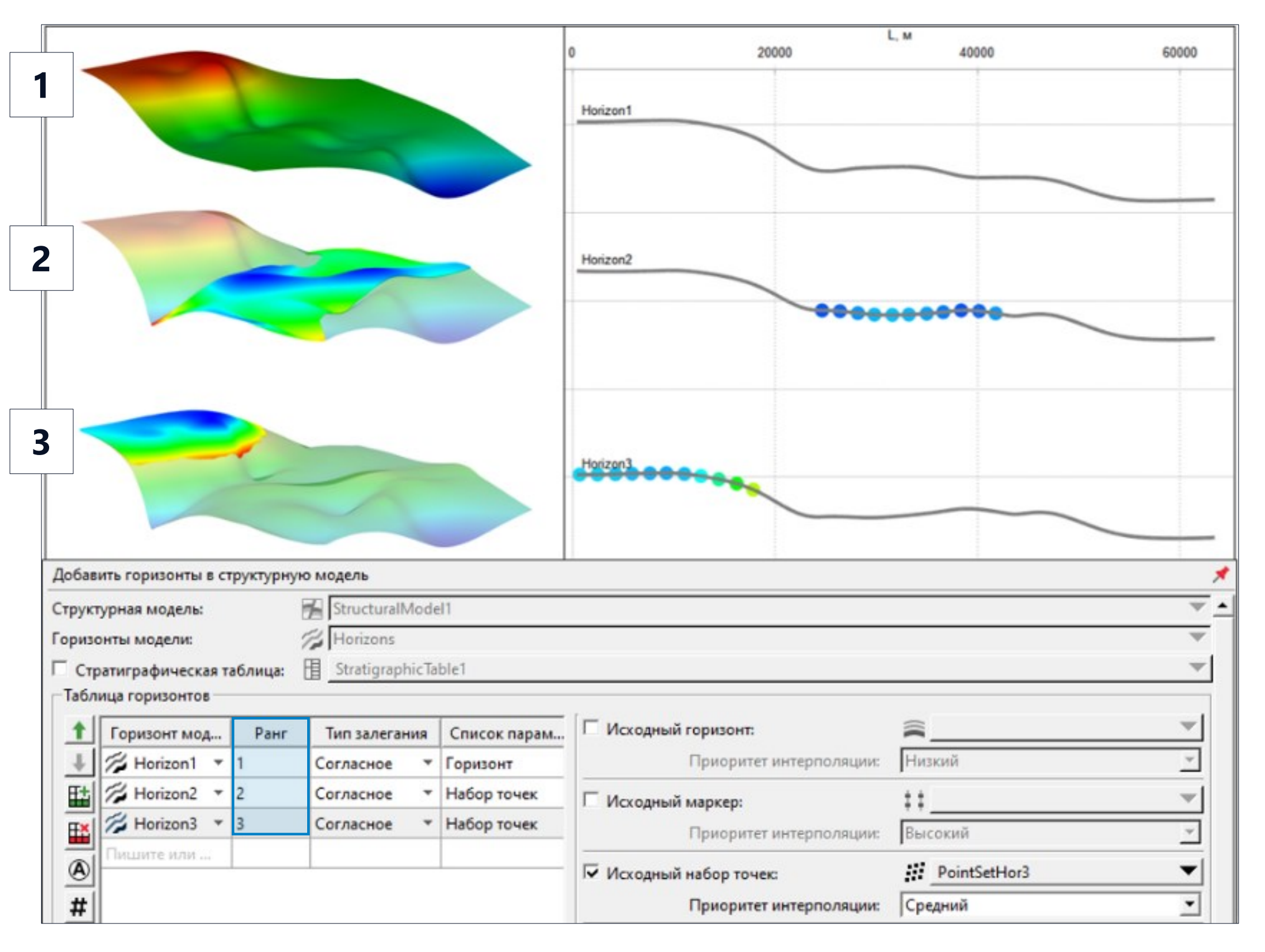

. . . Чтобы применить тренд с использованием рангов, разница в рангах между горизонтом, используемым в качестве тренда, и смоделированным горизонтом должна составлять 1

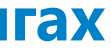

# СТРУКТУРНАЯ МОДЕЛЬ: РАНГИ И ТРЕНДЫ

#### Применение карты толщин для одного из горизонтов

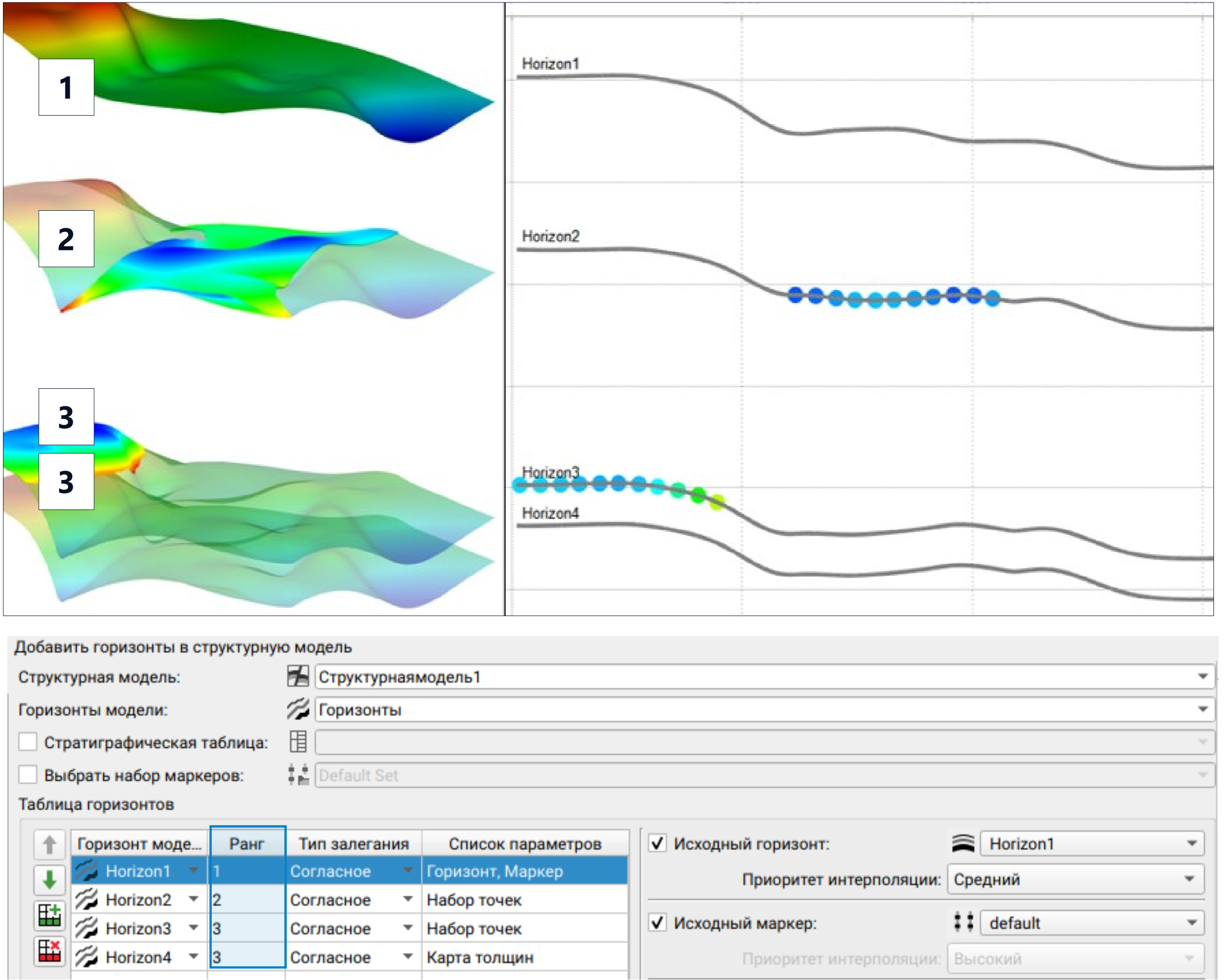

| Добавить горизонты в структурную модель |                                                                 |  |  |  |  |  |  |  |
|-----------------------------------------|-----------------------------------------------------------------|--|--|--|--|--|--|--|
| Структурная модель:                     | 🚰 Структурнаямодель1                                            |  |  |  |  |  |  |  |
| Горизонты модели:                       | 🎏 Горизонты                                                     |  |  |  |  |  |  |  |
| Стратиграфическая таблица:              |                                                                 |  |  |  |  |  |  |  |
| Выбрать набор маркеров:                 | Default Set                                                     |  |  |  |  |  |  |  |
| Таблица горизонтов                      |                                                                 |  |  |  |  |  |  |  |
| 1 Горизонт моде Ранг                    | Тип залегания Список параметров 🗸 Исходный горизонт: 🚔 Horizon1 |  |  |  |  |  |  |  |

|    |           | торизонт моде | Рані | тип залегания | список параметров | • исходный горизонт.    | - Holizolli |  |
|----|-----------|---------------|------|---------------|-------------------|-------------------------|-------------|--|
| ÌÌ | T         | 💋 Horizon1 💌  | 1    | Согласное 🔷 🔻 | Горизонт, Маркер  | Приоритет интерполяции: | Средний     |  |
| ł  | -         | 7 Horizon2 🔻  | 2    | Согласное 🔻   | Набор точек       |                         | oboHimi     |  |
| ļ  | Ш         | 7 Horizon3 🔹  | 3    | Согласное 🔻   | Набор точек       | Исходный маркер:        | default     |  |
|    | <b>EX</b> | 7 Horizon4 🔹  | 3    | Согласное 🔻   | Карта толщин      | Приоритет интерполяции: | Высокий     |  |
|    |           |               |      |               |                   |                         |             |  |

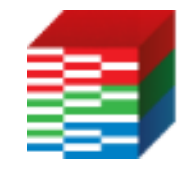

#### ТНАВИГАТОР

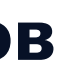

• Значение ранга нового горизонта должно быть равным рангу опорного.

• Опорный горизонт должен соседствовать с новым горизонтом, но между ними не должно быть горизонтов других рангов.

Если горизонты структурной модели строятся. схождения (последовательным методом прибавлением карт толщин), тогда и для нижезалегающих горизонтов Ν вышеструктурной модели нужно назначить такой же ранг, как и у опорного.

| Добавить горизонты в структурную модель |                                                         |                       |  |  |  |  |  |  |  |  |
|-----------------------------------------|---------------------------------------------------------|-----------------------|--|--|--|--|--|--|--|--|
| Структурная модель: 🖌 sm_final3         | }                                                       |                       |  |  |  |  |  |  |  |  |
| Горизонты модели: 🎢 Горизон             | ты модели                                               |                       |  |  |  |  |  |  |  |  |
| 🗌 Стратиграфическая таблица: 📲          |                                                         |                       |  |  |  |  |  |  |  |  |
| 🗹 Выбрать набор маркеров: 🛛 🚦 Default S | ✓ Выбрать набор маркеров:<br>‡ Default Set              |                       |  |  |  |  |  |  |  |  |
| Таблица горизонтов                      |                                                         |                       |  |  |  |  |  |  |  |  |
| <b>Г</b> оризонт модели Ранг Тип зале   | егания Список параметров 🗌 Исходный горизонт:           |                       |  |  |  |  |  |  |  |  |
| 📕 💋 Горизонт15 🔻 12 Эрозионн            | ное 🔻 Маркер, Набор точек Приоритет интерполяции:       | Низкий 🗸              |  |  |  |  |  |  |  |  |
| 🔛 🎏 Горизонт14 🔻 10 Согласно            | е 🔻 Маркер, Набор точек 🔽 Исходный маркер:              | 11 V                  |  |  |  |  |  |  |  |  |
| 🔛 🎏 Горизонт13 🔻 9 Согласно             | ое <b>т</b> Маркер, Набор точек Приоритет интерполяции: | Высокий 🗸             |  |  |  |  |  |  |  |  |
| 🖉 Горизон12 🔻 8 Согласно                | е 🔻 Маркер, Карта толщин                                |                       |  |  |  |  |  |  |  |  |
| 💋 Горизонт11 🔻 8 Согласно               | е • Маркер, Набор точек                                 | NAC_IH_0C_2022 ♥      |  |  |  |  |  |  |  |  |
| 💋 Горизонт10 🔻 7 Согласно               | е 🔻 Маркер, Карта толщин                                | высокии ~             |  |  |  |  |  |  |  |  |
| 💋 Горизонт9 🔻 7 Согласно                | е 🔻 Маркер, Набор точек 🗌 Исходный многоугольник:       | 4                     |  |  |  |  |  |  |  |  |
| 💋 Горизонт8 🔻 б Согласно                | е 🔻 Маркер, Карта толщин Приоритет интерполяции:        | Средний 🗸             |  |  |  |  |  |  |  |  |
| 💋 Горизонт7 🔻 б Согласно                | е • Маркер, Набор точек Исходная толщина                |                       |  |  |  |  |  |  |  |  |
| 💋 Горизонтб 🔻 5 Согласно                | ое 🔻 Маркер, Карта толщин                               | 3)                    |  |  |  |  |  |  |  |  |
| 💋 Горизонт5 🔻 5 Согласно                | ое • Маркер, Набор точек ОЗначение толщин.м:            | 0                     |  |  |  |  |  |  |  |  |
| 💋 Горизонт4 🔻 4 Согласно                | е 🔻 Маркер, Карта толщин Направление:                   | Авто 🗸                |  |  |  |  |  |  |  |  |
| 💋 Горизонт3 🔻 4 Несоглас                | ное 🔻 Маркер, Набор точек                               | TVT ~                 |  |  |  |  |  |  |  |  |
| 💋 Горизонт2 🔻 4 Согласно                | е  Маркер, Карта толщин Пропорция толщин:               | 0.5                   |  |  |  |  |  |  |  |  |
| 💋 Горизонт1 🔻 4 Согласно                | ре  Маркер, Карта толщин Приоритет интерполяции:        | Низкий 🗸              |  |  |  |  |  |  |  |  |
| 💋 Горизонт0 🔻 1 Фундамен                | нт 🔻 Маркер, Набор точек                                | H                     |  |  |  |  |  |  |  |  |
| Пишите или                              | Линия выклинивания:                                     | 4                     |  |  |  |  |  |  |  |  |
|                                         | Выклинивание:                                           | Вверх 🗸               |  |  |  |  |  |  |  |  |
|                                         |                                                         | Снаружи               |  |  |  |  |  |  |  |  |
|                                         | 🗌 Линии разломов:                                       | ∞ –                   |  |  |  |  |  |  |  |  |
|                                         | Использование линий:                                    | Не использовать 💦 🗸 🗸 |  |  |  |  |  |  |  |  |
|                                         | Трендовые горизонты:                                    | 7                     |  |  |  |  |  |  |  |  |
| а на стори                              | ределение # Фильтр по тегам Тренд:                      | 13 V                  |  |  |  |  |  |  |  |  |

#### ГоризонтО с рангом 1 строится первым

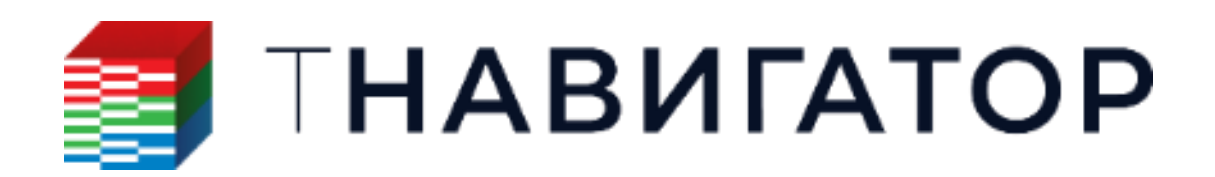

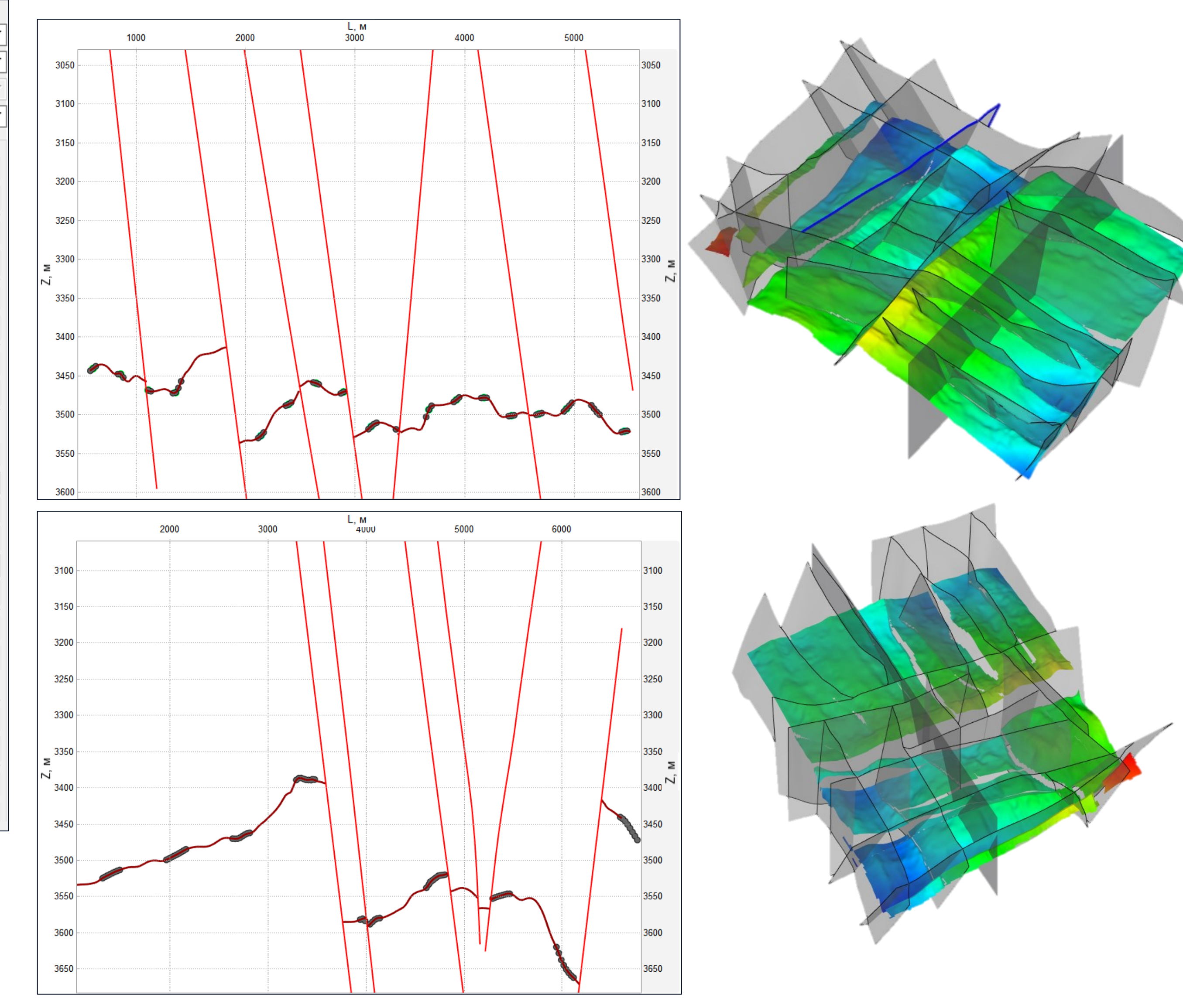

| Добави    | ть горизонты в стру | /ктурную м | одель          |                       |                                         |                                 |     |
|-----------|---------------------|------------|----------------|-----------------------|-----------------------------------------|---------------------------------|-----|
| Структ    | урная модель:       | 1          | sm_final3      |                       |                                         |                                 | _   |
| Горизо    | онты модели:        | 1          | Горизонты моде | ели                   |                                         |                                 | _   |
| 🗌 Стр     | атиграфическая таб  | блица: 📋   |                |                       |                                         |                                 | 1   |
| 🖂 Выб     | брать набор маркер  | ов: 🚦      | Default Set    |                       |                                         |                                 |     |
| Таблі     | ица горизонтов      |            |                |                       |                                         |                                 |     |
| 1         | Горизонт модели     | Ранг       | Тип залегания  | Список параметров     | Исходный горизонт:                      |                                 |     |
| ↓         | % Горизонт15 👻      | 12         | Эрозионное 🔻   | Маркер, Набор точек   | Приоритет интерполяции:                 | Низкий                          |     |
| 타         | 💋 Горизонт14 🔻      | 10         | Согласное 🔹    | Маркер, Набор точек   | Исходный маркер:                        | 11                              |     |
| <b>EX</b> | 💋 Горизонт13 🔻      | 9          | Согласное 🔹    | Маркер, Набор точек   | Приоритет интерполяции:                 | Высокий                         |     |
|           | 🎏 Горизон12 💌       | 8          | Согласное 🔹    | Маркер, Карта толщин  |                                         |                                 |     |
|           | 🎏 Горизонт11 💌      | 8          | Согласное 🔹    | Маркер, Набор точек   | ✓ Исходный набор точек:                 | NAC_UC_SB_2022                  | . 7 |
|           | 💋 Горизонт10 💌      | 7          | Согласное 🔹    | Маркер, Карта толщин  | Приоритет интерполяции:                 | Средний                         | ~   |
|           | 💋 Горизонт9 🔹       | 7          | Согласное 🔹    | Маркер, Набор точек   | Исходный многоугольник:                 | 4                               |     |
|           | 💋 Горизонт8 🔹       | 6          | Согласное 🔹    | Маркер, Карта толщин  | Приоритет интерполяции:                 | Средний                         |     |
|           | 💋 Горизонт7 🔹       | 6          | Согласное 🔹    | Маркер, Набор точек   | Исходная толщина                        |                                 |     |
|           | 💋 Горизонтб 🔻       | 5          | Согласное 🔻    | Маркер, Карта толщин  | • Карта толщин:                         | 3)                              |     |
|           | 💋 Горизонт5 🔹       | 5          | Согласное 🔻    | Маркер, Набор точек   | <ul> <li>Значение толщин, м:</li> </ul> | 0                               |     |
|           | 💋 Горизонт4 💌       | 4          | Согласное 🔻    | Маркер, Карта толщин  | Направление:                            | Авто                            | ~   |
|           | 💋 Горизонт3 🔻       | 4          | Несогласное 🔻  | Маркер, Набор точек   | . Тип:                                  | TVT                             |     |
|           | 💋 Горизонт2 💌       | 4          | Согласное 🔻    | Маркер, Карта толщин  | О Пропорция толщин:                     | 0.5                             |     |
|           | 🎏 Горизонт1 💌       | 4          | Согласное 🔻    | Маркер, Карта толщин  | Приоритет интерполяции:                 | Низкий                          | ~   |
|           | 🎾 Горизонт0 🔹       | 1          | Фундамент 🔻    | Маркер, Набор точек   |                                         | .11                             |     |
|           | Пишите или          |            |                |                       | Линия выклинивания:                     | 4                               |     |
|           |                     |            |                |                       | Выклинивание:                           | Вверх                           |     |
|           |                     |            |                |                       |                                         | Снаружи                         |     |
|           |                     |            |                |                       | Линии разломов:                         | $\approx$ [illed_erosional_area | -   |
|           |                     |            |                |                       | Использование линий:                    | Не использовать                 |     |
|           |                     |            |                |                       | Трендовые горизонты:                    | 12                              | -   |
|           |                     |            | Автоопределен  | ние # Фильтр по тегам | Тренд:                                  | 12                              | -   |
|           |                     |            |                |                       |                                         |                                 | _   |

Горизонт3 с рангом 4 строится после Горизонт0 и не использует его в качестве тренда, так как ранги отличаются больше, чем на 1

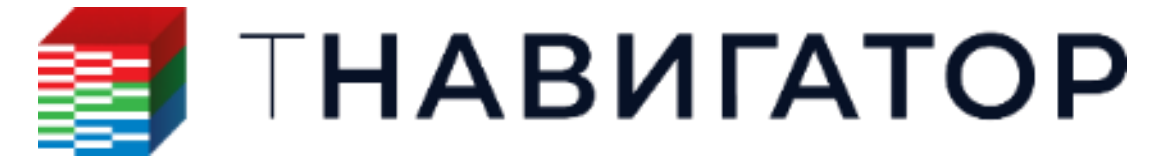

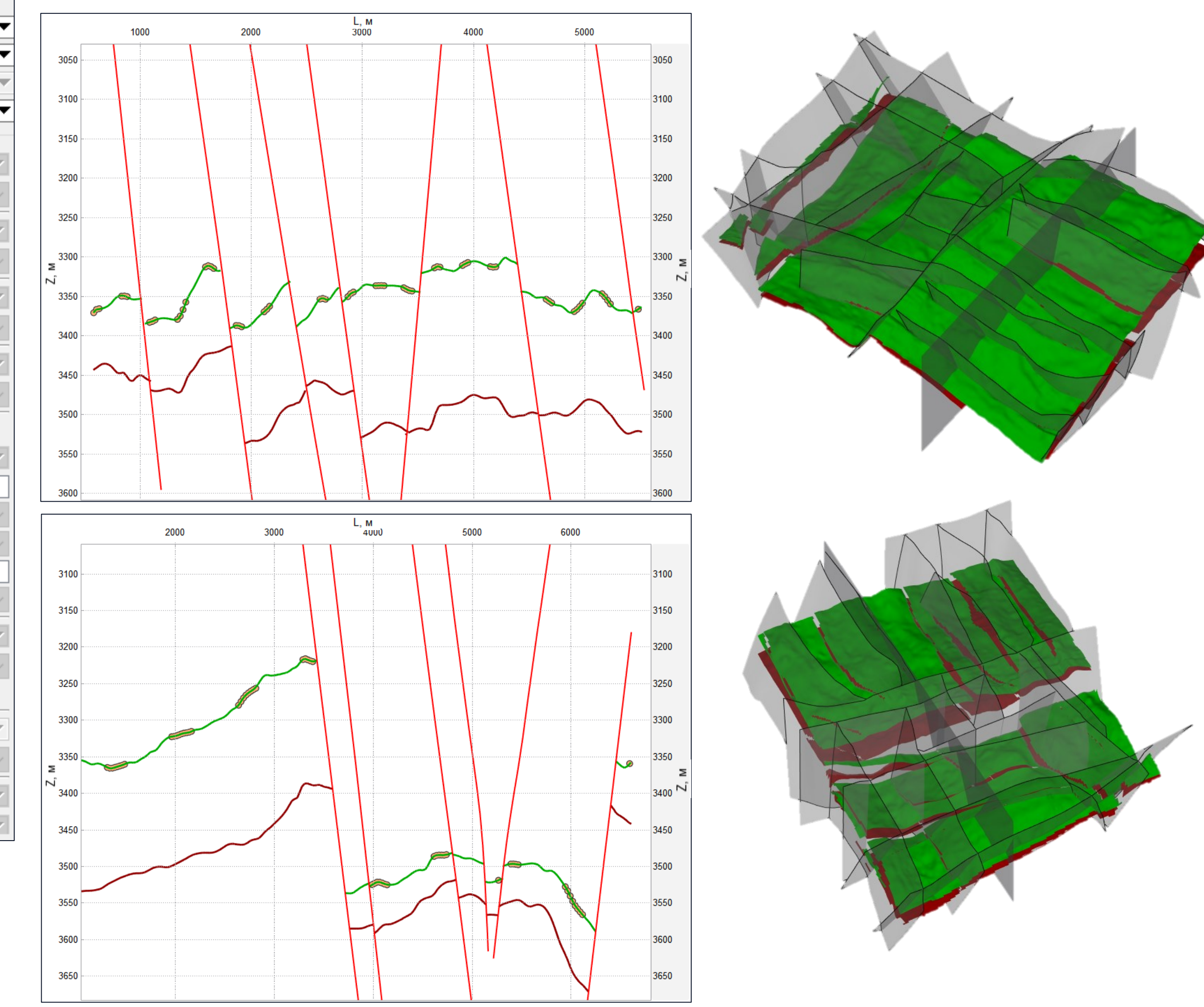

| Добави | ть горизонты в стру | /ктурную м | юдель             |                       |                         |                                |               |
|--------|---------------------|------------|-------------------|-----------------------|-------------------------|--------------------------------|---------------|
| Структ | урная модель:       | 7          | sm_final3         |                       |                         |                                |               |
| Горизо | нты модели:         | 1          | Горизонты моде    | ели                   |                         |                                |               |
| 🗌 Стр  | атиграфическая таб  | блица: 🗄   |                   |                       |                         |                                |               |
| 🖂 Выб  | брать набор маркер  | ов: 🚦      | Default Set       |                       |                         |                                |               |
| Таблі  | ица горизонтов      |            |                   |                       |                         |                                |               |
| 1      | Горизонт модели     | Ранг       | Тип залегания     | Список параметров     | 🗌 Исходный горизонт:    |                                | -             |
| Ŧ      | 💋 Горизонт15 💌      | 12         | Эрозионное 🔻      | Маркер, Набор точек   | Приоритет интерполяции: | Низкий                         | ~             |
| 酤      | 💋 Горизонт14 💌      | 10         | Согласное 🔹       | Маркер, Набор точек   | Исходный маркер:        | ::                             | -             |
| ×      | 💋 Горизонт13 💌      | 9          | Согласное 🔹       | Маркер, Набор точек   | Приоритет интерполяции: | Высокий                        | ~             |
|        | 🕻 Горизон12 🔹       | 8          | Согласное 🔻       | Маркер, Карта толщин  |                         |                                |               |
|        | 💋 Горизонт11 🔻      | 8          | Согласное 🔻       | Маркер, Набор точек   | исходный набор точек:   |                                |               |
|        | 💋 Горизонт10 🔻      | 7          | Согласное 🔻       | Маркер, Карта толщин  | Приоритет интерполяции: | Средний                        | ~             |
|        | 🎏 Горизонт9 🔹       | 7          | Согласное 🔻       | Маркер, Набор точек   | Исходный многоугольник: | 4                              | $\overline{}$ |
|        | 💋 Горизонт8 🔻       | 6          | Согласное 🔻       | Маркер, Карта толщин  | Приоритет интерполяции: | Средний                        | $\sim$        |
|        | 💋 Горизонт7 💌       | 6          | Согласное 🔻       | Маркер, Набор точек   | Исходная толщина        |                                |               |
|        | 💋 Горизонтб 💌       | 5          | Согласное 🔻       | Маркер, Карта толщин  | 💿 Карта толщин:         | LC_sand_thickness              | -             |
|        | 💋 Горизонт5 💌       | 5          | Согласное 🔻       | Маркер, Набор точек   | Эначение толщин, м:     | 0                              |               |
|        | 💋 Горизонт4 💌       | 4          | Согласное 🔻       | Маркер, Карта толщин  | Направление:            | Снизу                          | $\sim$        |
|        | 7 Горизонт3 💌       | 4          | Несогласное 🔻     | Маркер, Набор точек   | Тип:                    | TVT                            | ~             |
|        | 💋 Горизонт2 💌       | 4          | Согласное 🔻       | Маркер, Карта толщин  | Пропорция толщин:       | 0.5                            |               |
| Ļ      | 🎢 Горизонт1 🔻       | 4          | Согласное 🔻       | Маркер, Карта толщин  | Приоритет интерполяции: | Средний                        | $\sim$        |
|        | 🎾 Горизонт0 🔻       | 1          | Фундамент 🔻       | Маркер, Набор точек   |                         | ,н                             |               |
| -      | Пишите или          |            |                   |                       | линия выклинивания.     | 4                              |               |
|        |                     |            |                   |                       | выклинивание:           | вверх                          | ~             |
|        |                     |            |                   |                       |                         | Снаружи                        |               |
|        |                     |            |                   |                       | Линии разломов:         | $\approx$ illed_erosional_area | •             |
|        |                     |            |                   |                       | Использование линий:    | Не использовать                | $\sim$        |
|        |                     |            |                   |                       | Трендовые горизонты:    | The second second              | -             |
|        |                     |            | 🕻 🖩 Автоопределен | ние 🛱 Фильтр по тегам | Тренд:                  | 12                             | -             |
|        |                     |            |                   |                       |                         |                                | _             |

Одинаковый ранг (4) задан Горизонт1, Горизонт2 и Горизонт4, поскольку все они создаются путем прибавления карт толщин к Горизонт3

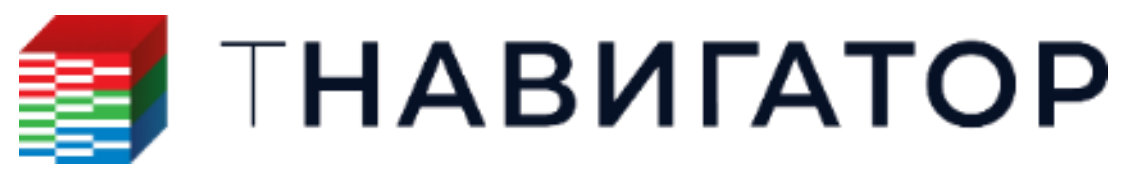

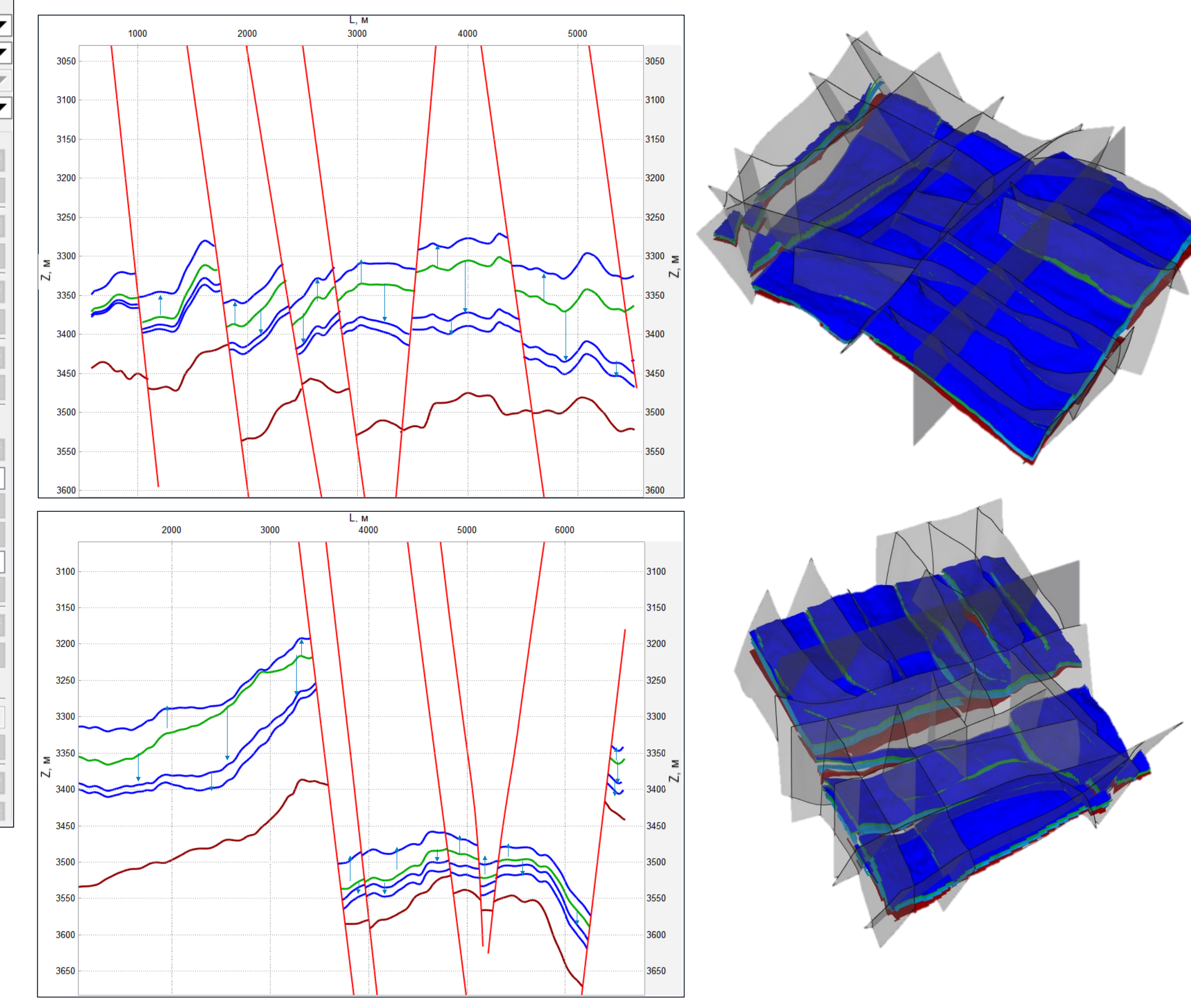

| Добаві              | ить горизонты в стр | уктурную м | юдель                     |                       |                         |                                                                                    |        |  |  |
|---------------------|---------------------|------------|---------------------------|-----------------------|-------------------------|------------------------------------------------------------------------------------|--------|--|--|
| Структурная модель: |                     |            | sm_final3                 |                       |                         |                                                                                    |        |  |  |
| Гориз               | онты модели:        | 1          | Горизонты моде            | ли                    |                         |                                                                                    |        |  |  |
| 🗌 Стј               | ратиграфическая та  | блица: 🗄   |                           |                       |                         |                                                                                    |        |  |  |
| 🖂 Вы                | брать набор маркер  | оов: 🚦     | Default Set               |                       |                         |                                                                                    |        |  |  |
| Табл                | ица горизонтов      |            |                           |                       |                         |                                                                                    |        |  |  |
| 1                   | Горизонт модели     | Ранг       | Тип залегания             | Список параметров     | 🗌 Исходный горизонт:    | TN_UCb_SB                                                                          | ~      |  |  |
| Ŧ                   | 💋 Горизонт15 🔻      | 12         | Эрозионное 🔻              | Маркер, Набор точек   | Приоритет интерполяции: | Низкий                                                                             | $\sim$ |  |  |
| 畦                   | 💋 Горизонт14 🔻      | 10         | Согласное 🔹               | Маркер, Набор точек   | Исходный маркер:        | 11                                                                                 | 5      |  |  |
| <b>EX</b>           | 💋 Горизонт13 🔻      | 9          | Согласное 🔹               | Маркер, Набор точек   | Приоритет интерполяции: | Высокий                                                                            | 7,1    |  |  |
|                     | 💋 Горизон12 💌       | 8          | Согласное 🔹               | Маркер, Карта толщин  |                         |                                                                                    |        |  |  |
|                     | 💋 Горизонт11 🔻      | 8          | Согласное 🔹               | Маркер, Набор точек   | ✓ Исходный набор точек: | IN_UCb_SB_create                                                                   |        |  |  |
|                     | 💋 Горизонт10 👻      | 7          | Согласное 🔹               | Маркер, Карта толщин  | Приоритет интерполяции: | Средний                                                                            | $\sim$ |  |  |
|                     | 💋 Горизонт9 🔹       | 7          | Согласное 🔹               | Маркер, Набор точек   | Исходный многоугольник: | 4                                                                                  | ~      |  |  |
|                     | 💋 Горизонт8 🔹       | 6          | Согласное 🔹               | Маркер, Карта толщин  | Приоритет интерполяции: | Средний                                                                            |        |  |  |
|                     | 💋 Горизонт7 🔹       | 6          | Согласное 🔹               | Маркер, Набор точек   | Исходная толщина        |                                                                                    |        |  |  |
|                     | 💋 Горизонтб 💌       | 5          | Согласное 🔻               | Маркер, Карта толщин  | • Карта толщин:         | 3)                                                                                 | -      |  |  |
|                     | 💋 Горизонт5 🔹       | 5          | Согласное 🔹               | Маркер, Набор точек   | О Значение толщин.м:    | 0                                                                                  | _      |  |  |
|                     | 🎏 Горизонт4 🔹       | 4          | Согласное 🔻               | Маркер, Карта толщин  | Направление:            | Авто                                                                               | $\sim$ |  |  |
|                     | 💋 Горизонт3 🔻       | 4          | Несогласное 🔻             | Маркер, Набор точек   | Тип:                    | TVT                                                                                | $\sim$ |  |  |
|                     | 💋 Горизонт2 🔻       | 4          | Согласное 🔻               | Маркер, Карта толщин  | Пропорция толщин:       | 0.5                                                                                |        |  |  |
|                     | 💋 Горизонт1 🔻       | 4          | Согласное 🔻               | Маркер, Карта толщин  | Приоритет интерполяции: | Низкий                                                                             | $\sim$ |  |  |
|                     | 💋 Горизонт0 🔻       | 1          | Фундамент 🔻               | Маркер, Набор точек   |                         |                                                                                    |        |  |  |
|                     | Пишите или          |            |                           |                       | Линия выклинивания:     | 4                                                                                  |        |  |  |
|                     |                     |            |                           |                       | Выклинивание:           | Вверх                                                                              | $\sim$ |  |  |
|                     |                     |            |                           |                       |                         | Снаружи                                                                            |        |  |  |
|                     |                     |            |                           |                       | Линии разломов:         | $\stackrel{\scriptstyle \land \land }{\scriptstyle \sim} [illed\_erosional\_area]$ | W      |  |  |
|                     |                     |            |                           |                       | Использование линий:    | Не использовать                                                                    | Ń      |  |  |
|                     |                     |            |                           |                       | Трендовые горизонты:    | 12                                                                                 | ~      |  |  |
|                     |                     |            | <b>а</b><br>автоопределен | ние # Фильтр по тегам | Тренд:                  | 12                                                                                 | ~      |  |  |
|                     |                     |            |                           |                       |                         |                                                                                    |        |  |  |

**Горизонт5** с рангом 5 создается следующим и использует Горизонт4 в качестве тренда

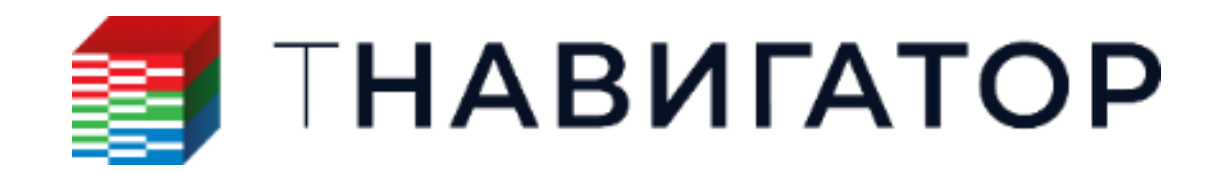

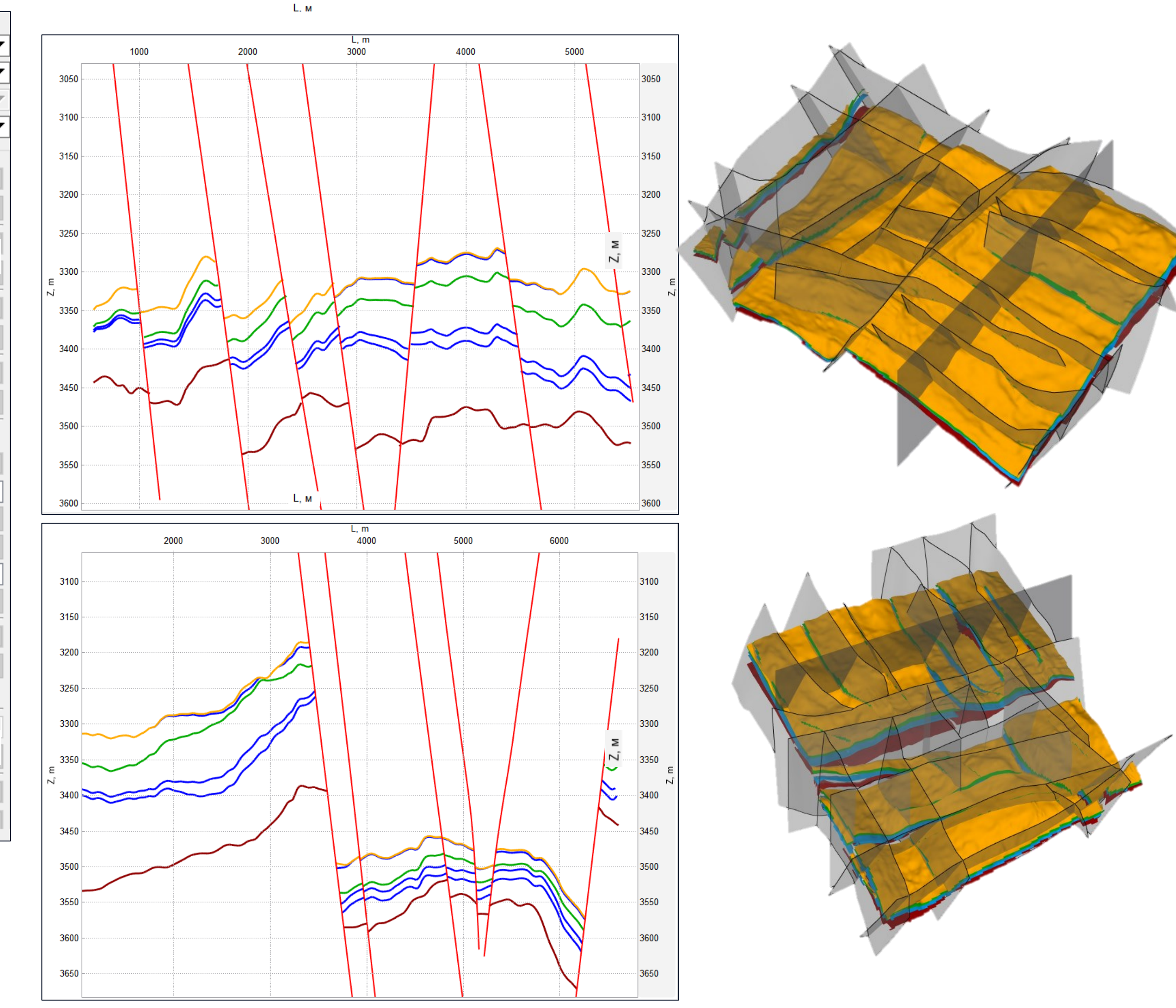

| Добави       | обавить горизонты в структурную модель |          |                           |                       |                                    |                  |  |  |  |  |
|--------------|----------------------------------------|----------|---------------------------|-----------------------|------------------------------------|------------------|--|--|--|--|
| Структ       | турная модель:                         | 7        | sm_final3                 |                       |                                    |                  |  |  |  |  |
| Горизо       | онты модели:                           | 1        | Горизонты моде            | ли                    |                                    |                  |  |  |  |  |
| 🗌 Стр        | ратиграфическая та                     | блица: 🗄 |                           |                       |                                    |                  |  |  |  |  |
| 🗹 Вы         | брать набор маркер                     | ов: 🚦    | Default Set               |                       |                                    |                  |  |  |  |  |
| Табл         | ица горизонтов                         |          |                           |                       |                                    |                  |  |  |  |  |
| 1            | Горизонт модели                        | Ранг     | Тип залегания             | Список параметров     | 🗌 Исходный горизонт: 🛛 🚔 📃         | $\overline{}$    |  |  |  |  |
| $\downarrow$ | 💋 Горизонт15 🔻                         | 12       | Эрозионное 🔻              | Маркер, Набор точек   | Приоритет интерполяции: Низки      | . ×              |  |  |  |  |
| 畦            | 💋 Горизонт14 🔻                         | 10       | Согласное 🔹               | Маркер, Набор точек   | ✓ Исходный маркер: № ±±            |                  |  |  |  |  |
| ×            | 🎏 Горизонт13 🔻                         | 9        | Согласное 🔹               | Маркер, Набор точек   | Приоритет интерпол                 | h d G            |  |  |  |  |
|              | 🎏 Горизон12 🔻                          | 8        | Согласное 🔻               | Маркер, Карта толщин  |                                    | 14               |  |  |  |  |
|              | 💋 Горизонт11 🔻                         | 8        | Согласное 🔻               | Маркер, Набор точек   | исходный наоор точек               |                  |  |  |  |  |
|              | 💋 Горизонт10 🔻                         | 7        | Согласное 🔻               | Маркер, Карта толщин  | Приоритет интер                    | m                |  |  |  |  |
|              | 🎏 Горизонт9 🔻                          | 7        | Согласное 🔻               | Маркер, Набор точек   | Исходный многоуго                  | - HANDE          |  |  |  |  |
|              | 💋 Горизонт8 🔻                          | 6        | Согласное 🔻               | Маркер, Карта толщин  | Приоритет инт                      | and the          |  |  |  |  |
|              | 💋 Горизонт7 🔻                          | 6        | Согласное 🔻               | Маркер, Набор точек   | Исходная толщина                   | >                |  |  |  |  |
|              | 🎏 Горизонтб 🔻                          | 5        | Согласное 🔻               | Маркер, Карта толщин  | Карта толщин:                      | All and a second |  |  |  |  |
|              | 🎏 Горизонт5 🔹                          | 5        | Согласное 🔻               | Маркер, Набор точек   | О Значение толщин.м:               |                  |  |  |  |  |
|              | 🎏 Горизонт4 🔹                          | 4        | Согласное 🔻               | Маркер, Карта толщин  | Направление:                       | 1                |  |  |  |  |
|              | 🎏 Горизонт3 🔻                          | 4        | Несогласное 🔻             | Маркер, Набор точек   | Тип:                               |                  |  |  |  |  |
|              | 🎏 Горизонт2 🔻                          | 4        | Согласное 🔻               | Маркер, Карта толщин  | О Пропорция толщин:                |                  |  |  |  |  |
|              | 🎏 Горизонт1 🔹                          | 4        | Согласное 🔻               | Маркер, Карта толщин  | Приоритет интерполяции:            | T                |  |  |  |  |
|              | 💋 Горизонт0 🔻                          | 1        | Фундамент 🔻               | Маркер, Набор точек   |                                    |                  |  |  |  |  |
|              | Пишите или                             |          |                           |                       | Линия выклинивания: Д              |                  |  |  |  |  |
|              |                                        |          |                           |                       | Выклинивание: Вверх                |                  |  |  |  |  |
|              |                                        |          |                           |                       | Снаружи                            |                  |  |  |  |  |
|              |                                        |          |                           |                       | Линии разломов:                    | X                |  |  |  |  |
|              |                                        |          |                           |                       | Использование линий: Не использова | 14               |  |  |  |  |
|              |                                        |          |                           |                       | 🗌 Трендовые горизонты: 🛛 💋         |                  |  |  |  |  |
|              |                                        |          | <b>д</b><br>автоопределен | ние # Фильтр по тегам | Тренд:                             |                  |  |  |  |  |

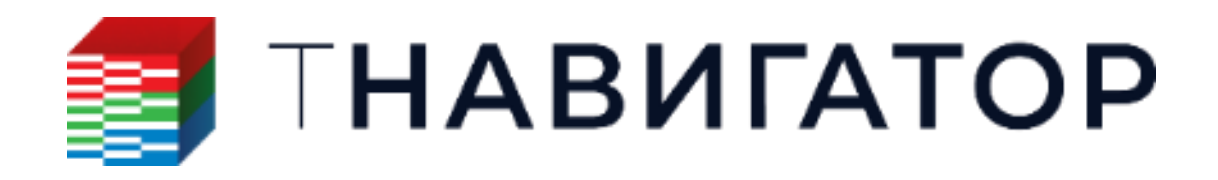

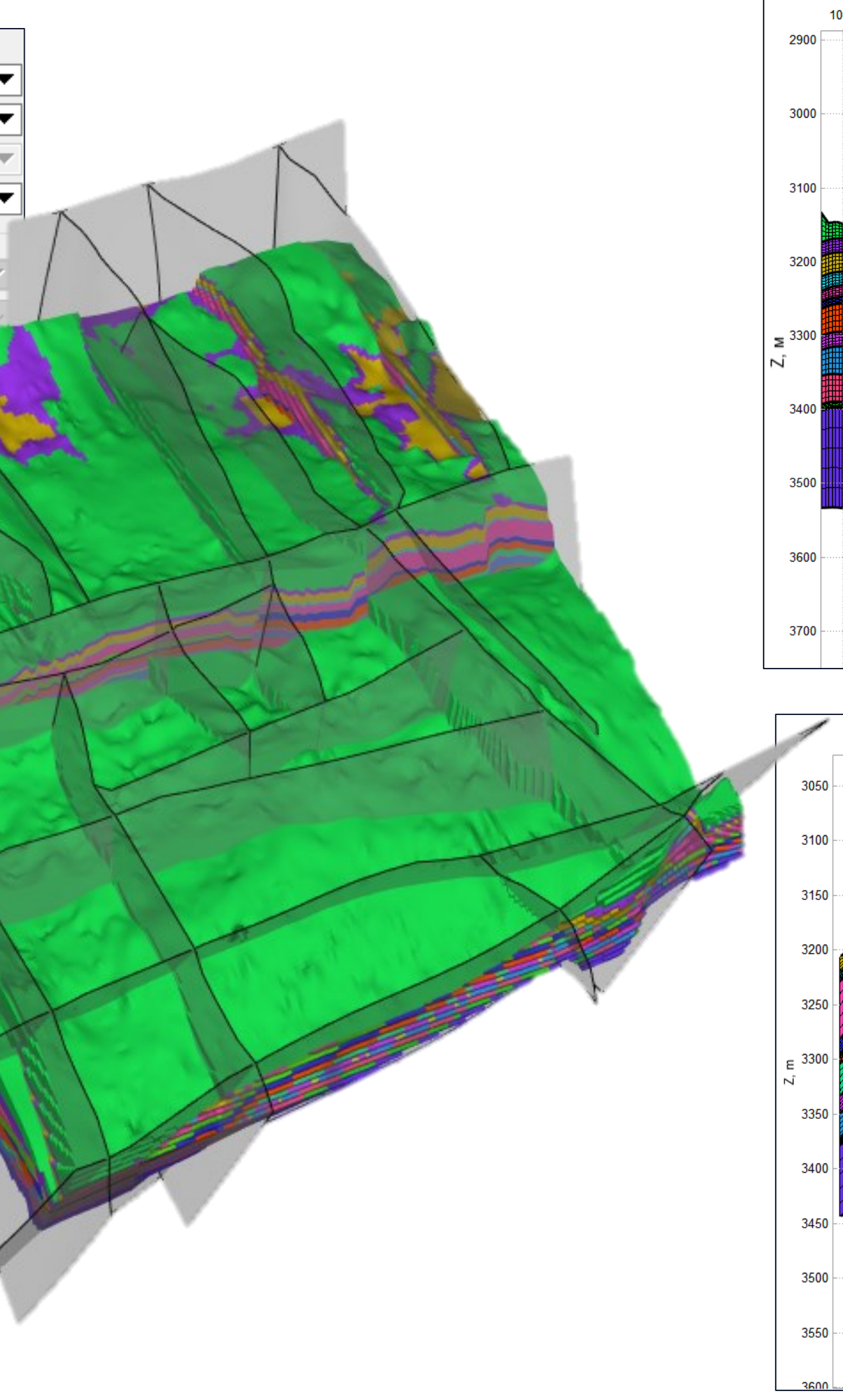

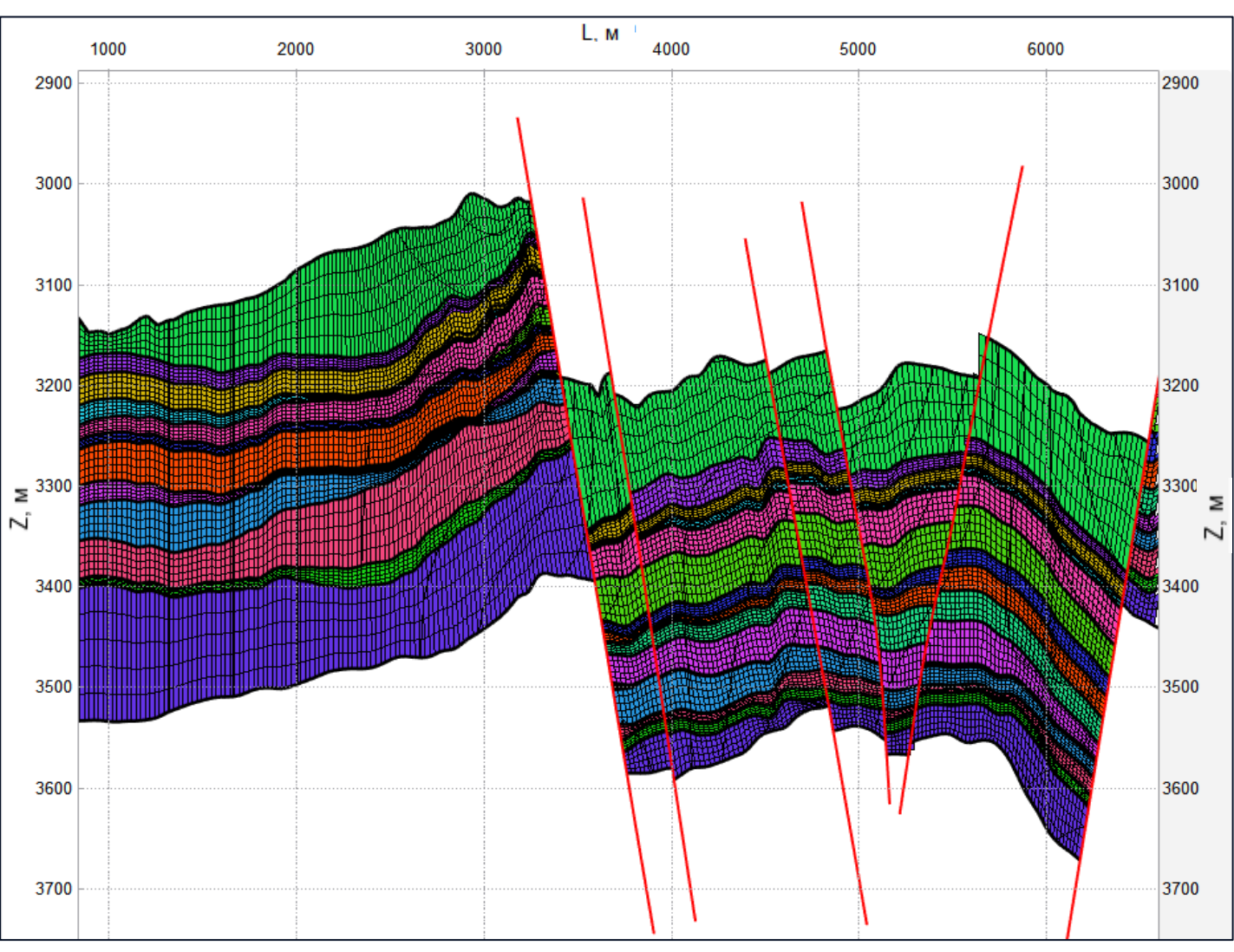

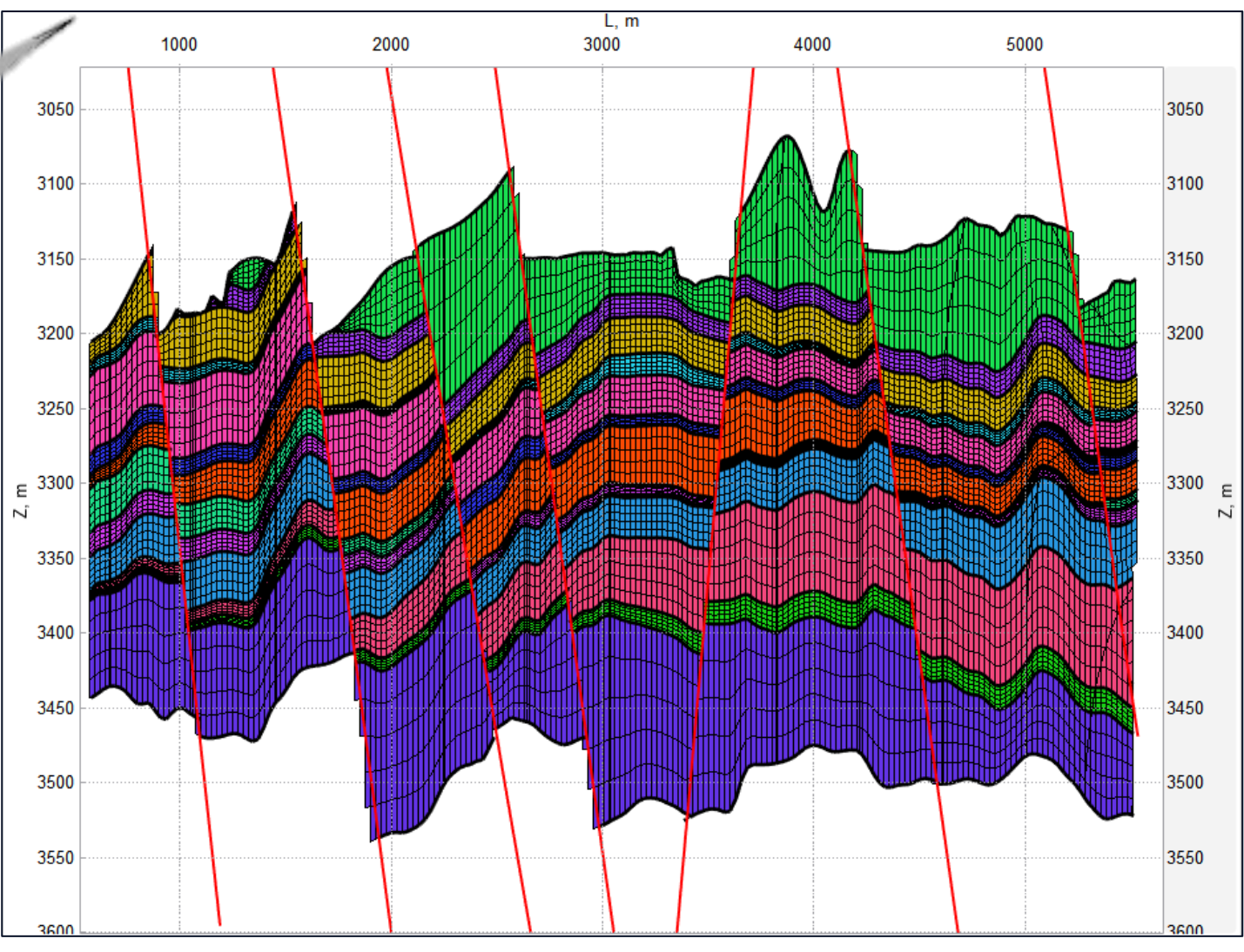

# СОЗДАНИЕ СЕТКИ ПО СТРУКТУРНОЙ МОДЕЛИ

| Создать                       | сетк            | у по структурной м                   | иодели      |                                   |                                   |            |               |                     |               |              |            |  |
|-------------------------------|-----------------|--------------------------------------|-------------|-----------------------------------|-----------------------------------|------------|---------------|---------------------|---------------|--------------|------------|--|
| Целевая                       | я сет           | ка:                                  |             | 🗇 Ce                              | тка1                              |            |               |                     |               |              |            |  |
| Шаг по I, м:                  |                 |                                      | 50          |                                   |                                   |            |               |                     |               |              |            |  |
| Шаг по Ј, м:<br>Свойство зон: |                 |                                      |             | 50                                |                                   |            |               |                     |               |              |            |  |
| Свойсте                       | 80 30           | н:                                   |             | 🗊 zor                             | ne_id                             |            |               |                     |               |              |            |  |
| Структурная модель:           |                 |                                      |             | 🖌 Str                             | ucturalN                          | 1odel1     |               |                     |               |              |            |  |
| Горизон                       | нты м           | иодели:                              |             | 7 Top                             | ризонты                           | 1          |               |                     |               |              |            |  |
| Модель                        | горі            | изонтов нарезки:                     |             | 7 Top                             | ризонты                           | _нарезка   |               |                     |               |              |            |  |
| 🔻 Mod                         | lel Ho          | orizons (3)                          |             |                                   |                                   |            |               |                     |               |              |            |  |
| <mark>У</mark> У<br>[] И      | сазат<br>сп. та | ъ минимальную то<br>аблицу пропорций | олщину<br>i | зоны по к                         | аждой з                           | юне        |               |                     |               |              |            |  |
| Ħ                             |                 | Верхний гориз                        | Нижни       | й гориз                           | 3                                 | она        | Тип разбиения | Кол-во отсчетов/Шаг | Верхний гориз | Нижний гориз | Минимальна |  |
| Π×                            | 1               | 💋 горизонт_Ат                        | 🎾 гор       | изонт_Б*                          | Zone_1                            |            | Параллельн 🔻  | 1.5                 | 💋 нарезка 🔹   | 74 -         | 0          |  |
|                               | 2               | 💋 горизонт_Бт                        | 🎾 гор       | изонт_В▼                          | Zone_2                            |            | Пропорцион 🔻  | 10                  | 74 -          | 7            | 0          |  |
|                               | 3               | <sup>™</sup> горизонт_В <sup>*</sup> | 💋 гор       | изонт_Г▼                          | Zone_3                            |            | Параллельн 🔻  | 1                   | 74 -          | 74 -         | 0          |  |
| Ŀ                             |                 |                                      |             |                                   |                                   |            |               |                     |               |              |            |  |
| 💌 Indiv                       | /idua           | l Fault Settings (34)                |             |                                   |                                   |            |               |                     |               | ABABIOON     | ределение  |  |
| E                             |                 | Разлом                               | _           | Зигз                              | Зигзаг Исключить расчет сегментов |            |               |                     |               |              |            |  |
| <b>HX</b>                     |                 |                                      |             |                                   |                                   |            |               |                     |               |              |            |  |
|                               | 2               | Edited INT 3                         | -<br>9 +    |                                   |                                   |            |               |                     |               |              |            |  |
|                               | 2               |                                      | 1 🔻         |                                   |                                   | 0          |               |                     |               |              |            |  |
|                               | <u> </u>        |                                      |             | -                                 |                                   | 0          |               |                     |               | (+) T        |            |  |
|                               |                 |                                      |             |                                   |                                   |            |               |                     |               | й⊞Автоог     | пределение |  |
|                               | оздат           | ъ сетку по разлом                    | ам          |                                   |                                   |            |               |                     |               |              |            |  |
|                               |                 |                                      |             |                                   |                                   |            |               |                     |               |              |            |  |
| 🖉 Исп.                        | тол             | ько стратиграфиче                    | ские зон    | ны при Ав                         | тоопред                           | целении    |               |                     |               |              |            |  |
| Порогч                        | асти            | облока в сегменте:                   | :           | 0                                 |                                   |            |               |                     |               |              |            |  |
| 🗌 Исп.                        | мин             | і. толщину блока, і                  | м:          | 0.1                               |                                   |            |               |                     |               |              |            |  |
| 🗌 При                         | скле            | йке ячеек опирать                    | ся на:      | Кровля                            | 1                                 |            |               |                     |               |              |            |  |
| 🗌 Исп.                        | мин             | і. толщину зоны, м                   | 1:          | 0.1                               |                                   |            |               |                     |               |              |            |  |
| 🕗 Своі                        | йство           | сегментов:                           |             | Seg                               | gments                            |            |               |                     |               |              |            |  |
| 🗌 Свой                        | йство           | расширенных се                       | гментов     | : 🗇 Seg                           | gments_l                          | Ext        |               |                     |               |              |            |  |
| 🔽 Инде                        | ексы            | зон структурной м                    | иодели:     | дели: 🗇 Structural_model_zones_id |                                   |            |               |                     |               |              |            |  |
| 🕗 Мно                         | гоуг            | ольник:                              |             |                                   | lygon1                            |            |               |                     |               |              |            |  |
| 🗹 Исп.                        | гран            | ницы области пост                    | роения      | как верхн                         | ий и них                          | жний гори: | зонты         |                     |               |              |            |  |
| Ина                           | Bony            | นอนี้ วอมปะ                          | Ton         |                                   |                                   |            |               |                     |               |              |            |  |
| Высе                          | верх            |                                      | 10          |                                   |                                   |            |               |                     |               |              |            |  |
| Има                           | ничи            | ней зоны:                            | Bottom      | ,<br>,                            |                                   |            |               |                     |               |              |            |  |
| Высо                          | та си           | поя нижней зоны:                     | 10          | •                                 |                                   |            |               |                     |               |              |            |  |
|                               |                 |                                      | L.*         |                                   |                                   |            |               |                     |               |              |            |  |

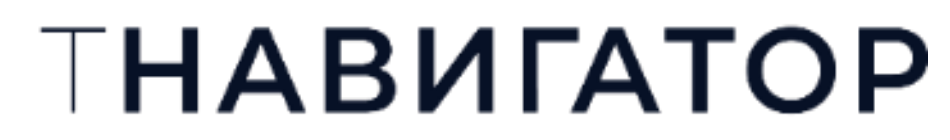

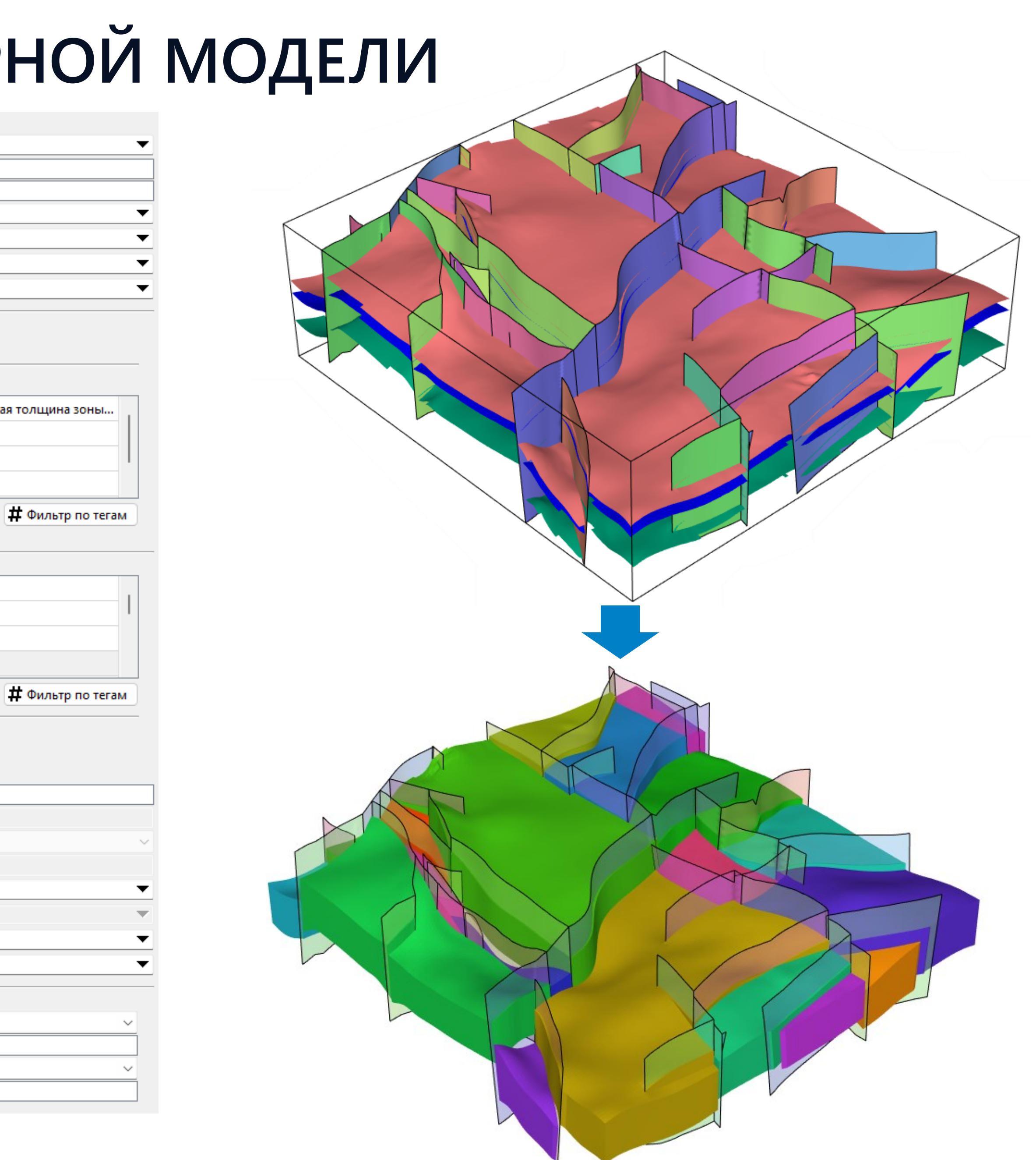

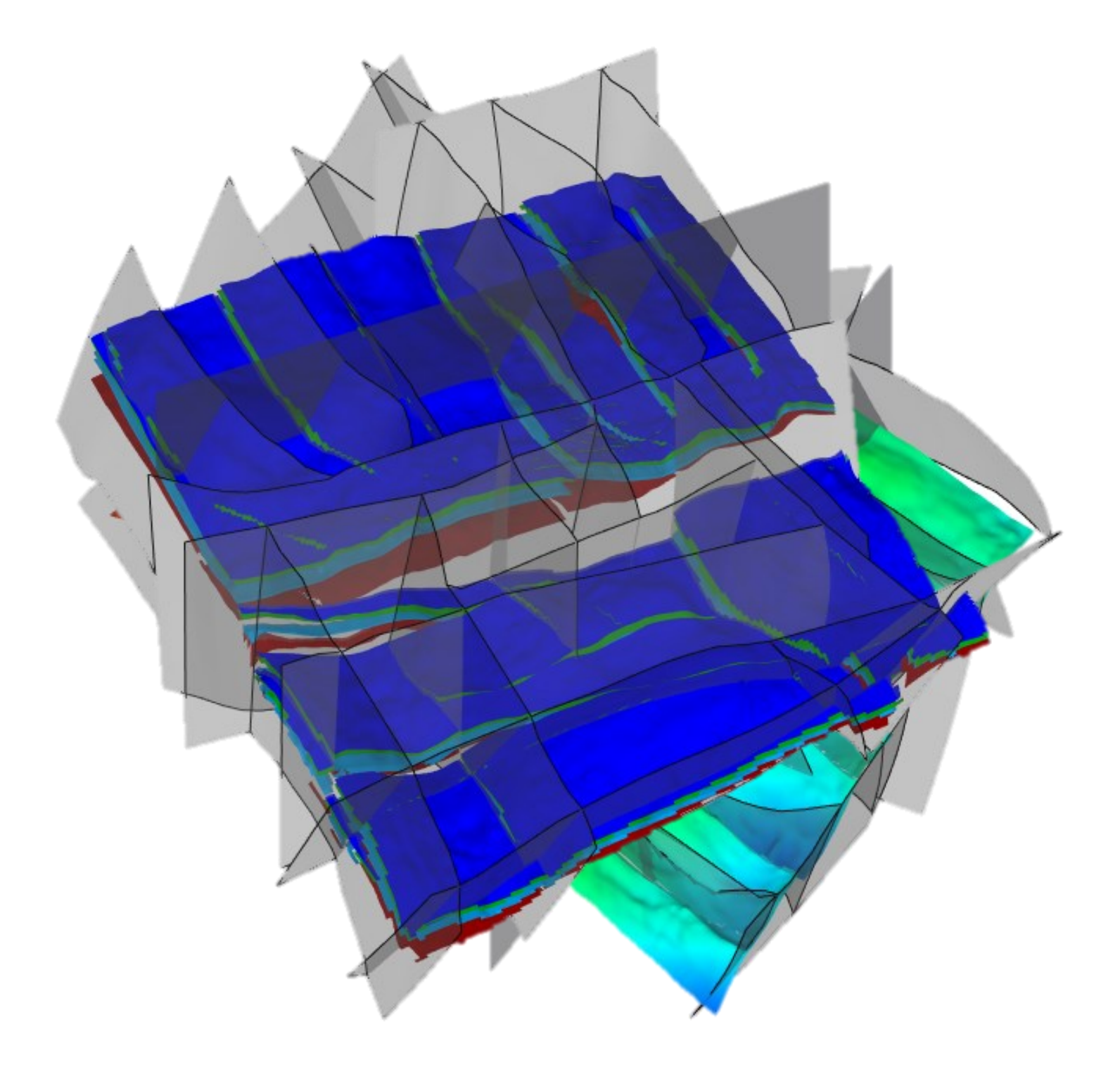

# ПРОСМОТР РЕЗУЛЬТАТОВ

# ОЦЕНКА РЕЗУЛЬТАТОВ ДИНАМИЧЕСКИЙ КУРСОР

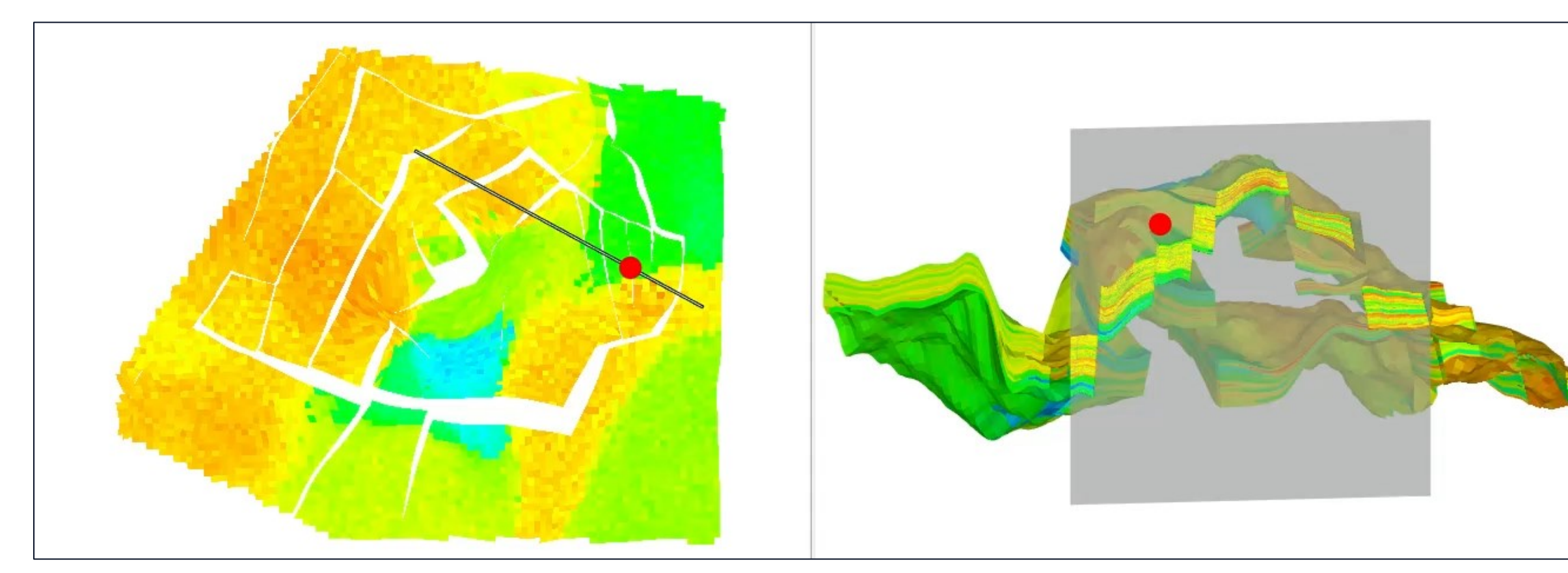

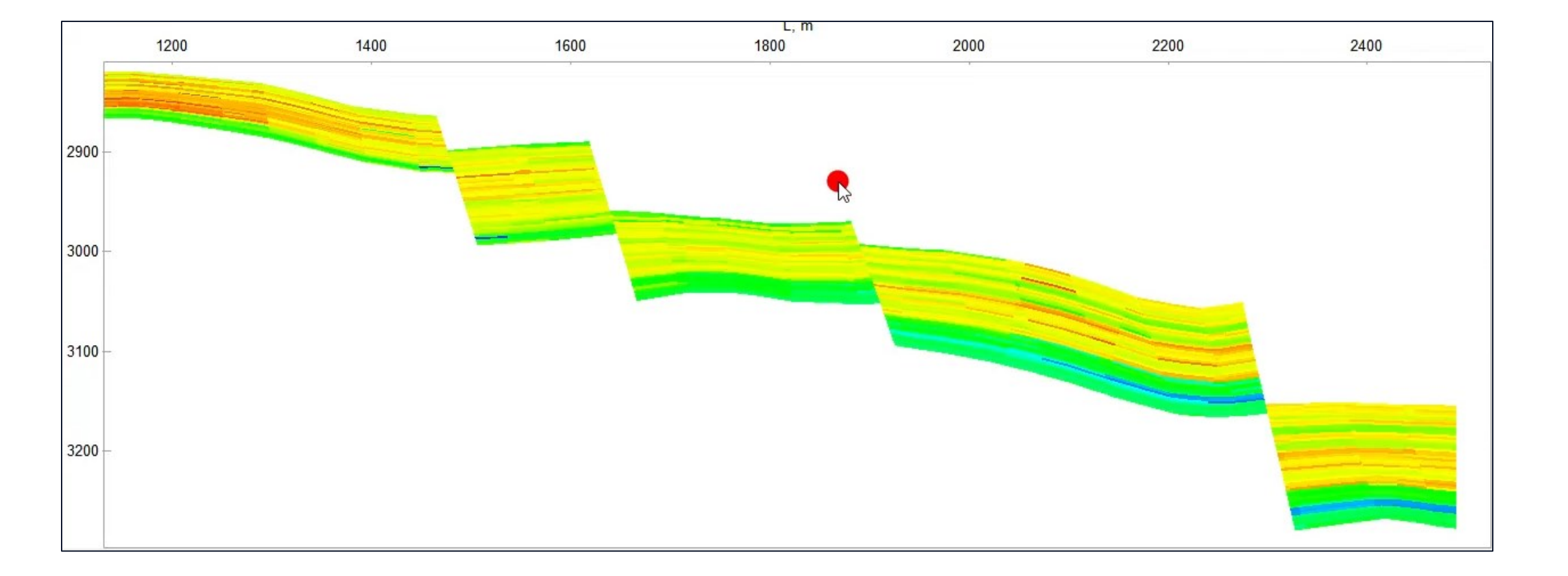

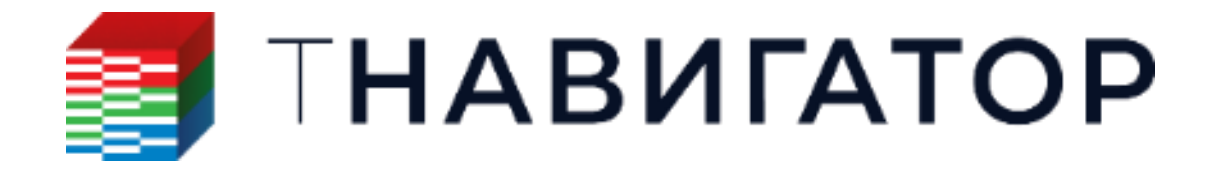

# ЛЕТАЮЩАЯ КАМЕРА Записать видео

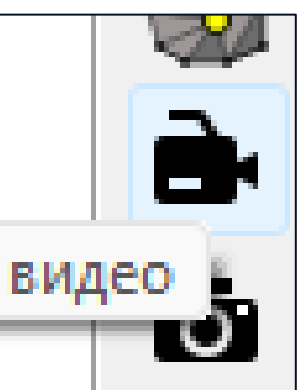

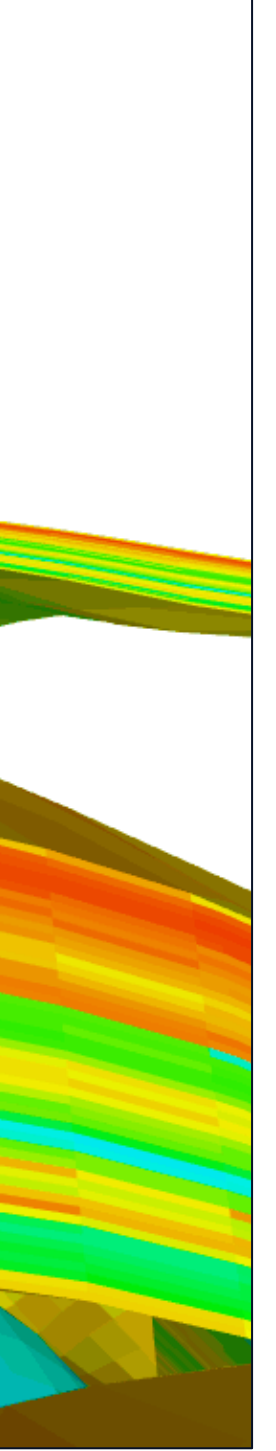

# ОЦЕНКА КАЧЕСТВА РЕЗУЛЬТАТОВ

Результат расчета пористости

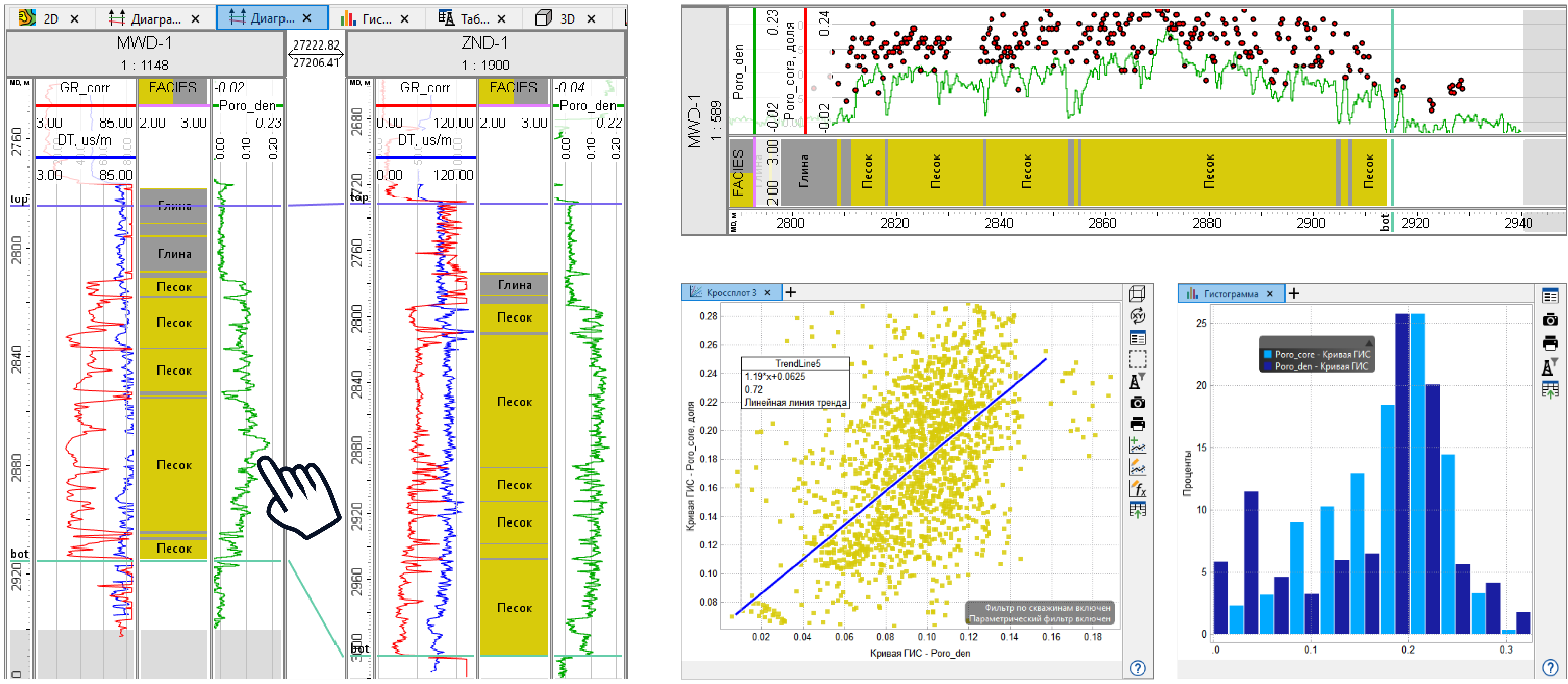

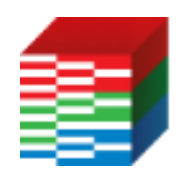

#### ТНАВИГАТОР

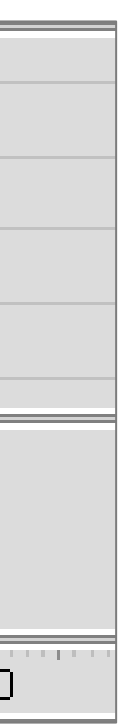

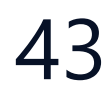

# ОФОРМЛЕНИЕ МАТЕРИАЛОВ НА МАКЕТЕ ПЕЧАТИ

Оформление данных в окне Макет Печати, доступна настройка легенды, а также сохранение изображения, как в растровом, так и в векторном форматах

| 🗾 Печать                                                                                                    | $\times$ |
|----------------------------------------------------------------------------------------------------|----------|
| Сохранить в растровый формат<br>Сохранить в векторный формат<br>Сохранить в буфер обмена<br>Печать OneNote (Desktop)<br>Печать Microsoft Print to PDF<br>Печать ECOSYS M3645idn<br>Печать AnyDesk Printer |          |
| Разрешение: 600                                                                                                    | ~        |
| Сохранить Отмена                                                                                                    |          |

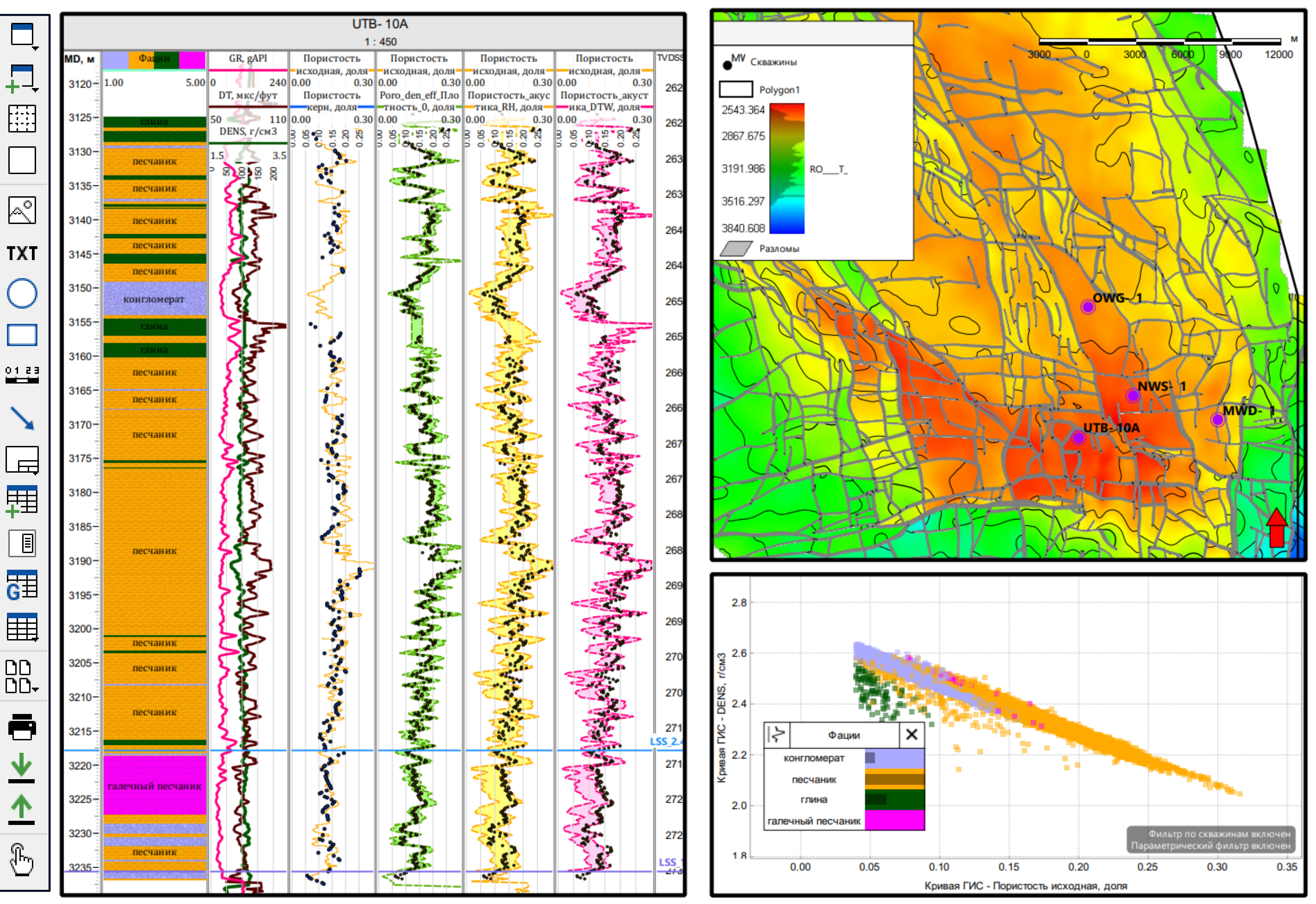